# HP Photosmart A640 series

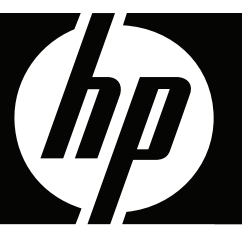

# Guide de l'utilisateur

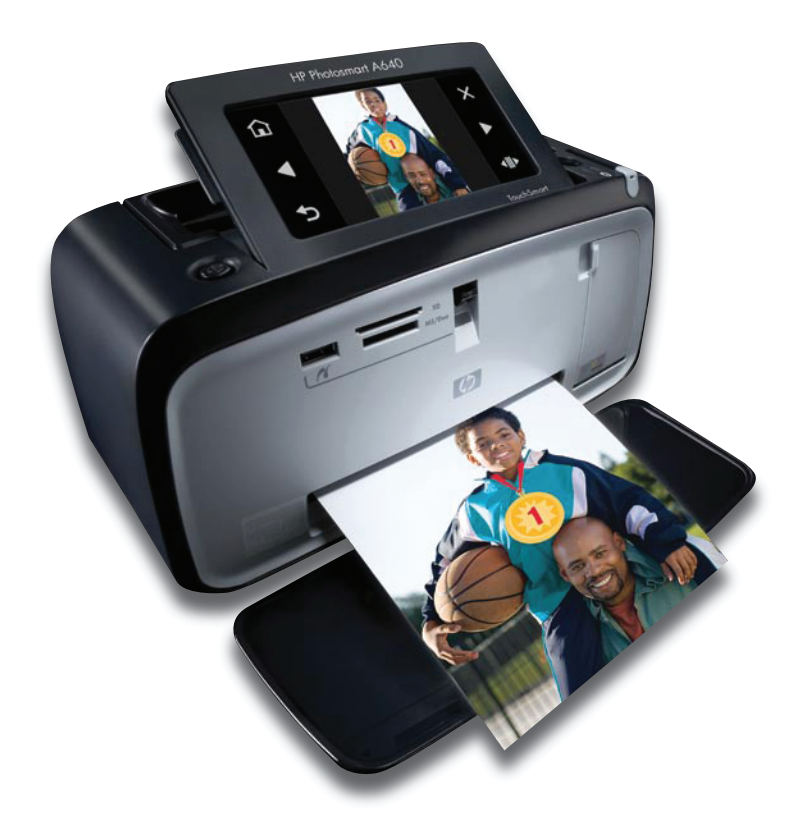

# HP Photosmart série A640

Guide de l'utilisateur HP Photosmart série A640

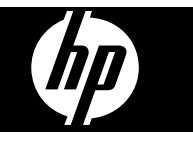

# Sommaire

| 1 | Guide de l'utilisateur HP Photosmart série A640                                    | 5  |
|---|------------------------------------------------------------------------------------|----|
| 2 | Mise en route                                                                      |    |
|   | Procédures                                                                         | 7  |
|   | Sources d'information supplémentaires                                              | 7  |
|   | Présentation de l'appareil Photosmart                                              | 8  |
|   | Boutons et voyants du panneau de commande                                          | 9  |
|   | Écran HP TouchSmart                                                                | 9  |
|   | Utilisation de l'écran tactile                                                     | 10 |
|   | Utilisation du stylet                                                              | 10 |
|   | Menu Photosmart                                                                    | 11 |
|   | Cadre de l'écran tactile                                                           | 12 |
|   | Vue miniatures et vue 1 photo                                                      | 13 |
|   | Icônes de photos                                                                   | 14 |
|   | Menu Setup (Configuration)                                                         | 15 |
|   | Comment utiliser le menu Configurer                                                | 15 |
|   | Options du menu Configurer                                                         | 16 |
| 3 | Notions de base sur le papier                                                      |    |
|   | Choix du papier le mieux adapté à votre tâche d'impression                         | 21 |
|   | Chargement du papier                                                               | 21 |
| 4 | Impression à partir d'un périphérique Bluetooth                                    |    |
|   | Éléments nécessaires pour une connexion Bluetooth                                  | 25 |
|   | Connexion de l'appareil HP Photosmart série A640 à votre périphérique Bluetooth    | 25 |
|   | Impression de photos depuis un périphérique Bluetooth                              | 26 |
| _ |                                                                                    |    |
| 5 | Impression sans ordinateur                                                         | ~- |
|   | Impression a partir d'une carte memoire                                            | 27 |
|   | Cartes memoire prises en charge                                                    |    |
|   | Insertion d'une carte mémoire                                                      | 28 |
|   | Impression de photos à partir d'une carte mémoire ou d'un périphérique USB         | 29 |
|   | Retirer une carte mémoire                                                          | 32 |
|   | Enregistrement de photos stockées sur une carte mémoire vers un autre périphérique | 32 |
|   | Impression depuis un appareil photo ou un périphérique compatible PictBridge       | 32 |
|   | Soyez créatif                                                                      | 33 |

|   | Ajout de cadres                                                           | 34 |
|---|---------------------------------------------------------------------------|----|
|   | Ajout de légendes                                                         | 35 |
|   | Dessinez sur vos photos                                                   | 37 |
|   | Ajouter un clip-art                                                       | 38 |
|   | Utilisation de la Galerie créative                                        | 39 |
|   | Projets d'impression spéciaux                                             | 39 |
|   | Création d'albums                                                         | 40 |
|   | Création de cartes de vœux                                                | 41 |
|   | Photos d'identité                                                         | 43 |
|   | Photos panoramiques                                                       | 43 |
|   | Autocollants photo                                                        | 44 |
|   | Création de dispositions de photos                                        | 45 |
|   | Impression de cadres vidéo                                                | 45 |
|   | Amélioration ou modification de vos photos                                | 46 |
|   | Utilisation de la retouche photo                                          | 46 |
|   | Recadrage d'une photo                                                     | 47 |
|   | Suppression de l'effet yeux rouges sur vos photos                         | 47 |
|   | Utilisation de l'option Correction reflets des yeux                       | 47 |
|   | Régler la luminosité des photos                                           | 48 |
|   | Retoucher une photo                                                       | 48 |
|   | Création et affichage de diaporamas                                       | 48 |
| 6 | Impression à partir d'un ordinateur                                       |    |
|   | Logiciel d'impression                                                     | 51 |
|   | Transfert de photos vers un ordinateur                                    | 51 |
|   | Améliorez vos photos                                                      | 53 |
|   | Modification des paramètres d'impression pour le travail d'impression     | 54 |
|   | Changer la qualité d'impression                                           | 54 |
|   | Modification du type de papier                                            | 55 |
|   | Modifier le format du papier                                              | 55 |
|   | Impression de photos                                                      | 56 |
|   | Impression de photos sans bordures                                        | 56 |
|   | Impression de photos avec une bordure                                     | 57 |
|   | Imprimer des photos panoramiques                                          | 58 |
|   | Impression de fiches Bristol et d'autres supports de petit format         | 59 |
| 7 | Maintenance                                                               |    |
| - | Alignement de la cartouche d'impression                                   | 61 |
|   | Nettovage automatique de la cartouche d'encre                             | 61 |
|   | Affichage des niveaux d'encre estimés                                     | 62 |
|   | Affichage de l'état de l'imprimante                                       | 62 |
|   | Insertion ou remplacement de la cartouche d'impression                    | 63 |
|   | Obtention des informations permettant de commander des cartouches d'encre | 64 |
|   | Impression d'une page de test                                             | 65 |
|   | Impression d'une page exemple                                             | 65 |
|   | Stockage de l'imprimante et de la cartouche d'impression                  | 65 |
|   | Stockage de l'imprimante                                                  | 65 |
|   | Stockage de la cartouche d'impression                                     | 66 |
|   |                                                                           |    |

| ~  |    |     |     |
|----|----|-----|-----|
| So | mr | ກລເ | re  |
| 00 |    | nai | 1 C |

| 8                   | Dépannage                                                                                                    |                                                                                                    |
|---------------------|----------------------------------------------------------------------------------------------------|----------------------------------------------------------------------------------------------------|
|                     | Problèmes d'installation de logiciels                                                                                                    | 67                                                                                                  |
|                     | L'installation a échoué                                                                                                    | 67                                                                                                  |
|                     | L'Assistant Nouveau matériel détecté s'affiche lorsque je connecte l'imprimante à un                                                                                                    |                                                                                                    |
|                     | ordinateur Windows                                                                                                    | 68                                                                                                  |
|                     | L'imprimante n'apparaît pas dans Imprimantes et télécopieurs (Windows                                                                                                    |                                                                                                    |
|                     | uniquement)                                                                                                    | 69                                                                                                  |
|                     | L'installation n'a pas démarré automatiquement                                                                                                    | 69                                                                                                  |
|                     | Problèmes liés à l'impression et au matériel                                                                                                    | 71                                                                                                  |
|                     | L'imprimante est branchée mais ne s'allume pas                                                                                                    | 71                                                                                                  |
|                     | L'impression ne sort pas                                                                                                    | 73                                                                                                  |
|                     | La communication entre l'ordinateur et l'imprimante a été perdue                                                                                                    | 73                                                                                                  |
|                     | L'imprimante n'imprime pas lorsqu'elle est connectée à l'ordinateur avec un câble USB                                                                                                    |                                                                                                    |
|                     | via un autre périphérique USB                                                                                                    | 74                                                                                                  |
|                     | Un message indiguant un périphérique inconnu s'est affiché (Windows                                                                                                    |                                                                                                    |
|                     | uniquement)                                                                                                    | 75                                                                                                  |
|                     | Le document ou la photo ne s'imprime pas avec les paramètres d'impression par                                                                                                    |                                                                                                    |
|                     | défaut sélectionnés                                                                                                    | 75                                                                                                  |
|                     | L'imprimante n'imprime pas de photos sans hordures                                                                                                    | 76                                                                                                  |
|                     | Impossible d'enregistrer des photos de l'ordinateur sur la carte mémoire                                                                                                    | 70                                                                                                  |
|                     | La nage qui sort de l'imprimente est blanche                                                                                                    | 77                                                                                                  |
|                     | Certaines parties du document imprimé manquent ou ne se trouvent pas où elles                                                                                                    |                                                                                                    |
|                     | devraient                                                                                                    | 77                                                                                                  |
|                     | La qualité d'impression est médiocre                                                                                                    | //                                                                                                  |
|                     | Problèmes d'impression Rivetooth                                                                                                    | 70                                                                                                  |
|                     | Mon périphérique Bluetooth pe trouve pas l'imprimante                                                                                                    | 79                                                                                                  |
|                     | Mon penphenque Didetour ne trouve pas rimprimante                                                                                                    | 19                                                                                                  |
|                     |                                                                                                    |                                                                                                    |
| 9                   | Magasin de fournitures d'impression                                                                                                    | 83                                                                                                  |
| 9<br>10             | Magasin de fournitures d'impression<br>Garantie et assistance HP                                                                                                    | 83                                                                                                  |
| 9<br>10             | Magasin de fournitures d'impression         Garantie et assistance HP         Consultez en premier lieu le site Web d'assistance HP                                                                                                    | 83<br>85                                                                                            |
| 9<br>10             | Magasin de fournitures d'impression.         Garantie et assistance HP         Consultez en premier lieu le site Web d'assistance HP.         Assistance téléphonique HP                                                                                                    | 83<br>85<br>85                                                                                      |
| 9<br>10             | Magasin de fournitures d'impression.         Garantie et assistance HP         Consultez en premier lieu le site Web d'assistance HP.         Assistance téléphonique HP         Période d'assistance téléphonique.                                                                                                    | 83<br>85<br>85<br>86                                                                                |
| 9<br>10             | Magasin de fournitures d'impression.         Garantie et assistance HP         Consultez en premier lieu le site Web d'assistance HP.         Assistance téléphonique HP         Période d'assistance téléphonique.         Appel du support technique.                                                                                                    | 83<br>85<br>85<br>86<br>86                                                                          |
| 9<br>10             | Magasin de fournitures d'impression.         Garantie et assistance HP         Consultez en premier lieu le site Web d'assistance HP.         Assistance téléphonique HP         Période d'assistance téléphonique.         Appel du support technique.         Au-delà de la période d'assistance téléphonique.                                                                                                    | 83<br>85<br>86<br>86<br>86                                                                          |
| 9<br>10             | Magasin de fournitures d'impression.         Garantie et assistance HP         Consultez en premier lieu le site Web d'assistance HP.         Assistance téléphonique HP         Période d'assistance téléphonique.         Appel du support technique.         Au-delà de la période d'assistance téléphonique.         Options de garantie supplémentaires.                                                                                                    | 83<br>85<br>86<br>86<br>86<br>86                                                                    |
| 9<br>10<br>11       | Magasin de fournitures d'impression.         Garantie et assistance HP         Consultez en premier lieu le site Web d'assistance HP.         Assistance téléphonique HP         Assistance d'assistance téléphonique.         Appel du support technique.         Au-delà de la période d'assistance téléphonique.         Options de garantie supplémentaires.         Caractéristiques techniques                                                                                                    | 83<br>85<br>86<br>86<br>86<br>86                                                                    |
| 9<br>10<br>11       | Magasin de fournitures d'impression.         Garantie et assistance HP         Consultez en premier lieu le site Web d'assistance HP.         Assistance téléphonique HP         Appel du support technique.         Au-delà de la période d'assistance téléphonique.         Options de garantie supplémentaires.         Caractéristiques techniques         Configuration requise                                                                                                    | 83<br>85<br>86<br>86<br>86<br>86<br>86                                                              |
| 9<br>10<br>11       | Magasin de fournitures d'impression.         Garantie et assistance HP         Consultez en premier lieu le site Web d'assistance HP.         Assistance téléphonique HP         Période d'assistance téléphonique.         Appel du support technique.         Au-delà de la période d'assistance téléphonique.         Options de garantie supplémentaires.         Caractéristiques techniques         Configuration requise.         Caractéristiques de l'imprimante.                                                                                                    | 83<br>85<br>86<br>86<br>86<br>86<br>86<br>87<br>87                                                  |
| 9<br>10<br>11       | Magasin de fournitures d'impression.         Garantie et assistance HP         Consultez en premier lieu le site Web d'assistance HP.         Assistance téléphonique HP         Période d'assistance téléphonique.         Appel du support technique.         Au-delà de la période d'assistance téléphonique.         Options de garantie supplémentaires.         Caractéristiques techniques         Configuration requise.         Caractéristiques de l'imprimante.                                                                                                    | 83<br>85<br>86<br>86<br>86<br>86<br>86<br>87<br>87                                                  |
| 9<br>10<br>11<br>12 | Magasin de fournitures d'impression.         Garantie et assistance HP         Consultez en premier lieu le site Web d'assistance HP.         Assistance téléphonique HP         Période d'assistance téléphonique.         Appel du support technique.         Au-delà de la période d'assistance téléphonique.         Options de garantie supplémentaires.         Caractéristiques techniques         Configuration requise.         Caractéristiques de l'imprimante.         Informations sur les réglementations et sur l'environnement         Déclarations de conformité aux réglementations                                                                                                    | 83<br>85<br>86<br>86<br>86<br>86<br>86<br>87<br>87<br>87                                            |
| 9<br>10<br>11<br>12 | Magasin de fournitures d'impression.         Garantie et assistance HP         Consultez en premier lieu le site Web d'assistance HP.         Assistance téléphonique HP         Période d'assistance téléphonique.         Appel du support technique.         Au-delà de la période d'assistance téléphonique.         Options de garantie supplémentaires.         Caractéristiques techniques         Configuration requise.         Caractéristiques de l'imprimante.         Informations sur les réglementations et sur l'environnement         Déclarations de conformité aux réglementations.         Numéro d'identification réglementaire de modèle                                                                                                    | 83<br>85<br>86<br>86<br>86<br>86<br>87<br>87<br>87                                                  |
| 9<br>10<br>11<br>12 | Magasin de fournitures d'impression.         Garantie et assistance HP         Consultez en premier lieu le site Web d'assistance HP.         Assistance téléphonique HP         Période d'assistance téléphonique.         Appel du support technique.         Au-delà de la période d'assistance téléphonique.         Options de garantie supplémentaires.         Caractéristiques techniques         Configuration requise.         Caractéristiques de l'imprimante.         Informations sur les réglementations et sur l'environnement         Déclarations de conformité aux réglementations.         Numéro d'identification réglementaire de modèle.                                                                                                    | 83<br>85<br>86<br>86<br>86<br>86<br>87<br>87<br>87<br>89<br>89                                      |
| 9<br>10<br>11<br>12 | Magasin de fournitures d'impression.         Garantie et assistance HP         Consultez en premier lieu le site Web d'assistance HP.         Assistance téléphonique HP         Période d'assistance téléphonique.         Appel du support technique.         Au-delà de la période d'assistance téléphonique.         Options de garantie supplémentaires.         Caractéristiques techniques         Configuration requise.         Caractéristiques de l'imprimante.         Informations sur les réglementations et sur l'environnement         Déclarations de conformité aux réglementations.         Numéro d'identification réglementaire de modèle.         FCC statement         VCCL (Class B) compliance statement for users in Japan                                                                                                    | 83<br>85<br>86<br>86<br>86<br>86<br>87<br>87<br>87<br>87<br>89<br>89<br>90<br>90                    |
| 9<br>10<br>11<br>12 | Magasin de fournitures d'impression.         Garantie et assistance HP         Consultez en premier lieu le site Web d'assistance HP.         Assistance téléphonique HP         Période d'assistance téléphonique.         Appel du support technique.         Au-delà de la période d'assistance téléphonique.         Options de garantie supplémentaires.         Caractéristiques techniques         Configuration requise.         Caractéristiques de l'imprimante.         Informations sur les réglementations et sur l'environnement         Déclarations de conformité aux réglementations.         Numéro d'identification réglementaire de modèle.         FCC statement         VCCI (Class B) compliance statement for users in Japan.         Notice to users in Japan about power cord                                                                    | 83<br>85<br>86<br>86<br>86<br>86<br>87<br>87<br>87<br>87<br>87<br>89<br>90<br>90                    |
| 9<br>10<br>11       | Magasin de fournitures d'impression.         Garantie et assistance HP         Consultez en premier lieu le site Web d'assistance HP         Assistance téléphonique HP         Période d'assistance téléphonique.         Appel du support technique.         Au-delà de la période d'assistance téléphonique.         Options de garantie supplémentaires.         Caractéristiques techniques         Configuration requise.         Caractéristiques de l'imprimante.         Informations sur les réglementations et sur l'environnement         Déclarations de conformité aux réglementaires         Numéro d'identification réglementaire de modèle.         FCC statement         VCCI (Class B) compliance statement for users in Japan.         Notice to users in Japan about power cord.         Notice to users in Japan about power cord.                   | 83<br>85<br>86<br>86<br>86<br>86<br>87<br>87<br>87<br>87<br>89<br>90<br>90<br>90<br>01              |
| 9<br>10<br>11       | Magasin de fournitures d'impression.         Garantie et assistance HP         Consultez en premier lieu le site Web d'assistance HP.         Assistance téléphonique HP         Période d'assistance téléphonique.         Appel du support technique.         Au-delà de la période d'assistance téléphonique.         Options de garantie supplémentaires.         Caractéristiques techniques         Configuration requise.         Caractéristiques de l'imprimante.         Informations sur les réglementations et sur l'environnement         Déclarations de conformité aux réglementations.         Numéro d'identification réglementaire de modèle.         FCC statement         VCCI (Class B) compliance statement for users in Japan.         Notice to users in Japan about power cord.         Notice to users in Korea.         LED indicator statement | 83<br>85<br>86<br>86<br>86<br>86<br>87<br>87<br>87<br>87<br>89<br>90<br>90<br>90<br>91              |
| 9<br>10<br>11       | Magasin de fournitures d'impression         Garantie et assistance HP         Consultez en premier lieu le site Web d'assistance HP.         Assistance téléphonique HP         Période d'assistance téléphonique.         Appel du support technique.         Au-delà de la période d'assistance téléphonique.         Options de garantie supplémentaires. <b>Caractéristiques techniques</b> Configuration requise.         Caractéristiques de l'imprimante.         Informations sur les réglementations et sur l'environnement         Déclarations de conformité aux réglementations.         Numéro d'identification réglementaire de modèle.         FCC statement         VCCI (Class B) compliance statement for users in Japan.         Notice to users in Japan about power cord.         Notice to users in Korea.         LED indicator statement.          | 83<br>85<br>86<br>86<br>86<br>86<br>87<br>87<br>87<br>87<br>89<br>90<br>90<br>90<br>91<br>91<br>0 1 |

Sommaire

| Conseils environnementaux                                                  | 91 |
|----------------------------------------------------------------------------|----|
| Utilisation du papier                                                      | 92 |
| Plastiques                                                                 | 92 |
| Fiches techniques de sécurité du matériel (MSDS)                           | 92 |
| Programme de recyclage                                                     | 92 |
| Programme de reprise et de recyclage des consommables HP                   | 92 |
| Consommation électrique                                                    | 92 |
| Disposal of Waste Equipment by Users in Private Households in the European |    |
| Union                                                                      | 94 |
| Substances chimiques                                                       | 94 |
| Toxic and hazardous substance table                                        | 95 |
| Avis de conformité de l'UE                                                 | 95 |
| Installation du logiciel                                                   | 97 |
| ~                                                                          |    |

## 1 Guide de l'utilisateur HP Photosmart série A640

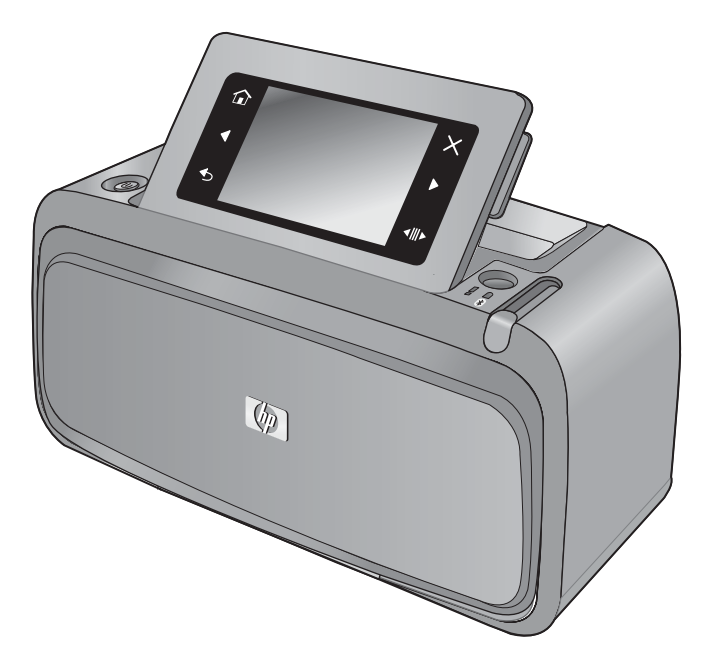

Bienvenue dans le **HP Photosmart série A640** Guide de l'utilisateur ! Pour plus d'informations sur l'imprimante **Photosmart**, reportez-vous à la rubrique :

- « Mise en route, » page 7
- « Notions de base sur le papier, » page 21
- « Impression sans ordinateur, » page 27
- « Impression à partir d'un ordinateur, » page 51
- « Maintenance, » page 61
- « Magasin de fournitures d'impression, » page 83
- « Garantie et assistance HP, » page 85
- « Caractéristiques techniques, » page 87
- « Informations sur les réglementations et sur l'environnement, » page 89

# 2 Mise en route

Cette section contient une présentation de l'imprimante **HP Photosmart série A640**. Cette section contient les rubriques suivantes :

- Procédures
- Sources d'information supplémentaires
- Présentation de l'appareil Photosmart
- Boutons et voyants du panneau de commande
- Écran HP TouchSmart
- Menu Setup (Configuration)

## Procédures

Pour plus d'informations sur l'exécution de tâches courantes ou créatives à l'aide de l'imprimante et du logiciel **Photosmart**, cliquez sur l'un des liens suivants. Cliquez sur **Comment faire** pour afficher une animation de la tâche.

- « Impression de photos sans bordures, » page 56
- « Impression de photos avec une bordure, » page 57
- « Chargement du papier, » page 21
- « Insertion ou remplacement de la cartouche d'impression, » page 63
- « Transfert de photos vers un ordinateur, » page 51

### Sources d'information supplémentaires

Votre nouvelle imprimante **HP Photosmart série A640** est livrée avec la documentation suivante :

|                                                         | Instructions d'installation : Les instructions d'installation<br>expliquent comment configurer l'imprimante, installer le logiciel<br>Photosmart et imprimer une photo. Lisez ce document en<br>premier. Ce document porte le nom de Guide de mise en route<br>rapide ou Guide de configuration, suivant votre pays/région, la<br>langue ou le modèle de l'imprimante. |
|---------------------------------------------------------|----------------------------------------------------------------------------------------------------|
| $\left[\begin{array}{c} \\ \\ \\ \\ \end{array}\right]$ | <b>Aide depuis l'appareil</b> : Une aide est disponible depuis votre périphérique et contient des informations supplémentaires sur certains sujets.                                                                                                    |
| 0                                                       | Touchez l'icône en forme de point d'interrogation sur l'écran de l'imprimante pour obtenir de l'aide sur la tâche en cours. Vous pouvez également afficher les rubriques d'aide dans le menu Configuration.                                                                                                    |
|                                                         | Voir « <u>Comment utiliser le menu Configurer</u> , » page 15 pour plus<br>d'informations sur l'accès à ces rubriques d'aide.                                                                                                    |
| www.hp.com/support                                      | Si vous disposez d'un accès à Internet, vous pouvez obtenir de l'aide sur le site Web HP. Vous y trouverez une documentation sur                                                                                                    |

## Présentation de l'appareil Photosmart

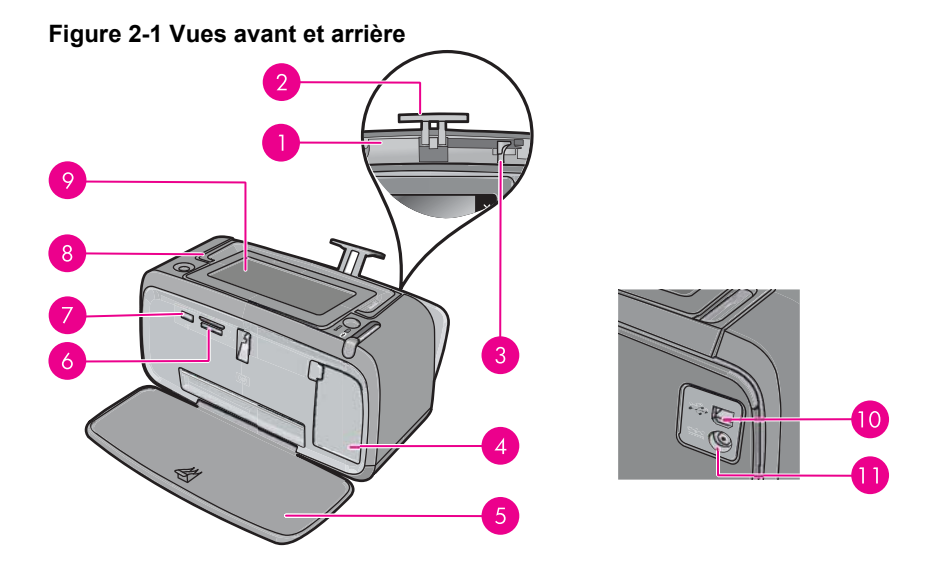

| Libellé | Description                                                                                                    |
|---------|----------------------------------------------------------------------------------------------------|
| 1       | <b>Bac d'alimentation</b> : Charger le papier ici. Ouvrez d'abord le bac de sortie. Le bac d'alimentation s'ouvre automatiquement lorsque vous ouvrez le bac de sortie.                                          |
| 2       | Extension du bac d'alimentation : Tirez sur cette extension pour éviter que le papier ne tombe.                                                                                                    |
| 3       | <b>Guide de largeur du papier</b> : Réglez ce guide selon la largeur du papier chargé dans l'imprimante pour positionner correctement ce dernier.                                                                |
| 4       | Volet de la cartouche d'impression : Ouvrez ce volet pour insérer ou retirer la cartouche d'impression jet d'encre HP 110 trois couleurs.                                                                        |
| 5       | <b>Bac de sortie (ouvert)</b> : L'imprimante dépose les impressions dans ce bac. Le bac d'alimentation s'ouvre automatiquement lorsque vous ouvrez le bac de sortie.                                             |
| 6       | Fentes pour cartes mémoire : Insérez les cartes mémoire ici.                                                                                                    |
| 7       | <b>Port appareil photo</b> : Connectez un appareil photo numérique compatible PictBridge ou une unité Flash USB.                                                                                                 |
| 8       | Poignée : sortez-la pour transporter l'imprimante.                                                                                                    |
| 9       | <b>Ecran de l'imprimante</b> : Soulever pour régler l'angle de vision. Vous pouvez prévisualiser les photos, sélectionner le menu de l'imprimante et effectuer d'autres tâches par l'intermédiaire de cet écran. |

| (suite) |                                                                                                    |
|---------|----------------------------------------------------------------------------------------------------|
| Libellé | Description                                                                                               |
| 10      | <b>Port USB</b> : Connectez l'imprimante à l'ordinateur ici, à l'aide d'un câble USB (fourni séparément). |
| 11      | <b>Prise du cordon d'alimentation</b> : Branchez le cordon d'alimentation à cet endroit.                  |

### Boutons et voyants du panneau de commande

Figure 2-2 Boutons du panneau de commande et voyants

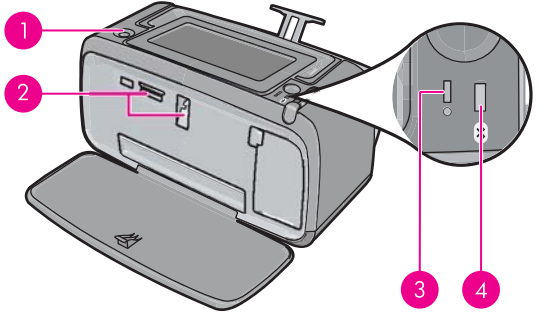

| Libellé | Description                                                                                                    |
|---------|----------------------------------------------------------------------------------------------------|
| 1       | Marche/arrêt : Appuyez sur cette touche pour allumer ou éteindre l'imprimante. Le bouton Marche/arrêt est allumé lorsque la mise sous tension est activée.                                                                                                    |
| 2       | <b>Voyant carte mémoire et PictBridge</b> : ce voyant clignote puis reste<br>allumé après l'insertion correcte d'une carte mémoire ou lorsqu'un<br>périphérique pris en charge est branché sur le port appareil photo. Il<br>clignote lorsque l'imprimante communique avec une carte mémoire,<br>ou lorsqu'un périphérique connecté effectue une opération de<br>lecture, d'écriture ou de suppression. |
| 3       | Voyant Attention : ce voyant clignote en cas d'erreur ou si l'intervention de l'utilisateur est requise.                                                                                                    |
| 4       | <b>Voyant Bluetooth</b> : S'allume fixement lorsque la radio Bluetooth est activée.                                                                                                    |

## Écran HP TouchSmart

(auita)

Cette section explique comment utliser l'écran tactile et le stylet pour interagir avec l'imprimante.

- Utilisation de l'écran tactile
- <u>Utilisation du stylet</u>
- Menu Photosmart
- Cadre de l'écran tactile
- <u>Vue miniatures et vue 1 photo</u>

Icônes de photos

#### Utilisation de l'écran tactile

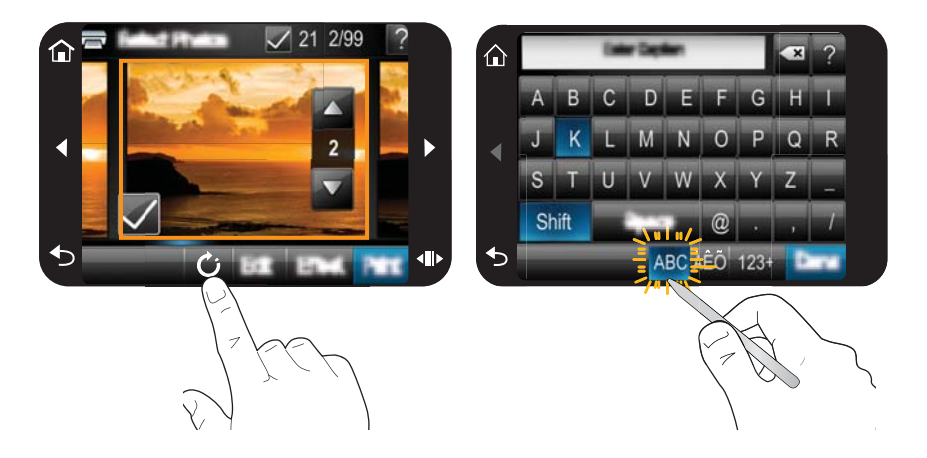

Touchez l'écran avec votre doigt pour effectuer la plupart des opérations telles que la navigation dans les menus ou la sélection d'options sur le cadre de l'écran tactile. Pour plus d'informations, voir « <u>Cadre de l'écran tactile</u>, » page 12. Lors de chaque pression sur un bouton, l'imprimante émet un son. Vous pouvez modifier le volume sonore ou désactiver les sons via le menu **Préférences**. Vous pouvez également utiliser le stylet pour ces activités, mais celui-ci est principalement conçu pour dessiner et saisir des légendes via le clavier de l'écran tactile. Pour plus d'informations, voir « <u>Utilisation du</u> <u>stylet</u>, » page 10.

△ Attention Pour éviter d'endommager l'écran tactile, n'utilisez jamais d'objets acérés, ni de dispositifs autres que le stylet livré avec l'imprimante ou un ustensile de remplacement adéquat.

#### Utilisation du stylet

Utilisez le stylet pour sélectionnez les icônes figurant sur l'écran de l'imprimante, pour sélectionner les menus de l'imprimante ou pour sélectionner des photos à imprimer. Vous pouvez également utiliser le stylet pour dessiner sur une photo ou saisir une légende à l'aide du clavier de l'écran tactile, ainsi que pour d'autres tâches créatives. Pour plus de détails, reportez-vous à la section « <u>Soyez créatif</u>, » page 33.

Remarque Le clavier à l'écran permettant la saisie des légendes n'est pas disponible dans toutes les langues. Dans certains langues, l'imprimante affiche uniquement les caractères de l'alphabet latin sur le clavier.

Deux emplacements sont disponibles sur l'imprimante pour ranger le stylet : un emplacement permettant de ranger le stylet jusqu'à ce que l'utilisation de celui-ci soit

nécessaire, et un orifice permettant de ranger le stylet en le gardant accessible à tout moment.

#### Figure 2-3 Zones de rangement du stylet

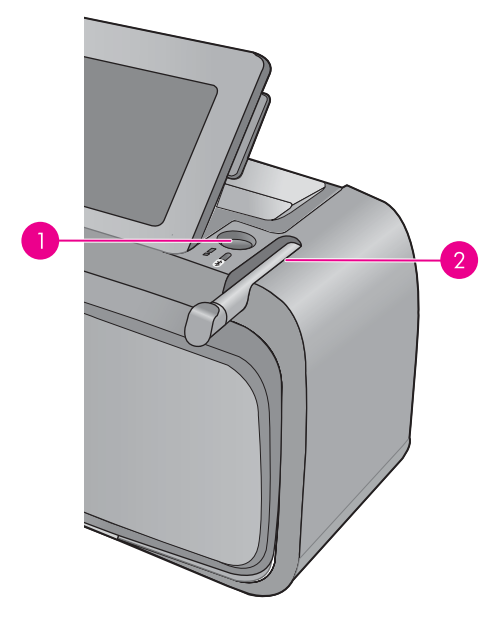

| Libellé | Description                                                                                                    |
|---------|----------------------------------------------------------------------------------------------------|
| 1       | <b>Orifice de rangement du stylet</b> : Placez le stylet à cet endroit pour le garder accessible à tout moment durant la manipulation des photos. |
| 2       | <b>Emplacement de rangement du stylet</b> : Rangez le stylet lors de déplacements de l'imprimante ou entre différentes sessions.                  |

#### **Menu Photosmart**

Les options suivantes sont disponibles dans le menu **Photosmart** lorsque vous insérez une carte mémoire ou que vous touchez l'icône **Accueil** sur le cadre de l'écran tactile.

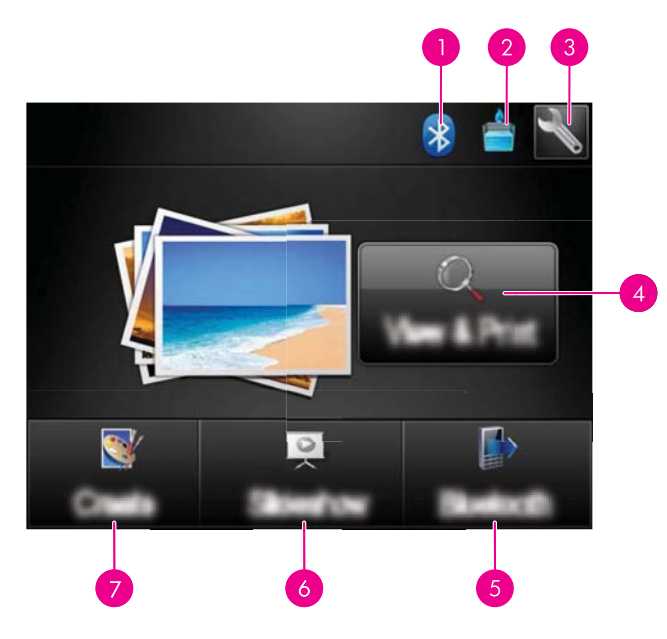

| Voyant indicateur Bluetooth : Indique si la liaison Bluetooth est activée ou désactivée.                                                                                                    |
|----------------------------------------------------------------------------------------------------|
| <b>Niveau d'encre</b> : Indique une estimation du niveau d'encre restant dans la cartouche d'impression.                                                                                                    |
| Icône Configuration : Touchez cette option pour ouvrir le menu de configuration.                                                                                                    |
| Afficher et imprimer : Permet d'afficher, de modifier et d'imprimer des photos sur une carte mémoire. Vous pouvez également sélectionner un projet créatif (cadres, légende, galerie créative, etc.) pour vos photos en sélectionnant une photo et en touchant Effet. |
| Bluetooth : Touchez cette option pour rechercher un périphérique Bluetooth avoisinant.                                                                                                    |
| <b>Diaporama</b> : Vous permet d'afficher vos photos préférées sous la forme d'un diaporama via l'écran tactile de l'imprimante. Pour plus d'informations, voir « <u>Création et affichage de diaporamas</u> , » page 48.                                             |
| <b>Créer</b> : Permet de sélectionner un projet créatif (albums, cartes de vœux, dispositions de photos, etc.) pour vos photos. Pour plus d'informations, voir « <u>Soyez créatif</u> , » page 33.                                                                    |
|                                                                                                    |

#### Cadre de l'écran tactile

Le cadre de l'écran tactile borde la zone d'affichage des photos de l'appareil Écran HP **TouchSmart** et permet d'accéder rapidement aux boutons de navigation.

Remarque Les boutons situés sur le cadre de l'écran tactile sont visibles uniquement lorsque l'imprimante est sous tension et que vous avez effectué une sélection à partir du menu Photosmart. En outre, seuls les boutons pertinents suivant le mode ou la tâche concerné(e) s'illuminent.

#### Figure 2-4 Cadre de l'écran tactile

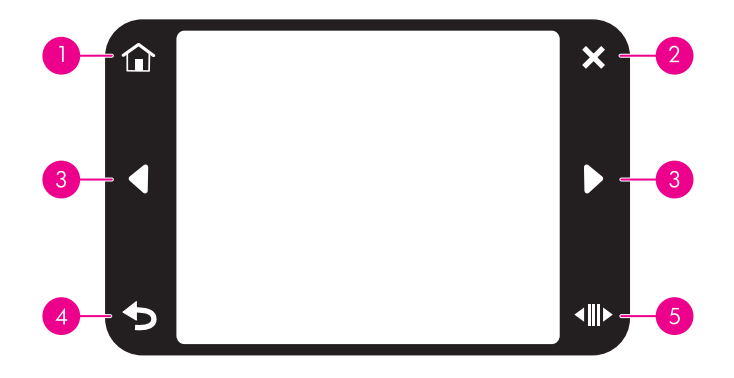

| Libellé | Description                                                                                                    |
|---------|----------------------------------------------------------------------------------------------------|
| 1       | Accueil : Appuyez ici pour accéder au menu Photosmart.                                                                                                |
| 2       | Annuler : Appuyez pour arrêter l'impression.                                                                                                    |
| 3       | Flèches : Appuyez ici pour parcourir les photos ou le menu Créer.                                                                                     |
| 4       | Retour : Appuyez pour revenir au menu ou à la vue précédente.                                                                                         |
| 5       | <b>Défilement rapide</b> : Touchez cette option pour faire apparaître une barre de défilement vous permettant de faire défiler rapidement vos photos. |

#### Vue miniatures et vue 1 photo

Vous pouvez afficher les photos contenues sur votre carte mémoire en mode miniatures ou en mode 1 photo.

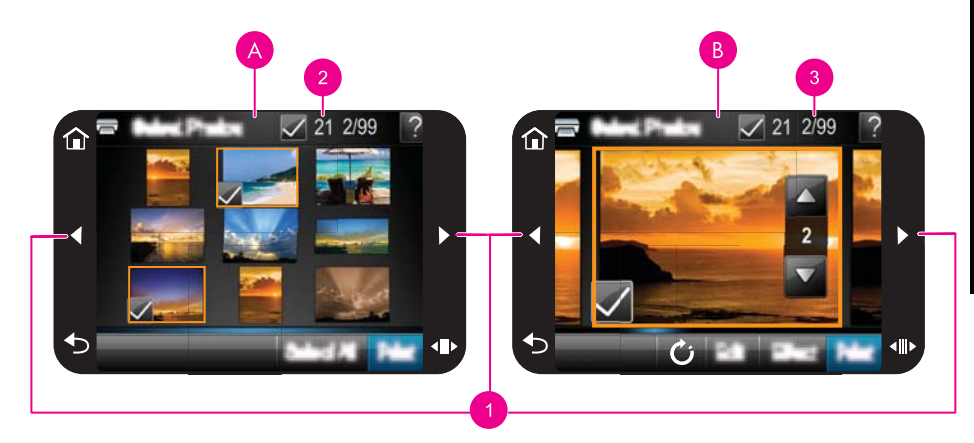

| А | Affichage de miniatures |
|---|-------------------------|
| В | Vue 1 photo             |
| 1 | Touches fléchées        |

| 2 | Nombre de photos sélectionnées                                                           |
|---|------------------------------------------------------------------------------------------|
| 3 | Numéro de la photo actuelle par rapport au nombre total de photos présentes sur la carte |
|   | mémoire                                                                                  |

#### Pour afficher les photos dans la vue des miniatures

- 1. Insérez une carte mémoire. Pour plus d'informations, voir « <u>Impression à partir d'une</u> <u>carte mémoire</u>, » page 27.
- Touchez l'option Afficher et imprimer dans le menu Photosmart. Les photos contenus sur votre carte mémoire s'ouvrent dans la vue Miniatures. Parcourez vos photos à l'aide des touches fléchées.

#### Pour afficher les photos en vue 1 photo.

- 1. Insérez une carte mémoire. Pour plus d'informations, voir « <u>Impression à partir d'une</u> <u>carte mémoire</u>, » page 27.
- 2. Touchez l'option Afficher et imprimer dans le menu Photosmart.
- Touchez une photo quelconque pour la visualiser en mode 1 photo. Parcourez vos photos à l'aide des touches fléchées.

#### Icônes de photos

Les icônes de photo apparaissent sur les photos et clips vidéo en mode d'affichage Miniatures ou 1 photo. Certaines icônes indiquent l'état d'une photo ou d'un clip vidéo. D'autres icônes peuvent, lorsqu'elles sont sélectionnées, modifier la photo ou le clip vidéo.

| Tableau | 2-1 | lcônes | de | photos |
|---------|-----|--------|----|--------|
|---------|-----|--------|----|--------|

| Icône de photo | Description                                                                                                    |
|----------------|----------------------------------------------------------------------------------------------------|
| <b></b> x1     | État impression : Indique que la photo est en cours d'impression, ainsi que le nombre de tirages de la photo.                                                                                                    |
|                | <b>Copies</b> : Touchez une photo en mode 1 photo pour la sélectionner<br>en vue de l'impression et afficher la barre de défilement des copies.<br>Touchez la barre de défilement pour changer le nombre de tirages. |
|                | Zone de sélection : Apparaît sur le cadre de la photo ou de la vidéo sélectionnée en vue de l'impression.                                                                                                    |
| Ċ              | <b>Rotation</b> : En mode d'affichage 1 photo, touchez l'icône pour faire pivoter la photo de 90 degrés dans le sens horaire à chaque pression.                                                                      |
|                | Yeux rouges : En mode d'affichage 1 photo, indique que l'effet yeux rouges a été supprimé sur une photo. L'icône clignote sur une photo dont l'effet yeux rouges est en cours de suppression.                        |

Rubriques associées « Affichage des niveaux d'encre estimés, » page 62

## Menu Setup (Configuration)

Le menu Configurer contient de nombreuses options permettant de modifier les paramètres d'impression, d'aligner les cartouches d'impression, etc.

Cette section contient les rubriques suivantes :

- <u>Comment utiliser le menu Configurer</u>
- Options du menu Configurer

#### Comment utiliser le menu Configurer

Cette section explique comment utiliser le menu Configurer.

#### Pour utiliser le menu de configuration

1. Touchez **Pos. init.** sur le cadre de l'écran tactile pour revenir au menu **Photosmart** si nécessaire.

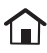

2. Touchez l'icône **Configuration** dans le menu **Photosmart** pour afficher le menu de configuration.

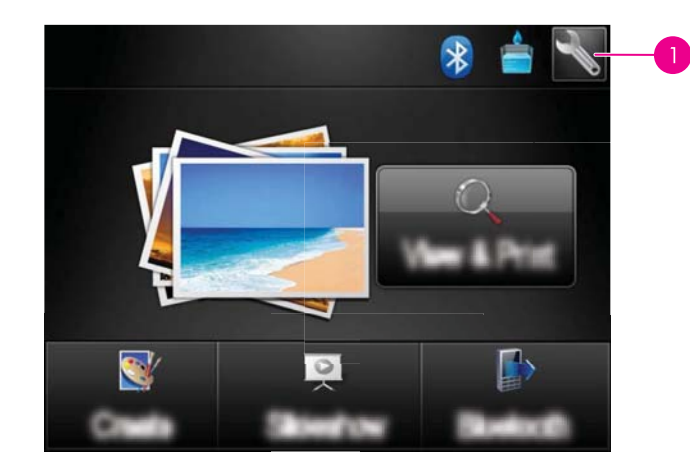

1 Icône Configuration

 Touchez un nom de menu pour ouvrir les options qui en dépendent. Les options de menu non accessibles sont grisées.
 Touchez l'icône en forme de point d'interrogation pour obtenir de l'aide sur cet écran.

| 3 | Setup Menu  | <b>?</b> . |
|---|-------------|------------|
|   | Tools       |            |
|   | Preferences |            |
|   | Bluetooth   |            |
|   | Help        |            |
|   |             | _          |

- 4. Touchez une option afin de l'ouvrir ou exécuter les opérations indiquées.
- 5. Pour sortir d'un menu, touchez 👈.

#### Options du menu Configurer

#### Outils

#### Imprimer une page de test

Touchez cette option pour imprimer une page de test contenant les informations relatives à l'imprimante. La page de test permet de résoudre certains incidents.

#### • Imprimer page d'exemple

Touchez cette option pour lancer l'impression d'une page échantillon. La page d'exemple est utile pour vérifier la qualité d'impression.

#### • État de l'imprimante

Touchez cette option pour visualiser l'état de l'imprimante. La fenêtre d'état de l'imprimante comporte des informations concernant les niveaux d'encre, ainsi qu'une estimation du temps restant avant la fin du travail d'impression lancé.

- Alignement de la cartouche : Sélectionnez cette option pour aligner la cartouche d'impression, ce qui assure des impressions de qualité élevée. Effectuez cette opération si les couleurs des sorties imprimées sont mal alignées ou que la page d'alignement ne s'imprime pas correctement à l'installation d'une nouvelle cartouche d'impression.
- Nettoyage de la cartouche : Appuyez pour nettoyer la cartouche d'impression. Une fois le nettoyage terminé, vous serez invité à passer au deuxième niveau de nettoyage (appuyez sur Oui ou Non) et, si vous appuyez sur Oui, l'imprimante lancera un nouveau cycle de nettoyage. Vous êtes ensuite invité à passer au troisième niveau de nettoyage. Appuyez sur Oui ou Non.

#### Préférences

- Son : Appuyez pour définir un volume sonore Elevé, Moyen (option par défaut), Faible ou Désactivé.
- Aperçu avant impression : Sélectionnez cette option pour modifier l'état de l'aperçu avant impression sur la valeur Activé (par défaut) ou Désactivé. Cette action déclenche un aperçu avant impression de l'image lorsque vous touchez l'option Imprimer. Touchez à nouveau l'option Imprimer pour imprimer l'image.
- Retouche photo : Sélectionnez cette option pour que la Retouche photo soit à l'état Activé (par défaut) ou Désactivé. Pour plus d'informations, voir « <u>Utilisation de la</u> retouche photo, » page 46.
- Elimination effet yeux rouges : Sélectionnez cette option pour que la suppression des yeux rouges soit à l'état Activé (par défaut) ou Désactivé. Pour plus d'informations, voir « <u>Suppression de l'effet yeux rouges sur vos photos.</u>, » page 47.
- Qualité d'impression : Appuyez pour modifier la qualité d'impression. Choisissez entre la qualité d'impression Supérieure (par défaut), Normale ou Normale rapide.
- Type de papier : Appuyez pour modifier le type de papier utilisé pour l'impression. Les options possibles sont Papier photo HP Advanced (option par défaut), Papier photo HP Premium, Autre, ordinaire ou Autre, photo. Afin d'obtenir les meilleurs résultats possibles, HP recommande l'utilisation du papier photo HP Advanced. Si vous imprimez sur du papier non HP ou sur un autre support, choisissez Autre afin que l'imprimante définisse ses paramètres en conséquence.
- **Date/heure** : Sélectionnez cette option pour horodater vos photos imprimées. Touchez **Date/heure**, **Date uniquement** ou **Désactivé** (option par défaut).
- Espace couleur : Appuyez pour sélectionner un espace couleur (modèle mathématique en trois dimensions pour l'organisation des couleurs). L'espace couleur sélectionné affecte les couleurs des photos imprimées. Sélectionnez Adobe RGB, sRGB ou Sélection automatique (par défaut). L'option Sélection automatique définie par défaut indique à l'imprimante d'utiliser l'espace couleur Adobe RGB, si disponible. Si ce n'est pas le cas, l'option sRGB est utilisée par défaut.
- Sans bordure : Sélectionnez cette option pour activer (Activé) ou désactiver (Désactivé) l'impression sans bordures. Cette option est activée par défaut. Lorsque l'impression sans bordure est désactivée, toutes les pages sont imprimées avec une étroite bordure blanche sur les bords extérieurs du papier.
- Mode d'installation du logiciel : Touchez cette option pour changer le mode d'installation du logiciel. Sélectionnez Activé (option par défaut) pour que le logiciel de connexion rapide intégré HP s'installe automatiquement dès que vous reliez l'imprimante à un ordinateur à l'aide d'un câble USB. Pour plus d'informations, voir « Installation du logiciel, » page 97. Sélectionnez Désactivé si vous utilisez l'imprimante avec le kit de mise à niveau pour l'impression sans fil (HP Wireless Printing Upgrade Kit) ou un boîtier HP Jet Direct. Sélectionnez également l'option Désactivé si vous souhaitez relier l'imprimante à votre ordinateur dans le seul but de transférer des photos, mais que vous ne souhaitez pas installer le logiciel ni lancer l'impression à partir de l'ordinateur.
- Accélérer recherche : Sélectionnez cette option pour passer du mode Activé (par défaut) à Désactivé.

- Mode démo : Permet d'activer (Activé) ou de désactiver (Désactivé) le mode Démo (désactivé par défaut). Lorsque le mode Démo est activé, l'imprimante affiche des exemples de photos pouvant être modifiées et imprimées par un utilisateur. Si aucune interaction avec la démo n'a lieu dans les deux minutes, un diaporama affichant les fonctionnalités de l'imprimante démarre.
- Restauration des valeurs par défaut : Sélectionnez cette option pour restaurer les paramètres par défaut de l'imprimante : Oui ou Non (option par défaut). Si vous sélectionnez Oui, les paramètres d'origine sont restaurés.
- Langue : Sélectionnez cette option pour modifier la langue utilisée sur l'écran de l'imprimante.

#### Bluetooth

- Radio Bluetooth : Sélectionnez Activer pour activer la radio Bluetooth.
- Passe-partout : Lorsque le Niveau de sécurité Bluetooth de l'imprimante est défini sur Élevé, vous devez saisir une clé pour que les autres périphériques Bluetooth puissent accéder à l'imprimante. La clé par défaut est 0000.
- Nom du périphérique : vous pouvez sélectionner un nom pour l'imprimante, qui apparaîtra sur les autres périphériques dotés de la technologie sans fil Bluetooth lorsqu'ils localiseront l'imprimante.
- Adresse du périphérique : Certains périphériques utilisant la technologie sans fil Bluetooth vous demandent de saisir l'adresse de l'imprimante qu'ils essayent de localiser. Cette option de menu affiche l'adresse de l'imprimante.
- Visibilité: Sélectionnez Visible par tous (option par défaut) ou Non visible. Lorsque le paramètre Visibilité est défini sur Non visible, seuls les périphériques qui connaissent l'adresse de l'appareil peuvent lancer une impression.
- Niveau de sécurité : Sélectionnez Faible (par défaut) ou Élevé. Le paramètre Faible n'oblige pas les utilisateurs d'autres périphériques dotés de la technologie sans fil Bluetooth à saisir le passe-partout de l'imprimante, contrairement au paramètre Élevé.
- **Réinitialiser Bluetooth** : Sélectionnez cette option pour restaurer les valeurs par défaut de tous les éléments du menu Bluetooth.

#### Aide

- Conseils pour l'impression avec Bluetooth : Sélectionnez cette option pour consulter dix conseils d'impression.
- **Conseils pour l'impression de photos** : Sélectionnez cette option pour consulter les sept conseils d'impression les plus importants.
- **Caractéristiques de l'imprimante** : Appuyez ici pour afficher des informations sur les fonctionnalités de l'imprimante.
- **Impression à partir de périphériques d'imagerie** : Appuyez ici pour afficher des informations sur l'impression à partir de périphériques d'imagerie.
- **Options créatives** : Appuyez pour afficher des informations sur les fonctions **Créer** de l'imprimante.
- **Dépannage** : Touchez cette option pour afficher les informations de dépannage.

- **Impression à partir de l'ordinateur** : Touchez cette option pour consulter la procédure d'impression à partir de votre ordinateur.
- **Obtention d'assistance** : Appuyez pour en savoir plus sur les procédures d'obtention d'aide concernant l'imprimante.

Chapitre 2

# 3 Notions de base sur le papier

Apprenez à choisir le papier qui convient à votre tâche d'impression, puis chargez-le dans le bac d'entrée.

- Choix du papier le mieux adapté à votre tâche d'impression
- <u>Chargement du papier</u>

# Choix du papier le mieux adapté à votre tâche d'impression

Utilisez du papier photo avancé HP. Ce papier est spécialement conçu pour être utilisé avec les encres de votre imprimante afin de créer de magnifiques photos. Les autres papiers photo produiront des résultats de qualité inférieure.

Pour obtenir la liste des papiers à jet d'encre HP disponibles ou pour acheter des consommables, consultez le site :

- <u>www.hpshopping.com</u> (États-Unis)
- www.hpshopping.ca (Canada)
- <u>www.hp.com/eur/hpoptions</u> (Europe)
- <u>www.hp.com</u> (Reste du monde)

L'imprimante est définie par défaut pour imprimer des photos de qualité optimale sur du papier photo HP Advanced. Si vous imprimez sur un type de papier différent, n'oubliez pas de changer le type de papier. Pour plus d'informations sur le changement de type de papier dans le menu de l'imprimante, reportez-vous à la rubrique « <u>Chargement du papier</u>, » page 21. Pour plus d'informations sur le changement de type de papier lors de l'impression à partir d'un ordinateur, reportez-vous à la rubrique « <u>Modification des paramètres d'impression pour le travail d'impression</u>, » page 54.

### Chargement du papier

#### Conseils de chargement du papier

- Vous pouvez imprimer vos photos sur des supports de petit format, tels que du papier photo 10 x 15 cm (4 x 6 pouces) ou 13 x 18 cm (5 x 7 pouces), du papier photo panoramique (4 x 12 pouces), des fiches bristol, des cartes au format L ou au format Hagaki. Utilisez du papier ordinaire, tel que des fiches bristol, uniquement pour des brouillons dont la qualité d'impression est secondaire.
- Avant de charger le papier, faites glisser le guide de largeur du papier pour faciliter l'introduction du papier. Après chargement du papier, appliquez le guide de largeur du papier de manière à orienter celui-ci correctement dans le sens d'impression.
- N'utilisez qu'un seul type et qu'un seul format de papier à la fois. Ne mélangez pas les types et les formats de papier dans le bac d'entrée.

#### Pour charger du papier

1. Ouvrez le bac de sortie. Le bac d'alimentation s'ouvre automatiquement.

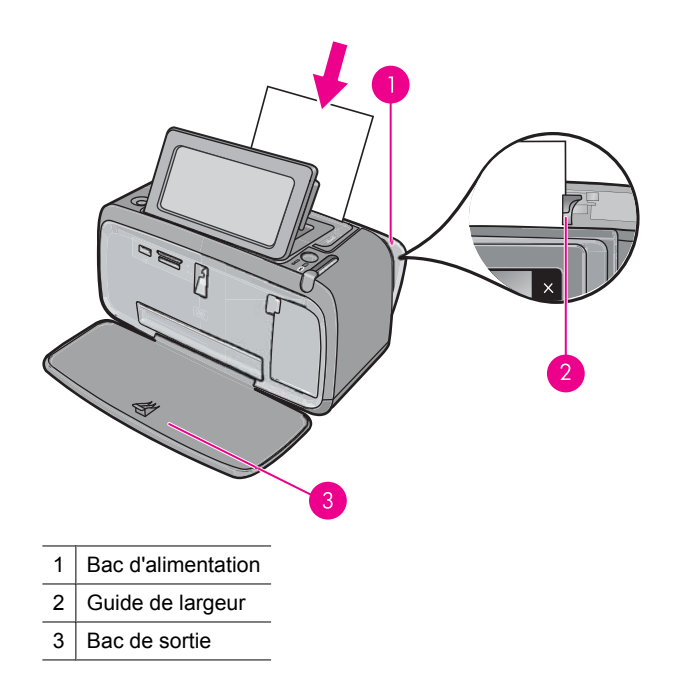

- 2. Chargez jusqu'à 20 feuilles de papier photo, face à imprimer ou brillante vers le devant de l'imprimante. Si vous utilisez du papier à onglet, orientez-le de manière à ce que l'onglet entre en dernier dans l'imprimante. Lors du chargement, faites glisser le papier sur la gauche du bac d'alimentation et poussez le papier jusqu'à ce qu'il se bloque.
- 3. Réglez le guide de largeur du papier contre le bord du papier sans plier ce dernier.

#### Pour modifier le type de papier

- Conseil Si vous imprimez sur un type de papier différent du papier photo avancé HP recommandé, assurez-vous d'avoir changé le paramètre de type de papier afin d'améliorer les résultats.
- 1. Touchez l'icône **Configuration** pour afficher le menu de configuration. Pour plus d'informations, voir « <u>Menu Setup (Configuration)</u>, » page 15.
- 2. Touchez **Préférences**, puis utilisez les touches fléchées pour parcourir les options de sélection du **Type de papier**.
- 3. Sélectionnez l'un des types de papier suivants :
  - Papier photo HP Advanced (valeur par défaut)
  - Papier photo premium HP
  - Autre, papier ordinaire
  - Autre, papier photo

Si vous imprimez à partir d'un ordinateur, changez le type de papier et les autres paramètres d'impression dans la boîte de dialogue d'impression. Pour plus d'informations, reportez-vous aux rubriques « <u>Impression à partir d'un ordinateur</u>, » page 51 et « <u>Modification des paramètres d'impression pour le travail d'impression</u>, » page 54.

22

Lorsque vous imprimez à partir d'un ordinateur, vous pouvez sélectionner un plus grand nombre de formats de papier. Lorsque vous effectuez l'impression sans ordinateur, l'imprimante détecte le format de papier utilisé et effectue une mise à l'échelle de l'image afin qu'elle tienne sur le format de papier utilisé. Chapitre 3

# impression à partir d'un périphérique Bluetooth

## 4 Impression à partir d'un périphérique Bluetooth

La présente section décrit l'impression à partir de n'importe quel périphérique équipé de la technologie sans fil Bluetooth, technologie de télécommunications à courte portée permettant l'interconnexion d'une large gamme de périphériques sans nécessiter de câblage.

Cette section contient les rubriques suivantes :

- Éléments nécessaires pour une connexion Bluetooth.
- <u>Connexion de l'appareil HP Photosmart série A640 à votre périphérique Bluetooth</u>
- Impression de photos depuis un périphérique Bluetooth
- **Remarque** Pour plus d'informations sur la technologie sans fil Bluetooth et HP, rendez-vous à l'adresse suivante : <u>www.hp.com/go/bluetoothphotoprint</u>.

## Éléments nécessaires pour une connexion Bluetooth.

Pour connecter l'appareil **HP Photosmart série A640** via une connexion Bluetooth, vous aurez besoin des éléments suivants :

Un périphérique compatible Bluetooth (et les profils HCRP ou SPP), tel qu'un assistant personnel ou PDA ou un téléphone équipé d'un appareil photo

Certains produits Bluetooth échangent les adresses de périphériques lorsqu'ils communiquent entre eux. L'adresse de périphérique de l'appareil **HP Photosmart série A640** peut donc aussi être utilisée pour établir une connexion.

#### Pour trouver l'adresse de périphérique du produit

- 1. Dans le menu principal, touchez Installation.
- 2. Touchez Bluetooth.
  - **Remarque** L'appareil **Radio Bluetooth** doit obligatoirement être sous tension afin que les options Bluetooth soient activées dans le menu **Bluetooth**.
- Touchez Adresse du périphérique.
   Adresse du périphérique s'affiche alors en lecture seule.
- 4. Notez l'adresse du périphérique. Vous en aurez peut-être besoin ultérieurement.

# Connexion de l'appareil HP Photosmart série A640 à votre périphérique Bluetooth

Si vous possédez un assistant personnel ou un téléphone mobile équipé de la technologie sans fil Bluetooth, vous pouvez connecter l'appareil HP Photosmart et envoyer des photos vers le produit via la connexion sans fil.

#### Pour établir la connexion et imprimer à partir d'autres périphériques Bluetooth

- 1. Assurez-vous que vous avez installé le logiciel du produit sur le périphérique Bluetooth.
- 2. Lancez sur l'appareil HP Photosmart une recherche des périphériques Bluetooth disponibles.
  - **Remarque** L'appareil **Radio Bluetooth** doit obligatoirement être sous tension afin que les options Bluetooth soient activées dans le menu **Bluetooth**.
- Sélectionnez votre périphérique dans la liste des périphériques Bluetooth disponibles.
  - Remarque Certains téléphones mobiles doivent être couplés à l'appareil HP Photosmart pour permettre l'impression. La phrase de sécurité par défaut pour établir le couplage avec l'appareil HP Photosmart est "0000".
- 4. Envoyez la tâche d'impression depuis le périphérique Bluetooth vers le produit. Pour obtenir des instructions spécifiques sur le lancement d'une tâche d'impression, reportez-vous à la documentation de votre périphérique Bluetooth.

## Impression de photos depuis un périphérique Bluetooth

La procédure de base pour imprimer depuis un périphérique doté de la technologie sans fil Bluetooth est toujours la même. Pour des instructions plus détaillées, reportez-vous à la documentation fournie avec votre périphérique Bluetooth.

#### Pour imprimer depuis un périphérique Bluetooth

1. Activation de la radio Bluetooth

Touchez Installation.

Touchez Bluetooth.

Touchez Radio Bluetooth, puis Allumé.

2. Recherchez les imprimantes Bluetooth disponibles à partir du périphérique utilisé pour l'impression.

Dans le menu de l'écran d'accueil, touchez Bluetooth.

- Sélectionnez l'imprimante HP Photosmart série A640 qui s'affiche sur le périphérique.
- **4.** Envoyez la tâche d'impression depuis le périphérique Bluetooth vers l'imprimante. Pour obtenir des instructions spécifiques sur le lancement d'une tâche d'impression, reportez-vous à la documentation de votre périphérique Bluetooth.
- Remarque Pour plus d'informations sur le réglage des paramètres Bluetooth de l'imprimante, voir la section relative au menu Aide dans « Menu Setup (Configuration), » page 15.

# 5 Impression sans ordinateur

Cette section contient les rubriques suivantes :

- Impression à partir d'une carte mémoire
- Enregistrement de photos stockées sur une carte mémoire vers un autre périphérique
- Impression depuis un appareil photo ou un périphérique compatible PictBridge
- <u>Soyez créatif</u>
- <u>Amélioration ou modification de vos photos</u>
- <u>Création et affichage de diaporamas</u>

### Impression à partir d'une carte mémoire

Cette section décrit la procédure à suivre pour imprimer des photos numériques stockées sur une carte mémoire. Vous pouvez sélectionner des photos alors que la carte mémoire est insérée dans l'appareil photo (Digital Print Order Format ou DPOF) ou dans l'imprimante. Lorsque vous imprimez à partir d'une carte mémoire, vous n'avez pas besoin d'ordinateur et vous ne videz pas les piles de votre appareil photo numérique.

- <u>Cartes mémoire prises en charge</u>
- Insertion d'une carte mémoire
- Impression de photos à partir d'une carte mémoire ou d'un périphérique USB
- Retirer une carte mémoire

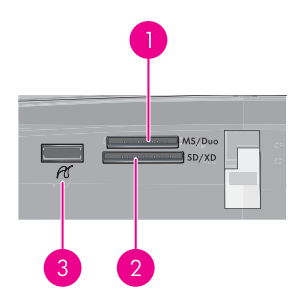

| Libellé | Description                                                                                                    |
|---------|----------------------------------------------------------------------------------------------------|
| 1       | Memory Stick, Memory Stick Pro, Memory Stick Duo ou Memory<br>Stick PRO Duo                                                         |
| 2       | Cartes xD-Picture, Secure Digital, Mini SD, SDHC, MultiMediaCard (MMC) ou Secure MMC et Transflash munies des adaptateurs adéquats. |
| 3       | Port USB/Pictbridge avant : Pour les appareils photo numériques et les lecteurs amovibles                                           |

#### Cartes mémoire prises en charge

Votre imprimante HP Photosmart prend en charge un grand nombre de cartes mémoire. Les cartes mémoire ci-dessous sont commercialisées par différents constructeurs et offrent diverses capacités de stockage.

- MultiMediaCard
- Secure Digital
- Memory Sticks, Memory Stick Duo, Memory Stick PRO Duo
- xD-Picture Card
- miniSD Card avec adaptateur SD
- SDHC
- △ Attention L'utilisation de cartes mémoire non prises en charge peut endommager la carte mémoire et l'imprimante.

#### Insertion d'une carte mémoire

Recherchez votre carte mémoire dans le tableau suivant, puis suivez les instructions fournies pour insérer la carte dans l'imprimante.

| Carte mémoire   | Comment insérer la carte mémoire                                                                                                    |  |  |
|-----------------|----------------------------------------------------------------------------------------------------|--|--|
| MultiMediaCard  | <ul> <li>Coin en biseau sur la droite</li> <li>Contacts métalliques orientés vers le bas</li> </ul>                                                                                                    |  |  |
| Secure Digital  | <ul> <li>Coin en biseau sur la droite</li> <li>Contacts métalliques orientés vers le bas</li> <li>Si vous utilisez une carte SDHC ou miniSD, raccordez l'adaptateur fourni avec la carte avant d'insérer celle-ci dans l'imprimante.</li> </ul>                                             |  |  |
| Memory Stick    | <ul> <li>Coin en biseau sur la gauche</li> <li>Contacts métalliques orientés vers le bas</li> <li>Si vous utilisez une carte mémoire Memory Stick Duo™ ou Memory<br/>Stick PRO Duo™, raccordez l'adaptateur fourni avec la carte avant<br/>d'insérer celle-ci dans l'imprimante.</li> </ul> |  |  |
| xD-Picture Card | <ul> <li>Bord courbe de la carte orienté vers vous</li> <li>Contacts métalliques orientés vers le bas</li> </ul>                                                                                                    |  |  |

#### Impression de photos à partir d'une carte mémoire ou d'un périphérique USB

La présente section décrit plusieurs méthodes d'impression de photos à partir d'une carte mémoire : impression d'une ou plusieurs photos, ou de plusieurs copies d'une même photo.

**Important** : Vos photos sont instantanément sèches et peuvent être manipulées immédiatement après leur impression. Néanmoins, HP recommande de laisser la surface imprimée des photos exposée à l'air libre pendant 3 minutes après l'impression, pour permettre aux couleurs de se développer pleinement avant de les empiler avec les autres photos ou de les placer dans des albums.

#### Impression de photos à l'aide d'une touche

- 1. Insérez une carte mémoire ou une unité Flash USB.
- 2. Touchez Afficher et imprimer et parcourez les photos contenues sur la carte mémoire insérée.
- Sélectionnez la photo que vous souhaitez imprimer pour l'ouvrir en mode d'affichage 1 photo.
- 4. Appuyez sur le bouton Imprimer.
  - **Remarque** Si le mode d'aperçu avant impression est défini sur **Activé**, une image de l'aperçu s'affiche à l'écran. Appuyez sur **Imprimer** de nouveau pour lancer l'impression.
- Pour aouter une autre photo à la file d'attente d'impression, touchez Ajouter plus, sélectionnez la photo suivante à imprimer, puis touchez de nouveau Imprimer. Il n'est pas nécessaire d'attendre que l'impression de la première photo soit terminée. Vous pouvez continuer à parcourir et imprimer des photos en mode d'affichage 1 image, ou appuyer sur to et parcourir les miniatures.

## Pour sélectionner des photos, ajouter des exemplaires et imprimer plusieurs photos

- 1. Insérez une carte mémoire ou une unité Flash USB.
- 2. Touchez Afficher et imprimer et parcourez les photos contenues sur la carte mémoire insérée.
- Touchez une photo à imprimer en mode d'affichage 1 image, puis touchez-la de nouveau pour la sélectionner. Une icône en forme de coche apparaît sur les photos sélectionnées.
- Si vous souhaitez tirer plusieurs exemplaires de la même photo, touchez les flèches vers le haut et vers le bas sur l'icône du nombre de copies pour choisir le nombre de tirages souhaité.

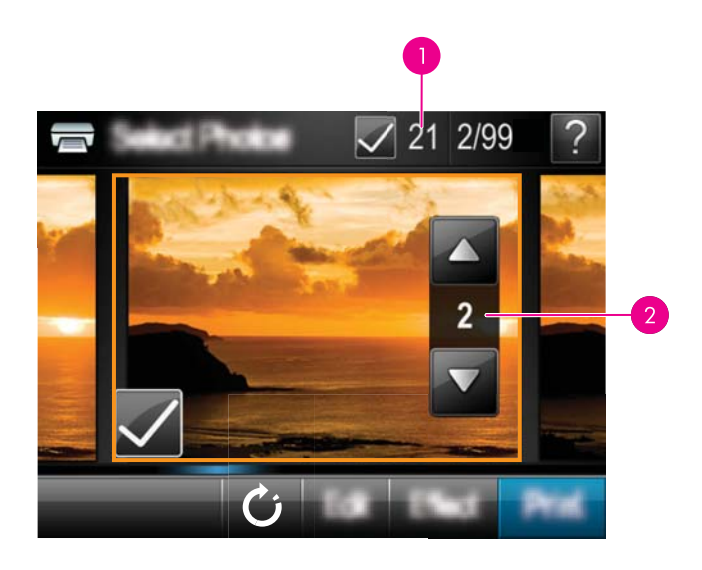

- 1 Nombre de photos sélectionnées
- 2 Nombre de copies
- Touchez les flèches pour parcourir et sélectionner d'autres photos à imprimer. Pour revenir à la vue miniatures, appuyez sur
- 6. Une fois que vous avez terminé de sélectionner les photos, touchez **Imprimer** pour effectuer un tirage de toutes les photos sélectionnées.

#### Pour imprimer toutes les photos

- Remarque Assurez-vous qu'aucune photo n'est sélectionnée. Si certaines photos ont déjà été sélectionnées, touchez Sélectionner tout, puis Désélectionner tout lors de l'affichage des photos en mode miniature.
- 1. Insérez une carte mémoire ou une unité Flash USB.
- 2. Touchez Afficher et imprimer et parcourez les photos contenues sur la carte mémoire insérée.
- 3. Touchez Sélectionner tout pour sélectionner toutes les photos.
- 4. Appuyez sur le bouton Imprimer.
- Appuyez sur Oui pour imprimer toutes les photos stockées sur le carte mémoire insérée.

#### Pour désélectionner des photos

Pour désélectionner une photo

- **a**. Touchez la photo pour la visualiser en mode 1 photo, si nécessaire.
- b. Touchez de nouveau la photo pour la désélectionner. L'icône représentant une coche est supprimée.

#### Pour désélectionner toutes les photos

▲ La vue miniatures étant sélectionnée, touchez **Sélectionner tout**, puis **Désélectionner tout**. L'icône représentant une coche est supprimée de toutes les photos.

#### Pour imprimer une page d'index

- 1. Insérez une carte mémoire ou une unité Flash USB.
- Touchez Créer et accédez à l'option Configurations photo à l'aide des touches fléchées.
- 3. Appuyez sur Dispositions de photos, puis sur Page d'index.
- 4. Touchez Oui pour imprimer une page d'index.
  - **Remarque** La page d'index ne peut pas être visualisée avant impression. Elle s'imprime dès que vous sélectionnez **Oui**.
- Remarque Une page d'index permet d'imprimer 24 photos sur une seule page. Si la carte contient plus de 24 images, toutes les photos seront imprimées en utilisant plusieurs pages.

Une page d'index affiche des vues en miniature et les numéros d'index des photos stockées sur une carte mémoire. Utilisez une fiche bristol et non du papier photo pour réduire les coûts lorsque vous souhaitez imprimer un index des photos.

#### Pour imprimer des photos sélectionnées sur un appareil photo

- Remarque Le format DPOF (Digital Print Order Format) fournit à l'imprimante des informations sur les photos présélectionnées sur l'appareil en vue de l'impression, ainsi que d'autres informations sur les images, telles que le nombre de copies à imprimer ou d'autres paramètres graphiques.
- Insérez une carte mémoire contenant des photos sélectionnées sur l'appareil photo (DPOF).
- 2. Lorsque l'imprimante vous demande si vous souhaitez imprimer les photos sélectionnées sur l'appareil photo, répondez **Oui**.

#### Pour annuler l'impression

#### Pour annuler l'impression de la photo en cours

- a. Touchez Annuler sur le bord de l'écran tactile, l'impression étant en cours.
- b. Si vous y êtes invité, sélectionnez Cette image.

#### Pour supprimer une photo spécifique dans la file d'attente d'impression

- a. L'impression étant en cours, touchez Ajoutez des photos.
- **b**. Naviguez jusqu'à la photo que vous souhaitez supprimer de la file d'attente d'impression, puis touchez **Annuler**.
- c. Touchez Impression de l'image en cours.

#### Pour annuler toutes les photos contenues dans la file d'attente d'impression

- a. Touchez Annuler sur le bord de l'écran tactile, l'impression étant en cours.
   L'imprimante vous invite à annuler seulement l'impression de la photo en cours, ou d'annuler toutes les photos contenues dans la file d'attente.
- b. Touchez Toute impression pour annuler l'impression de toutes les photos.

#### Retirer une carte mémoire

△ Attention Attendez que le voyant carte mémoire/appareil photo cesse de clignoter avant d'enlever la carte mémoire. Si le voyant clignote, cela signifie que l'imprimante ou l'ordinateur est en train d'accéder à la carte mémoire. Attendez que le voyant lumineux reste allumé fixement. Si vous retirez une carte mémoire alors qu'une communication est en cours, vous risquez d'altérer les données stockées sur la carte ou d'endommager l'imprimante et la carte.

#### Pour retirer une carte mémoire

▲ Lorsque le voyant carte mémoire/appareil photo de l'imprimante a cessé de clignoter, vous pouvez retirer la carte de son emplacement.

# Enregistrement de photos stockées sur une carte mémoire vers un autre périphérique

Vous pouvez sauvegarder des photos provenant d'un autre périphérique, tel qu'un lecteur d'empreintes digitales connecté à l'imprimante, sans passer par un ordinateur. Pour plus d'informations sur le transfert de photos d'une carte mémoire vers un ordinateur, voir « <u>Transfert de photos vers un ordinateur</u>, » page 51.

## Pour enregistrer sur un autre périphérique des photos stockées sur une carte mémoire

- 1. Insérez une carte mémoire et connectez un périphérique de stockage sur le port réservé à l'appareil photo.
- 2. Appuyez sur Enregistrer lorsque vous êtes invité à sauvegarder les photos sur le périphérique.
- 3. Lorsque vous y êtes invité, retirez le périphérique de stockage.

# Impression depuis un appareil photo ou un périphérique compatible PictBridge

La présente section décrit la procédure d'impression à partir d'un appareil photo numérique PictBridge. La procédure d'impression à partir d'autres périphériques PictBridge, tels que des téléphones équipés d'un appareil photo ou d'autres périphériques de capture d'images, est très similaire. Consultez la documentation fournie avec votre périphérique PictBridge pour plus d'informations spécifiques.

Remarque Si vous débranchez l'appareil photo pendant l'impression, toutes les tâches d'impression sont annulées.

#### Pour imprimer à l'aide d'un appareil photo compatible PictBridge

- 1. Chargez du papier photo HP Advanced dans l'imprimante.
- 2. Mettez l'appareil photo numérique PictBridge sous tension.
- 3. Assurez-vous que les paramètres de configuration USB de l'appareil photo prennent en compte le format numérique, puis reliez l'appareil photo au port approprié de l'imprimante via le câble USB fourni avec l'appareil photo PictBridge. Le voyant carte mémoire/port appareil photo clignote pendant que l'appareil photo établit une connexion avec l'imprimante, puis s'allume fixement. Reportez-vous à la documentation de l'appareil photo pour plus d'informations sur les paramètres de configuration USB. Le nom du paramètre ainsi que ses options
- peuvent différer si l'appareil photo n'est pas de marque HP.
  4. Si vous avez déjà sélectionné des photos à imprimer dans l'appareil photo, la boîte de dialogue Imprimer des photos DPOF ? s'affiche sur l'appareil photo. Sélectionnez Non pour ne pas imprimer les photos présélectionnées. Le format DPOF (Digital Print Order Format) permet à l'utilisateur de marquer des photos sur l'appareil en vue de leur impression et d'inclure d'autres informations sur les images, telles que le nombre de copies à imprimer.
- 5. Pour imprimer les photos, utilisez les options et commandes de votre appareil photo. Pour plus d'informations, reportez-vous à la documentation de l'appareil photo. Le voyant de mise sous tension et le voyant carte mémoire/port appareil photo clignotent durant l'impression des photos.

## Soyez créatif

L'imprimante permet d'appliquer de nombreuses options créatives (légendes, cadres, effets spéciaux, etc.) à vos photos. La photo modifiée peut ensuite être imprimée. Les actions créatives ne sont pas enregistrées avec la photo d'origine. Votre original reste donc intact.

Sélectionnez le chemin d'accès le plus approprié :
#### Chapitre 5

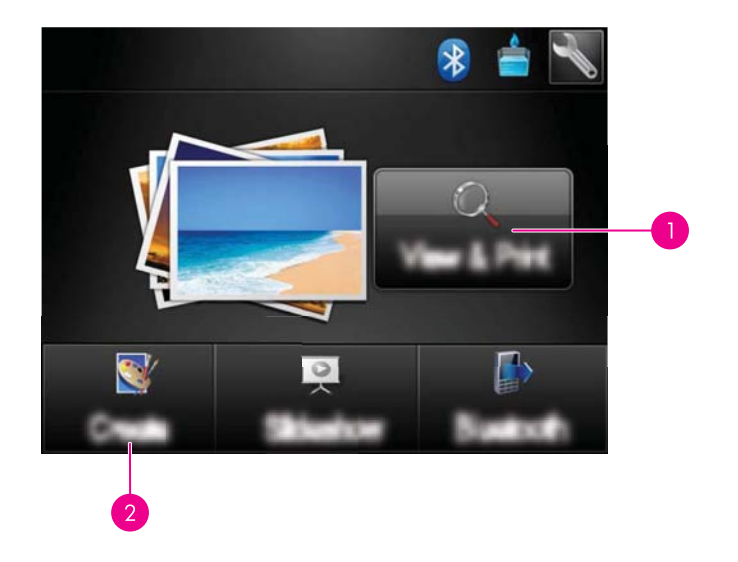

- 1 Icône Afficher et imprimer
- 2 Icône Créer
- Icône Afficher et imprimer : Touchez cette icône, sélectionnez une photo, puis touchez Effet pour :
  - Ajouter des fonctions créatives à une photo unique, telles que des cadres ou des légendes
  - Appliquer des filtres chromatiques tels que des tons Sépia, ou sélectionner d'autres effets artistiques
- · Icône Création : Touchez cette icône dans le menu Photosmart pour :
  - Créer des projets photo tels que des albums photo, des cartes de vœux ou des photos d'identité.
  - Imprimer plusieurs exemplaires d'un projet créatif

Pour plus d'informations sur les options de création spécifiques, reportez-vous aux sections ci-après.

- <u>Ajout de cadres</u>
- <u>Ajout de légendes</u>
- Dessinez sur vos photos
- <u>Ajouter un clip-art</u>
- Utilisation de la Galerie créative
- Projets d'impression spéciaux

#### Ajout de cadres

L'option créative **Cadres** vous permet d'ajouter un cadre à la photo en cours. Vous pouvez sélectionner différentes catégories : **Saisons**, **Enfants**, **Vie quotidienne** et **Evénements spéc.**. Chaque cadre est disponible en version portait ou paysage.

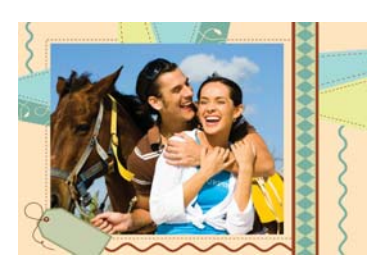

#### Pour utiliser l'option Cadres

- 1. Insérez une carte mémoire ou une unité Flash USB.
- 2. Touchez l'option Afficher et imprimer dans le menu Photosmart.
- **3.** Accédez à la photo que vous souhaitez modifier, puis touchez **Effet** lorsque vous visualisez une photo en mode vue unique.
- Sélectionnez l'option Cadres. Utilisez les flèches situées sur l'écran pour accéder à cette option si elle n'est pas visible.
- Sélectionnez la catégorie souhaitée pour visualiser les cadres disponibles.
  Sélectionnez pour revenir à la fenêtre Cadres principale et sélectionner une autre catégorie.
- 6. Sélectionnez le cadre souhaité.
- 7. Ajustez la photo à l'aide des boutons **Zoom**. Vous pouvez déplacer la photo dans le cadre avec le stylet ou le faire pivoter en appuyant sur le bouton **Rotation**.
- 8. Lorsque vous avez terminé, touchez Terminé.
- 9. Pour sauvegarder le projet que vous avez créé, touchez Enregistrer sur la carte.
  - Remarque Si vous sélectionnez l'option Continuer sans enregistrer, vous pourrez supprimer le cadre de la photo ultérieurement en touchant le bouton Effet dans la vue 1 photo, puis en touchant Supprim. cadre. Suivez les instructions de l'écran tactile. Lors du retrait de la carte mémoire ou de la mise hors tension de l'imprimante, le ou les cadres sont supprimés, sauf si vous avez choisi de les enregistrer sur la carte.

#### Ajout de légendes

L'option créative **Légende** vous permet d'ajouter du texte (24 caractères maximum) à la photo en cours à l'aide du clavier de l'écran tactile. Vous pouvez sélectionner cinq polices et vingt couleurs pour le texte. Vous pouvez saisir du texte en majuscules et en minuscules, des chiffres, ainsi que des signes de ponctuation courants et des symboles.

Remarque Le clavier affiche uniquement les caractères de l'alphabet Latin et de l'alphabet Latin étendu.

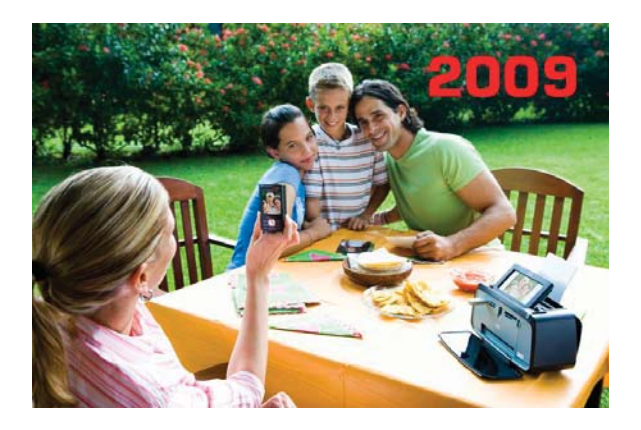

#### Pour utiliser l'option Légende

- 1. Insérez une carte mémoire ou une unité Flash USB.
- 2. Touchez l'option Afficher et imprimer dans le menu Photosmart.
- **3.** Accédez à la photo que vous souhaitez modifier, puis touchez **Effet** lorsque vous visualisez une photo en mode vue unique.
- 4. Sélectionnez l'option Légende. Utilisez les flèches situées sur l'écran pour accéder à cette option si elle n'est pas visible.
- 5. Tapez sur le clavier à l'écran. Touchez ABC, 123+ ou ÀÊÖ pour accéder aux différentes configurations du clavier. Vous pouvez alterner les majuscules et les minuscules en appuyant sur la touche Maj du clavier. Pour faciliter la saisie, utilisez le stylet.

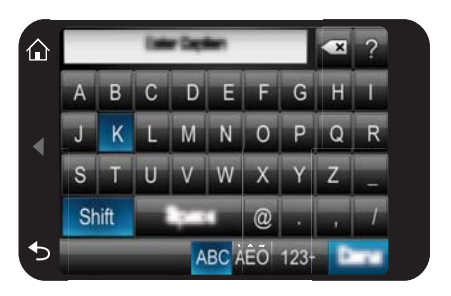

Touchez **Terminé**, puis sélectionnez une police et une couleur. Vous pouvez augmenter ou réduire la taille de la légende, déplacer celle-ci à un autre endroit de la photo, la faire pivoter ou encore, accepter les paramètres de taille, d'emplacement et d'orientation par défaut.

- 6. Lorsque vous avez terminé, touchez Terminé.
- 7. Pour sauvegarder le projet que vous avez créé, touchez Enregistrer sur la carte.
  - Remarque Si vous sélectionnez l'option Continuer sans enregistrer, vous pourrez supprimer la légende de la photo ultérieurement en touchant le bouton Effet dans la vue 1 photo, puis en touchant Légende. Suivez les instructions de l'écran tactile. Lors du retrait de la carte mémoire ou de la mise hors tension de l'imprimante, la ou les légendes sont supprimées, sauf si vous avez choisi de les enregistrer sur la carte.

#### Dessinez sur vos photos

L'option **Dessin** vous permet de dessiner sur la photo en cours à l'aide du stylet. Vous pouvez changer la couleur et l'épaisseur du trait, ou basculer vers un effaceur afin de modifier les dessins déjà effectués sur une photo.

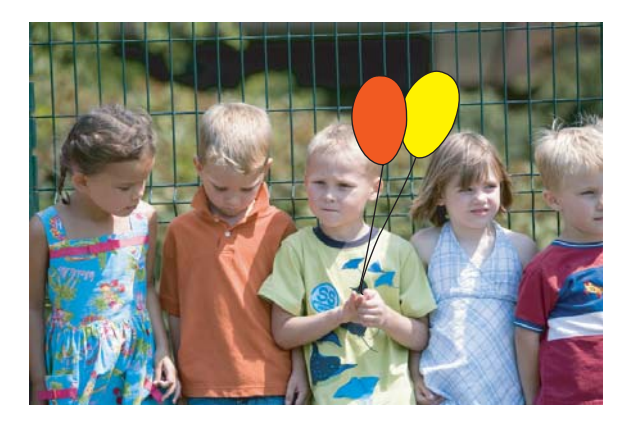

#### Pour utiliser l'option créative Dessin

- 1. Insérez une carte mémoire ou une unité Flash USB.
- 2. Touchez l'option Afficher et imprimer dans le menu Photosmart.
- **3.** Accédez à la photo que vous souhaitez modifier, puis touchez **Effet** lorsque vous visualisez une photo en mode vue unique.
- Sélectionnez l'option créative Dessin. Utilisez les flèches situées sur l'écran pour accéder à cette option si elle n'est pas visible.
- 5. Sélectionnez la couleur et l'épaisseur de trait en appuyant sur le bouton approprié de l'écran tactile.
- Pour dessiner sur la photo en cours, utilisez le stylet. Vous pouvez appuyer sur le bouton d'effacement de l'écran tactile pour effacer une partie des dessins précédemment ajoutés.

- 7. Lorsque vous avez terminé, touchez Terminé.
- 8. Pour sauvegarder le projet que vous avez créé, touchez Enregistrer sur la carte.
  - Remarque Si vous sélectionnez l'option Continuer sans enregistrer, vous pourrez supprimer le dessin de la photo ultérieurement en touchant le bouton Effet dans la vue 1 photo, puis en touchant Suppr. dessin. Suivez les instructions de l'écran tactile. Lors du retrait de la carte mémoire ou de la mise hors tension de l'imprimante, le ou les dessins sont supprimés, sauf si vous avez choisi de les enregistrer sur la carte.

#### Ajouter un clip-art

L'option créative **Clip-art** vous permet d'ajouter un clip-art à la photo en cours. Vous pouvez sélectionner différentes catégories : **Saisons**, **Enfants**, **Vie quotidienne** et **Evénements spéc**.

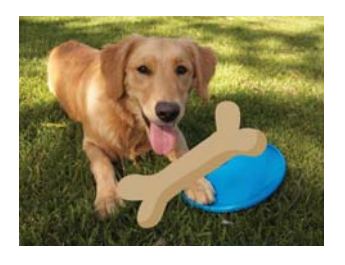

#### Pour utiliser l'option Clip-art

- 1. Insérez une carte mémoire ou une unité Flash USB.
- 2. Touchez l'option Afficher et imprimer dans le menu Photosmart.
- **3.** Accédez à la photo que vous souhaitez modifier, puis touchez **Effet** lorsque vous visualisez une photo en mode vue unique.
- 4. Sélectionnez l'option Clip-art. Utilisez les flèches situées sur l'écran pour accéder à cette option si elle n'est pas visible.
- Sélectionnez la catégorie souhaitée pour visualiser les clip-arts disponibles.
  Sélectionnez pour revenir à la fenêtre Clip-art principale et sélectionner une autre catégorie.
- 6. Sélectionnez le clip-art souhaité.
- Ajustez le clip-art à l'aide des boutons appropriés à l'écran, afin d'augmenter ou réduire sa taille, ou lui faire effectuer une rotation. Déplacez-le sur la photo à l'aide de votre doigt ou du stylet.
- 8. Lorsque vous avez terminé, touchez Terminé.
- 9. Pour sauvegarder le projet que vous avez créé, touchez Enregistrer sur la carte.
  - Remarque Si vous sélectionnez l'option Continuer sans enregistrer, vous pourrez supprimer le clip-art de la photo ultérieurement en touchant le bouton Effet dans la vue 1 photo, puis en touchant Clip-art. Suivez les instructions de l'écran tactile. Lors du retrait de la carte mémoire ou de la mise hors tension de l'imprimante, le ou les clip-arts sont supprimés, sauf si vous avez choisi de les enregistrer sur la carte.

#### Utilisation de la Galerie créative

L'option Galerie créative vous permet d'appliquer des effets spéciaux. Vous pouvez sélectionner différentes catégories : Effets artistiques, Amélior photo, Modifier la couleur et Effets bord.

Vous pouvez appliquer différents effets spéciaux dont les suivants : **Luminosité**, **Contraste**, **Saturation**, **Amincissement**, **Rétro** et **Postériser**, suivant la ctégorie que vous avez choisie. Vous pouvez également modifier l'effet en changeant les paramètres disponibles pour cet effet.

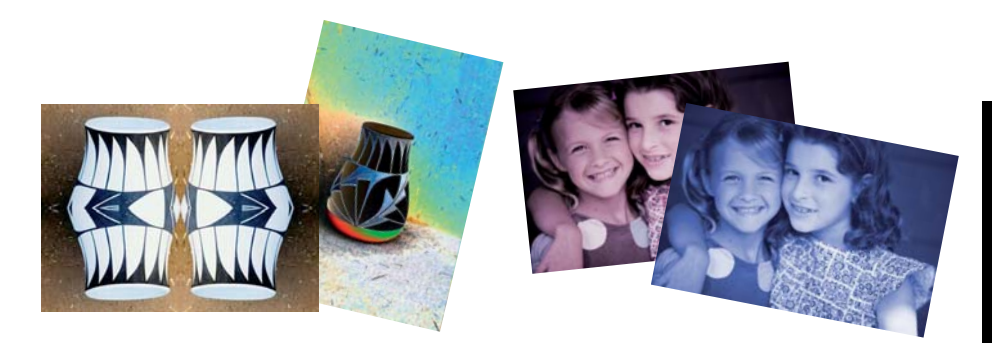

#### Pour utiliser l'option Galerie créative

- 1. Insérez une carte mémoire ou une unité Flash USB.
- 2. Touchez l'option Afficher et imprimer dans le menu Photosmart.
- **3.** Accédez à la photo que vous souhaitez modifier, puis touchez **Effet** lorsque vous visualisez une photo en mode vue unique.
- 4. Sélectionnez l'option Galerie créative. Utilisez les flèches situées sur l'écran pour accéder à cette option si elle n'est pas visible.
- 5. Touchez une catégorie pour la sélectionner.
- **6.** Sélectionnez l'effet désiré et, si vous souhaitez modifier l'effet appliqué à la photo, modifiez les variables disponibles lorsque vous y êtes invité.
- 7. Lorsque vous avez terminé, touchez Terminé.
- 8. Pour sauvegarder le projet que vous avez créé, touchez Enregistrer sur la carte.
  - Remarque Si vous sélectionnez l'option Continuer sans enregistrer, vous pourrez supprimer l'effet de la galerie créative ultérieurement en touchant le bouton Effet dans la vue 1 photo, puis en touchant Supprimer galerie. Suivez les instructions de l'écran tactile. Lors du retrait de la carte mémoire ou de la mise hors tension de l'imprimante, le ou les effets sont supprimés, sauf si vous avez choisi de les enregistrer sur la carte.

#### Projets d'impression spéciaux

La présente section détaille différents projets d'impression spécialisés, ainsi que les modes d'impression spéciaux que vous pouvez activer lors de l'impression directe à partir de l'imprimante.

<u>Création d'albums</u>

- <u>Création de cartes de vœux</u>
- Photos d'identité
- Photos panoramiques
- <u>Autocollants photo</u>
- Création de dispositions de photos
- Impression de cadres vidéo

#### Création d'albums

L'option créative **Albums** vous permet d'ajouter des photos à des albums. Vous pouvez sélectionner différentes catégories : **Saisons**, **Enfants**, **Vie quotidienne** et **Evénements spéc.**.

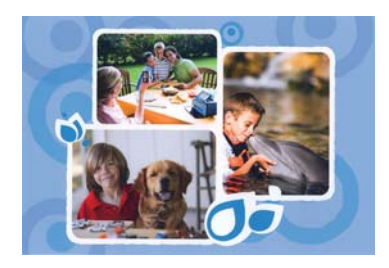

#### Pour utiliser l'option créative Albums

- 1. Insérez une carte mémoire ou une unité Flash USB.
- 2. Touchez Créer dans le menu Photosmart.
- Sélectionnez l'option Albums. Utilisez les flèches situées sur l'écran pour accéder à cette option si elle n'est pas visible.
  - **Remarque** Si vous souhaitez zoomer sur une photo ou la faire pivoter, effectuez cette opération avant de sélectionner le mode Albums. En effet, il n'est pas possible de manipuler une photo pendant que vous la visualisez dans un album.
- Sélectionnez la catégorie souhaitée pour visualiser les albums disponibles.
  Sélectionnez pour revenir à la fenêtre Album principale et sélectionner une autre catégorie.
- 5. Sélectionnez l'album souhaité.
- 6. Touchez Oui pour inclure une page de garde à l'album.
- Suivez l'invite pour utiliser les photos sélectionnées (le cas échéant) ou pour sélectionner d'autres photos. Touchez Sélectionner tout pour inclure à l'album toutes les photos contenues sur votre carte mémoire.
- 8. Sélectionnez l'option Terminé lorsque vous êtes prêt à retourner dans l'album.
- 9. La fenêtre **Pages de l'album** affiche le nombre de pages recommandé pour créer l'album ayant la meilleure présentation possible. Modifiez le nombre de pages si nécessaire et sélectionnez **Terminé**.

Définissez le nombre de copies, puis touchez **Terminé**.L'album s'ouvre en affichant les photos sélectionnées disposées sur les pages. La première photo sélectionnée s'affiche sur la couverture de l'album.

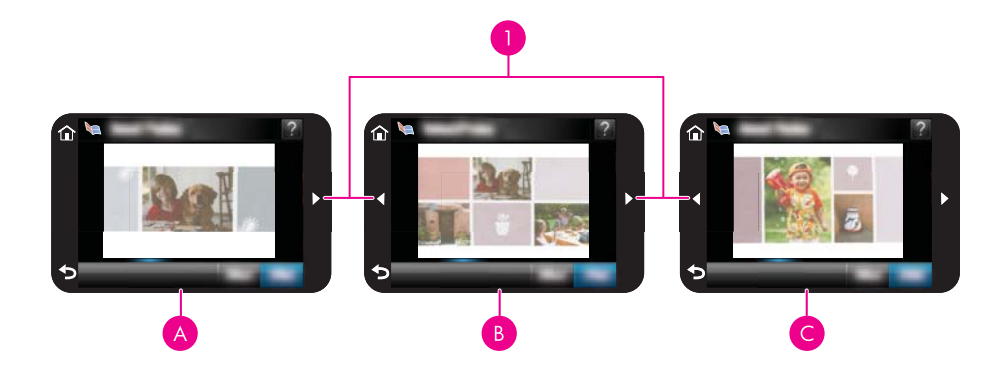

| 1  | Touches flèches                   |
|----|-----------------------------------|
| Un | Couverture d'album                |
| В  | Première de couverture de l'album |
| С  | Deuxième de couverture de l'album |

- 10. Touchez Ajouter titre pour insérer un titre sur la couverture à l'aide du clavier à l'écran. Vous pouvez modifier la photo de la couverture en touchant l'option Autre photo. Utilisez les flèches situées sur l'écran pour feuilleter les pages de l'album.
- 11. Touchez le bouton Réorganiser pour transférer les photos d'un emplacement à l'autre sur la page en cours. Si nécessaire, touchez le bouton Réorganiser à plusieurs reprises jusqu'à ce que les photos soient positionnées comme vous le souhaitez.
  - **Remarque** Le bouton **Aléatoire** n'apparaît pas pour la couverture.

**Remarque** Si le modèle comprend à la fois des orientations portrait et paysage, il est à noter que les photos concernées pivotent selon la même orientation que celle d'origine.

12. touchez Terminé.

Une boîte de dialogue indiquant le nombre de pages créées pour l'album s'affiche.

- **13.** Touchez **Imprimer** pour obtenir une impression de l'album.
- Remarque Les albums ne peuvent pas être sauvegardés. Imprimez autant de copies de votre album que nécessaire avant de mettre l'imprimante hors tension ou de retirer la carte mémoire.

#### Création de cartes de vœux

L'option **Cartes de vœux** vous permet de créer une carte de vœux personnalisée à partir de vos photos. Vous pouvez modifier l'effet en changeant les paramètres disponibles pour cet effet.

#### Chapitre 5

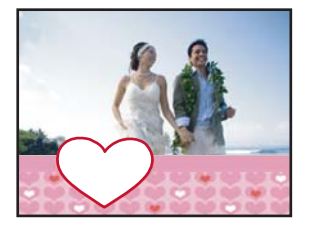

#### Pour utiliser l'option Carte de vœux

- 1. Insérez une carte mémoire ou une unité Flash USB.
- 2. Touchez Créer dans le menu Photosmart.
- Sélectionnez l'option créative Cartes de vœux. Utilisez les flèches situées sur l'écran pour accéder à cette option si elle n'est pas visible.
  - Remarque Si vous souhaitez zoomer sur une photo ou la faire pivoter, effectuez cette opération avant de sélectionner le mode Cartes de vœux. En effet, il n'est pas possible de manipuler une photo pendant que vous la visualisez dans une carte de vœux.
- 4. Naviguez vers la photo à éditer.
- 5. Touchez la carte de vœux souhaitée.
- 6. Tapez sur le clavier à l'écran. Touchez ABC, 123+ ou ÂÊÖ pour accéder aux différentes configurations du clavier. Vous pouvez alterner les majuscules et les minuscules en appuyant sur la touche Maj du clavier. Pour faciliter la saisie, utilisez le stylet. Le nombre de caractères que vous pouvez saisir sur la carte est limité. Touchez Terminé.

| Ealer Diplien |   |         |   |      |    |      | × | ? |
|---------------|---|---------|---|------|----|------|---|---|
| A             | В | С       | D | E    | F  | G    | Н | Ţ |
| J             | К | ι       | М | N    | 0  | Ρ    | Q | R |
| S             | Т | U       | V | W    | Х  | Υ    | Ζ |   |
| Shift         |   | Space 1 |   |      | @  |      | • | 1 |
|               |   |         | A | BC A | ÊÕ | 123- | P | 7 |

- 7. Définissez le nombre de copies, puis touchez Terminé.
- 8. Touchez Imprimer.
  - Remarque Les cartes de vœux ne peuvent pas être sauvegardées. Imprimez autant de copies de votre carte de vœux que nécessaire avant de mettre l'imprimante hors tension ou de retirer la carte mémoire.

#### Photos d'identité

#### Pour utiliser le mode Photos d'identité

- 1. Insérez une carte mémoire ou une unité Flash USB.
- 2. Touchez Créer dans le menu Photosmart.
- Touchez Photos d'identité. Utilisez les flèches situées sur l'écran pour accéder à cette option si elle n'est pas visible.
- 4. Sélectionnez l'un des formats suivants lorsque vous y êtes invité :
  - 2 x 2 pouces
  - 25 x 36 mm
  - 35 x 45 mm
  - 36 x 51 mm
  - 45 x 55 mm
- 5. Parcourez vos photos et sélectionnez-en une pour l'ouvrir en mode d'affichage 1 photo.

Lorsque le mode Photos d'identité est activé, l'imprimante affiche les photos choisies selon le rapport hauteur/largeur sélectionné. Il en résulte que seule une partie des photos est affichée. Pour sélectionner une autre portion de la photo à imprimer, appuyez sur celle-ci pour l'ouvrir en mode d'affichage 1 image, puis touchez **Modifier, Recadrer**. La photo entière apparaît, mais la fenêtre de recadrage est affichée selon le rapport hauteur/largeur sélectionné. Déplacez la fenêtre de recadrage sur la photo avec le stylet afin de sélectionner la portion de la photo à imprimer suivant le format sélectionné. Une fois le recadrage effectué, touchez **Terminé**. Pour plus d'informations sur le recadrage, reportez-vous à la rubrique « <u>Recadrage d'une photo</u>, » page 47.

- 6. Appuyez sur le bouton Imprimer.
  - Remarque Si vous souhaitez imprimer plusieurs photos d'identité, accédez à un autre cliché en mode 1 photo et sélectionnez-la avant de toucher l'option Imprimer, puis continuez à sélectionner des photos jusqu'à ce que vous ayez sélectionné toutes celles que vous souhaitez imprimer.

**Remarque** La feuille imprimée contient autant d'exemplaires d'une photo qu'il en rentrera sur la page, en fonction du format de photo d'identité sélectionné. Si vous sélectionnez plusieurs photos, l'imprimante effectuera l'impression sur plusieurs pages.

#### Photos panoramiques

Pour obtenir une impression qui soit réellement au format panoramique, vous devez avoir pris une photo panoramique. Vous pouvez également utiliser du papier de format panoramique HP 10 x 30 cm.

#### Pour utiliser le mode Photos panoramiques :

- 1. Insérez une carte mémoire ou une unité Flash USB.
- 2. Touchez Créer dans le menu Photosmart.
- 3. Touchez Impressions panorama. Utilisez les flèches situées sur l'écran pour accéder à cette option si elle n'est pas visible.
- 4. Chargez du papier au format 10 x 30 cm lorsque vous y êtes invité. Touchez OK.

Lorsque le mode Photos panoramiques est activé, l'imprimante affiche les photos choisies dans un rapport hauteur/largeur panoramique. Il en résulte que seule une partie des photos est affichée. Pour sélectionner une autre portion de la photo à imprimer, appuyez sur celle-ci pour l'ouvrir en mode d'affichage 1 image, puis touchez **Modifier, Recadrer**. La photo entière apparaît, mais la fenêtre de recadrage est affichée avec un rapport hauteur/largeur panoramique. Déplacez la fenêtre de recadrage sur la photo avec le stylet afin de sélectionner la portion de la photo à imprimer au format panoramique, puis touchez **Terminé**. Pour plus d'informations sur le recadrage, reportez-vous à la rubrique « <u>Recadrage d'une photo</u>, » page 47.

- **6.** Sélectionnez d'autres photos si vous souhaitez imprimer plusieurs photos panoramiques.
- 7. Appuyez sur le bouton Imprimer.

#### Autocollants photo

Vous pouvez imprimer 16 exemplaires d'une seule photo, ou sélectionner 16 photos à imprimer sur du papier photo contenant 16 clichés. Pour cela, appliquez la procédure cidessous.

Remarque Le papier autocollant photo n'est pas disponible dans tous les pays/ toutes les régions.

Chargez une seule feuille de papier autocollant 16 photos à la fois.

#### Pour utiliser le mode Autocollants photo (Photo Stickers)

- 1. Insérez une carte mémoire ou une unité Flash USB.
- 2. Touchez Créer dans le menu Photosmart.
- Sélectionnez l'option Autocollants photo Utilisez les flèches situées sur l'écran pour accéder à cette option si elle n'est pas visible.
- **4.** Parcourez vos photos, touchez l'une d'elles en mode 1 photo, puis touchez-la de nouveau pour la sélectionner.

Accédez à une autre photo en mode 1 photo et sélectionnez-la, puis continuez à sélectionner des photos jusqu'à ce que vous ayez choisi toutes celles que vous souhaitez imprimer.

Remarque Dans la vue des miniatures, vous pouvez toucher Sélectionner tout pour imprimer toutes les photos sur la carte mémoire. Les photos seront imprimées à raison de 16 clichés par page, sans que les images soient répétées, afin que vous puissiez disposer d'un autocollant par photo.

- Touchez Imprimer et chargez un support d'autocollant photo lorsque vous y êtes invité, puis touchez OK.
- **6.** Appuyez sur le bouton **Imprimer**. Si vous n'avez sélectionné qu'un seul cliché, le feuillet imprimé contient 16 exemplaires d'une photo unique.

#### Création de dispositions de photos

L'option créative **Dispositions de photos** vous permettent d'imprimer plusieurs photos sur une feuille de papier unique.

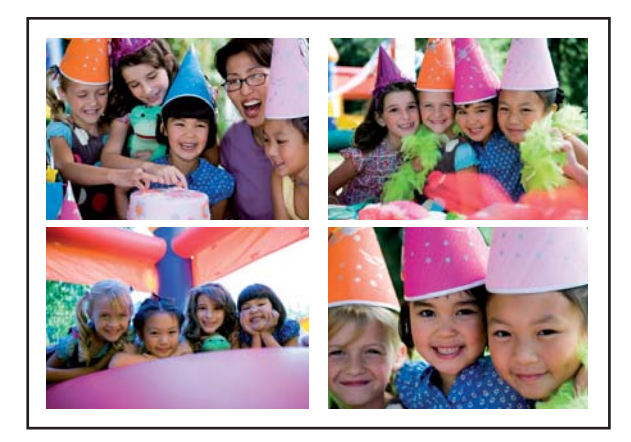

#### Pour utiliser l'option Dispositions de photos

- 1. Insérez une carte mémoire ou une unité Flash USB.
- 2. Touchez Créer dans le menu Photosmart.
- 3. Sélectionnez l'option créative **Disposition photo**. Utilisez les flèches situées sur l'écran pour accéder à cette option si elle n'est pas visible.
- **4.** Touchez le type de disposition photo souhaité, puis sélectionnez les photos à imprimer avec suivant cette disposition.
- 5. Lorsque vous avez terminé de sélectionnez les photos, touchez Imprimer.

#### Impression de cadres vidéo

Vous pouvez imprimer des photos statiques à partir de vos vidéos préférées. Pour cela, procédez comme suit.

#### Pour imprimer un extrait d'un clip vidéo

- 1. Insérez une carte mémoire contenant un clip vidéo.
- 2. Touchez Créer dans le menu Photosmart et naviguez vers l'option Impression d'images vidéo pour afficher l'image dans la vue 1 photo.
- 3. Sélectionnez la vidéo dont vous souhaitez effectuer la lecture, puis touchez l'icône Lecture pour jouer le clip vidéo.

- 4. Lorsque l'image que vous souhaitez imprimer apparaît, appuyez sur **Pause**, puis sur **Imprimer**.
- Pour imprimer plusieurs cadres extraits du clip vidéo, appuyez sur Pause, puis sur Sélectionner pour choisir chaque cadre à imprimer. Touchez ensuite l'option Imprimer.

Remarque La résolution d'image des clips vidéo est généralement inférieure à celle des photos numériques ; il se peut donc que vous remarquiez que la qualité d'impression des images de votre clip vidéo est inférieure à la qualité d'impression de vos photos.

**Remarque** Cette imprimante prend en charge de nombreux formats vidéo, mais pas tous. Vous trouverez la liste des formats de fichier vidéo pris en charge à la rubrique « <u>Caractéristiques de l'imprimante</u>, » page 87.

## Amélioration ou modification de vos photos

Vous pouvez améliorer ou modifier vos photos de différentes manières, comme illustré dans les rubriques suivantes :

- <u>Utilisation de la retouche photo</u>
- Recadrage d'une photo
- <u>Suppression de l'effet yeux rouges sur vos photos.</u>
- <u>Utilisation de l'option Correction reflets des yeux</u>
- <u>Régler la luminosité des photos</u>
- Retoucher une photo

#### Utilisation de la retouche photo

La fonction Correction photo améliore automatiquement vos photos à l'aide des technologies HP Real Life pour :

- Améliorer la netteté des photos.
- Améliorer les zones sombres d'une photo sans affecter les zones claires.
- Améliorer la luminosité générale, les couleurs et le contraste des photos.
- Aligner automatiquement les photos. De nombreux appareils photo numériques enregistrent les images dans un format qui ne convient pas aux papiers photo standard, tels que le format 10 x 15 cm (4 x 6 pouces). Si nécessaire, l'imprimante permet de recadrer ou de découper une image suivant le format du papier. La fonction d'alignement automatique détecte la position des têtes de chaque sujet et essaie d'éviter de les découper de la photo.

La fonction **Retouche photo** est activée par défaut, sauf lorsque le paramètre **Qualité** d'impression est défini sur **Normale rapide**. Lorsque le mode **Normale rapide** est défini, vous pouvez activer la **Retouche photo** via le menu **Préférences**. Si vous souhaitez imprimer une photo sans utiliser les améliorations offertes par la **Retouche photo**, assurez-vous que la fonction **Retouche photo** est désactivée dans le menu **Préférences**.

#### Pour désactiver la fonction Correction photo

- 1. Touchez l'icône **Configuration** pour afficher le menu de configuration. Pour plus d'informations, voir « <u>Menu Setup (Configuration)</u>, » page 15.
- 2. Sélectionnez l'option Préférences, puis Retouche photo.
- 3. Sélectionnez Désactiver .

La fonction de retouche photo reste désactivée jusqu'à ce que vous la réactiviez. La fonction Retouche photo est toujours activée pour l'impression Bluetooth ou PictBridge.

#### Recadrage d'une photo

La fonction de recadage vous permet de recadrer la photo sélectionnée. Vous pouvez modifier la proportion et la surface de la photo que vous souhaitez recadrer.

#### Pour recadrer une photo

- 1. Sélectionnez Modifier lors de l'affichage d'une photo en mode 1 photo.
- 2. Sélectionnez Recadrer.
- 3. Sélectionnez les icônes **Zoom avant** et **Zoom arrière** pour régler la proportion du recadrage.

La fenêtre de recadrage indique la proportion de la photo à recadrer. La fenêtre de recadrage prend une couleur rouge si la proportion de la photo à recadrer est telle que l'impression doit être effectuée à une résolution inférieure à 100 dpi.

- Touchez l'icône Rotation si vous souhaitez faire pivoter la fenêtre de recadrage de 90 degrés dans le sens horaire.
- 5. A l'aide du stylet ou de votre doigt, faites glisser la zone de recadrage afin de la repositionner, sélectionnez **Terminé**, puis **Imprimer**.

#### Suppression de l'effet yeux rouges sur vos photos.

L'imprimante permet de réduire l'effet yeux rouges pouvant apparaître sur certaines photos prises au flash.

#### Pour supprimer l'effet yeux rouges

- 1. Touchez l'icône **Configuration** pour afficher le menu de configuration. Pour plus d'informations, voir « <u>Menu Setup (Configuration)</u>, » page 15.
- 2. Sélectionnez Préférences.
- 3. Touchez Correction yeux rouges.
- Touchez Activé pour supprimer les yeux rouges sur toutes les photos. Touchez Désactivé pour annuler la suppression des yeux rouges sur toutes les photos.

#### Utilisation de l'option Correction reflets des yeux

L'option Correction reflets des yeux permet de réduire les reflets apparaissant dans les yeux des animaux sur les photos prises avec un flash.

#### Pour utiliser l'option Correction reflets des yeux

- 1. Sélectionnez Modifier lors de l'affichage d'une photo en mode 1 photo.
- 2. Sélectionnez Correction reflets des yeux.

#### Régler la luminosité des photos

Vous pouvez régler la luminosité d'une photo afin d'y apporter une touche d'éclat ou de subtils ajustements.

#### Pour régler la luminosité de la photo

- 1. Sélectionnez Modifier lors de l'affichage d'une photo en mode 1 photo.
- 2. Sélectionnez Luminosité.
- Sélectionnez les flèches pour obtenir la luminosité souhaitée, sélectionnez Terminé, puis Imprimer.

#### Retoucher une photo

La fonctionnalité de retouche permet d'effacer les zones tachées ou abîmées sur les photos.

#### Pour retoucher une photo

- 1. Sélectionnez Modifier lors de l'affichage d'une photo en mode 1 photo.
- 2. Sélectionnez Retoucher.
- Utilisez le bouton Zoom pour obtenir un affichage plus détaillé et positionner la zone de sélection à l'emplacement exact de la zone tachée. A l'aide du stylet ou de votre doigt, déplacez la zone de sélection sur la zone à retoucher. Sélectionnez Corriger.
- 4. Sélectionnez Terminé, puis Imprimer.

Les photos retouchées ne peuvent pas être enregistrées. Imprimez le nombre d'exemplaires souhaité avant de mettre l'imprimante hors tension ou de retirer la carte mémoire.

## Création et affichage de diaporamas

Affichez vos photos préférées sous la forme d'un diaporama via l'écran tactile de l'imprimante. Vous disposez ainsi d'un moyen à la fois convivial et pratique pour partager vos photos avec vos proches. Vous pouvez également imprimer tout ou partie des photos incluses dans un diaporama, à mesure que vous visionnez celui-ci.

#### Pour afficher des photos en diaporama

- 1. Insérez une carte mémoire.
- 2. Touchez Diaporama dans le menu Photosmart.
  - Touchez Sélection de photos pour choisir quelques photos à ajouter au diaporama. Touchez Terminé pour lancer le diaporama.
  - Touchez **Toutes les photos** pour afficher un diaporama créé à partir de toutes les images contenues sur la carte mémoire.
- Appuyez en un point quelconque de l'écran tactile pour mettre en pause le diaporama. Appuyez sur **Reprendre** pour poursuivre l'affichage du diaporama. Pour modifier les paramètres du diaporama, touchez l'icône **Paramètres** avant de sélectionner l'option Lancer le diaporama.
- 4. Touchez Accueil pour arrêter le diaporama.

#### Pour imprimer à partir d'un diaporama

- 1. Lorsque l'image que vous souhaitez imprimer apparaît, appuyez en un point quelconque de l'écran tactile pour mettre en pause le diaporama.
- 2. Touchez **Imprimer** pour obtenir une impression de la photo. Une fois l'impression terminée, le diaporama reprend.

Chapitre 5

# 6 Impression à partir d'un ordinateur

La présente section explique comment imprimer des photos lorsque l'imprimante **HP Photosmart série A640** est connectée à un ordinateur et que vous souhaitez imprimer une photo à partir d'une application de retouche d'images.

Cette section contient les rubriques suivantes :

- Logiciel d'impression
- Transfert de photos vers un ordinateur
- <u>Améliorez vos photos</u>
- Modification des paramètres d'impression pour le travail d'impression
- Impression de photos

## Logiciel d'impression

Lorsque vous êtes connecté à un ordinateur, l'imprimante est contrôlée par le logiciel d'impression que vous avez installé sur l'ordinateur. Utilisez ce logiciel, également appelé pilote d'imprimante, pour modifier les paramètres et lancer des travaux d'impression.

Pour plus d'informations sur l'installation du logiciel, consultez les instructions fournies avec l'imprimante ou reportez-vous à la rubrique « <u>Installation du logiciel</u>, » page 97.

Remarque La boîte de dialogue Propriétés de l'imprimante est également appelée boîte de dialogue Préférences de l'imprimante.

#### Pour accéder aux paramètres d'impression

- 1. Ouvrez le fichier à imprimer.
- 2. Suivez les étapes s'appliquant à votre système d'exploitation.

#### **Utilisateurs Windows**

- a. Sélectionnez Fichier, puis Imprimer.
- b. Vérifiez que le produit HP Photosmart série A640 est l'imprimante sélectionnée.
- c. Cliquez sur Propriétés ou sur Préférences.
  - **Remarque** La procédure d'accès à la boîte de dialogue Propriétés de l'imprimante peut varier en fonction du logiciel utilisé.

#### **Utilisateurs Mac**

- a. Sélectionnez Fichier, puis Imprimer.
- b. Vérifiez que le produit HP Photosmart série A640 est l'imprimante sélectionnée.

## Transfert de photos vers un ordinateur

Cette section explique comment transférer vers un ordinateur connecté des photos et d'autres fichiers à partir d'une carte mémoire insérée dans l'imprimante. Remarque Installez l'imprimante et logiciel de l'imprimante avant d'essayer de transférer ou d'imprimer des photos sur un ordinateur connecté. Pour plus d'informations, voir « Installation du logiciel, » page 97.

# Pour enregistrer sur l'ordinateur connecté des photos stockées sur une carte mémoire

- 1. Insérez une carte mémoire contenant des photos dans l'emplacement pour carte mémoire approprié de l'imprimante.
- 2. Suivez les invites qui s'affichent sur votre ordinateur.
- 3. Suivez les étapes s'appliquant à votre système d'exploitation.

#### **Utilisateurs Windows**

Si une invite apparaît sur votre ordinateur, sélectionnez l'option permettant d'ouvrir un dossier qui représente la carte mémoire. Sinon, double-cliquez sur Poste de travail, puis sur le lecteur attribué à la carte mémoire.

#### **Utilisateurs Mac**

- Double-cliquez sur l'icône de lecteur USB sur le bureau qui représente la carte mémoire.
- 4. Glissez-déposez les fichiers de la carte mémoire vers un emplacement sur votre ordinateur.
  - **Remarque** Vous pouvez également utiliser l'Explorateur Windows ou la fonction d'aide de Macintosh pour copier les fichiers de l'ordinateur sur la carte mémoire.

## Pour transférer vers l'ordinateur connecté des fichiers autres que des photos stockés sur une carte mémoire

- 1. Insérez une carte mémoire contenant des fichiers autres que des photos dans l'emplacement pour carte mémoire approprié de l'imprimante.
- 2. Suivez les étapes s'appliquant à votre système d'exploitation.

#### **Utilisateurs Windows**

▲ Si une invite apparaît sur votre ordinateur, sélectionnez l'option permettant d'ouvrir un dossier qui représente la carte mémoire. Sinon, double-cliquez sur Poste de travail, puis sur le lecteur attribué à la carte mémoire.

#### **Utilisateurs Mac**

- Double-cliquez sur l'icône de lecteur USB sur le bureau qui représente la carte mémoire.
- Glissez-déposez les fichiers de la carte mémoire vers un emplacement sur votre ordinateur.
  - **Remarque** Vous pouvez également utiliser l'Explorateur Windows ou la fonction d'aide de Macintosh pour copier les fichiers de l'ordinateur sur la carte mémoire.

#### Pour supprimer des photos ou des fichiers sur une carte mémoire

- 1. Insérez une carte mémoire contenant des fichiers dans l'emplacement pour carte mémoire approprié de l'imprimante.
- 2. Suivez les étapes s'appliquant à votre système d'exploitation.

#### **Utilisateurs Windows**

▲ Si une invite apparaît sur votre ordinateur, sélectionnez l'option permettant d'ouvrir un dossier qui représente la carte mémoire. Sinon, double-cliquez sur Poste de travail, puis sur le lecteur attribué à la carte mémoire.

#### **Utilisateurs Mac**

- Double-cliquez sur l'icône de lecteur USB sur le bureau qui représente la carte mémoire.
- 3. Sélectionnez les fichiers à supprimer, puis supprimez-les.

## Pour sauvegarder des photos d'une carte mémoire sur un autre périphérique de stockage

1. Effectuez l'une des actions suivantes :

#### Si une carte mémoire est déjà insérée, procédez comme suit :

▲ Connectez un appareil photo compatible ou un lecteur flash au port appareil photo avant de l'imprimante.

# Si un périphérique de stockage, tel qu'un appareil photo ou un lecteur de flash, est déjà connecté, procédez comme suit :

- ▲ Insérez une carte mémoire dans la fente appropriée, à l'avant de l'imprimante.
- 2. Suivez les invites à l'écran de l'imprimante pour sauvegarder des photos de la carte mémoire sur un autre périphérique de stockage.
- **3.** Retirez le périphérique de stockage ou la carte mémoire et appuyez sur **Imprimer** pour continuer.
- Remarque Vous ne pouvez pas sauvegarder les photos d'un périphérique de stockage sur une une carte mémoire.

## Améliorez vos photos

Les technologies HP Real Life améliorent la qualité des photos imprimées.

- La suppression de l'effet yeux rouges corrige un problème souvent constaté dans les photos prises au flash
- La fonction Correction d'images améliore la qualité des photos floues et corrige d'autres problèmes courants

## Pour modifier le paramétrage de la retouche photo avec les technologies HP Real Life

- 1. Ouvrez le fichier à imprimer.
- 2. Suivez les étapes s'appliquant à votre système d'exploitation.

- a. Sélectionnez Fichier, puis Imprimer.
- b. Vérifiez que le produit HP Photosmart série A640 est l'imprimante sélectionnée.
- c. Cliquez sur Propriétés ou sur Préférences.
  - **Remarque** La procédure d'accès à la boîte de dialogue Propriétés de l'imprimante peut varier en fonction du logiciel utilisé.

- a. Sélectionnez Fichier, puis Imprimer.
- b. Vérifiez que le produit HP Photosmart série A640 est l'imprimante sélectionnée.
- c. Choisissez le panneau Technologies HP Real Life.
- 3. Sélectionnez l'option Correction d'images ou Suppression automatique de l'effet yeux rouges pour la photo que vous imprimez.

# Modification des paramètres d'impression pour le travail d'impression

La présente section décrit la modification des paramètres d'impression tels que le type de papier ou la qualité d'impression, lors de l'impression à partir d'un ordinateur. Cette section contient les rubriques suivantes :

- Changer la qualité d'impression
- Modification du type de papier
- Modifier le format du papier

#### Changer la qualité d'impression

Pour optimiser l'impression de vos photos, choisissez la qualité et la vitesse d'impression.

#### Pour sélectionner une qualité d'impression et une vitesse

- 1. Ouvrez le fichier à imprimer.
- 2. Suivez les étapes s'appliquant à votre système d'exploitation.

#### **Utilisateurs Windows**

- a. Sélectionnez Fichier, puis Imprimer.
- b. Vérifiez que le produit HP Photosmart série A640 est l'imprimante sélectionnée.
- c. Cliquez sur Propriétés ou sur Préférences.

Remarque La procédure d'accès à la boîte de dialogue Propriétés de l'imprimante peut varier en fonction du logiciel utilisé.

#### **Utilisateurs Mac**

- a. Sélectionnez Fichier, puis Imprimer.
- b. Sélectionnez le panneau Fonctionnalités de l'imprimante.
- c. Vérifiez que le produit HP Photosmart série A640 est l'imprimante sélectionnée.

- 3. Dans la liste déroulante **Type de papier**, sélectionnez le type de papier que vous avez chargé.
- 4. Dans la liste déroulante **Qualité d'impression**, sélectionnez le paramètre de qualité approprié à votre projet.

#### Paramètre de qualité du papier

- Supérieure offre le meilleur équilibre entre la qualité d'impression et la vitesse et peut être utilisé pour les impressions nécessitant une qualité élevée. Pour la plupart des documents, l'impression avec l'option Supérieure est plus lente qu'avec l'option Normale.
- **Normale** offre le meilleur équilibre entre la qualité d'impression et la vitesse. Ce paramètre convient à la plupart des documents.
- Le paramètre **Brouillon, Normale** permet d'imprimer plus rapidement qu'avec le paramètre Normale.

#### Modification du type de papier

Pour obtenir les meilleurs résultats, sélectionnez toujours un type de papier spécifique correspondant au support utilisé pour exécuter le travail d'impression.

#### Pour sélectionner un type de papier spécifique

- **1.** Ouvrez le fichier à imprimer.
- 2. Suivez les étapes s'appliquant à votre système d'exploitation.

#### **Utilisateurs Windows**

- a. Sélectionnez Fichier, puis Imprimer.
- b. Vérifiez que le produit HP Photosmart série A640 est l'imprimante sélectionnée.
- c. Cliquez sur Propriétés ou sur Préférences.
  - **Remarque** La procédure d'accès à la boîte de dialogue Propriétés de l'imprimante peut varier en fonction du logiciel utilisé.

#### **Utilisateurs Mac**

- a. Sélectionnez Fichier, puis Imprimer.
- b. Vérifiez que le produit HP Photosmart série A640 est l'imprimante sélectionnée.
- c. Sélectionnez le panneau Fonctionnalités de l'imprimante.
- Dans la liste déroulante Type de papier, sélectionnez le type de papier que vous avez chargé.

#### Modifier le format du papier

Pour un résultat optimal, sélectionnez toujours le format de papier spécifique qui correspond au support utilisé pour le travail d'impression.

#### Pour sélectionner un format de papier

- 1. Ouvrez le fichier à imprimer.
- 2. Suivez les étapes s'appliquant à votre système d'exploitation.

- a. Sélectionnez Fichier, puis Imprimer.
- b. Vérifiez que le produit HP Photosmart série A640 est l'imprimante sélectionnée.
- c. Cliquez sur Propriétés ou sur Préférences.
  - **Remarque** La procédure d'accès à la boîte de dialogue Propriétés de l'imprimante peut varier en fonction du logiciel utilisé.

- a. Sélectionnez Fichier, puis Imprimer.
- b. Vérifiez que le produit HP Photosmart série A640 est l'imprimante sélectionnée.
- c. Sélectionnez le panneau Fonctionnalités de l'imprimante.
- 3. Dans la liste déroulante **Format de papier**, sélectionnez le format du papier que vous avez chargé.
- **Remarque** Pour les impressions sans bordures, sélectionnez un format de papier, puis cochez la case **Impression sans bordures**.

## Impression de photos

Cette section explique comment imprimer plusieurs types de photos et contient les rubriques suivantes :

- Impression de photos sans bordures
- Impression de photos avec une bordure
- Imprimer des photos panoramiques
- Impression de fiches Bristol et d'autres supports de petit format

#### Impression de photos sans bordures

Utilisez l'impression sans bordures pour imprimer jusqu'aux bords du papier.

#### Conseils

- Pour savoir comment utiliser les fonctions d'impression photo, reportez-vous à la rubrique « <u>Améliorez vos photos</u>, » page 53.
- Vérifiez que le papier photo que vous utilisez n'est ni gondolé, ni courbé.
- Ne dépassez pas la capacité du bac à papier lorsque vous chargez le papier. Pour plus d'informations, reportez-vous à la section « <u>Caractéristiques de l'imprimante</u>, » page 87.

#### Pour imprimer une photo sans bordures

- 1. Vérifiez que l'imprimante est sous tension.
- 2. Chargez le papier approprié pour le travail d'impression en cours. Pour plus d'informations, reportez-vous à la rubrique « <u>Chargement du papier</u>, » page 21.
- 3. Ouvrez le fichier à imprimer.
- 4. Suivez les étapes s'appliquant à votre système d'exploitation.

- a. Sélectionnez Fichier, puis Imprimer.
- b. Vérifiez que le produit HP Photosmart série A640 est l'imprimante sélectionnée.
- c. Cliquez sur Propriétés ou sur Préférences.
  - **Remarque** La procédure d'accès à la boîte de dialogue Propriétés de l'imprimante peut varier en fonction du logiciel utilisé.

- a. Sélectionnez Fichier, puis Imprimer.
- b. Vérifiez que le produit HP Photosmart série A640 est l'imprimante sélectionnée.
- c. Sélectionnez le panneau Fonctionnalités de l'imprimante.
- 5. Cochez la case Sans bordure.
- 6. Dans la liste déroulante Format de papier, sélectionnez le format du papier que vous avez chargé.
- 7. Sélectionnez les autres paramètres d'impression souhaités, puis cliquez sur OK (Windows) ou sur Imprimer.

Si vous imprimez sur du papier photo avec une languette déchirable, retirez cette dernière pour que le document n'ait plus aucune bordure.

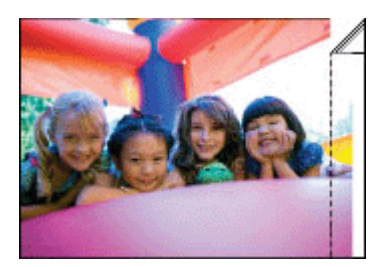

#### Impression de photos avec une bordure

#### Conseils

- Pour savoir comment utiliser les fonctions d'impression photo, reportez-vous à la rubrique « <u>Améliorez vos photos</u>, » page 53.
- Vérifiez que le papier photo que vous utilisez n'est ni gondolé, ni courbé.
- Ne dépassez pas la capacité du bac à papier lorsque vous chargez le papier. Pour plus d'informations, reportez-vous à la section « <u>Caractéristiques de l'imprimante</u>, » page 87.

#### Pour imprimer une photo avec des bordures

- 1. Vérifiez que l'imprimante est sous tension.
- 2. Chargez le papier approprié pour le travail d'impression en cours. Pour plus d'informations, reportez-vous à la rubrique « <u>Chargement du papier</u>, » page 21.
- 3. Ouvrez le fichier à imprimer.
- 4. Suivez les étapes s'appliquant à votre système d'exploitation.

- a. Sélectionnez Fichier, puis Imprimer.
- b. Vérifiez que le produit HP Photosmart série A640 est l'imprimante sélectionnée.
- c. Cliquez sur Propriétés ou sur Préférences.
  - **Remarque** La procédure d'accès à la boîte de dialogue Propriétés de l'imprimante peut varier en fonction du logiciel utilisé.

- a. Sélectionnez Fichier, puis Imprimer.
- b. Vérifiez que le produit HP Photosmart série A640 est l'imprimante sélectionnée.
- c. Sélectionnez le panneau Fonctionnalités de l'imprimante.
- 5. Désactivez la case Sans bordure, si elle est sélectionnée.
- Sélectionnez les autres paramètres d'impression souhaités, puis cliquez sur OK (Windows) ou sur Imprimer.

#### Imprimer des photos panoramiques

Pour obtenir une impression qui soit réellement au format panoramique, vous devez avoir pris une photo panoramique. Vous pouvez également utiliser du papier de format panoramique HP 10 x 30 cm.

#### Conseils

- Pour savoir comment utiliser les fonctions d'impression photo, reportez-vous à la page « <u>Amélioration de vos photos</u>, » page 53.
- Vérifiez que le papier photo que vous utilisez n'est ni gondolé, ni courbé.
- Ne dépassez pas la capacité du bac à papier lorsque vous chargez le papier. Pour plus d'informations, reportez-vous à la section « <u>Caractéristiques de l'imprimante</u>, » page 87.
- Remarque Si votre logiciel intègre une fonction d'impression de photos, suivez les instructions qui l'accompagnent. Dans le cas contraire, procédez de la manière suivante.

#### Pour imprimer des photos panoramiques

- 1. Vérifiez que l'imprimante est sous tension.
- 2. Chargez le papier approprié pour le travail d'impression en cours. Pour plus d'informations, reportez-vous à la rubrique « <u>Chargement du papier</u>, » page 21.
- 3. Ouvrez le fichier à imprimer.
- 4. Suivez les étapes s'appliquant à votre système d'exploitation.

#### **Utilisateurs Windows**

- a. Sélectionnez Fichier, puis Imprimer.
- b. Vérifiez que le produit HP Photosmart série A640 est l'imprimante sélectionnée.
- c. Cliquez sur Propriétés ou sur Préférences.
  - **Remarque** La procédure d'accès à la boîte de dialogue Propriétés de l'imprimante peut varier en fonction du logiciel utilisé.

#### **Utilisateurs Mac**

- a. Sélectionnez Fichier, puis Imprimer.
- b. Vérifiez que le produit HP Photosmart série A640 est l'imprimante sélectionnée.
- c. Sélectionnez le panneau Fonctionnalités de l'imprimante.
- 5. Dans la liste déroulante Format de papier, sélectionnez le format du papier que vous avez chargé.
- 6. Sélectionnez les autres paramètres d'impression souhaités, puis cliquez sur OK (Windows) ou sur Imprimer.
- **Remarque** Pour les impressions sans bordures, sélectionnez un format de papier panoramique, puis cochez la case **Sans bordures**.

#### Impression de fiches Bristol et d'autres supports de petit format

#### **Conseils importants**

- Utilisez uniquement des fiches et des supports de petit format correspondant aux spécifications de format de papier de l'imprimante.
- Ne dépassez pas la capacité du bac à papier lorsque vous chargez le papier. Pour plus d'informations, reportez-vous à la section « <u>Caractéristiques de l'imprimante</u>, » page 87.
- La qualité d'impression est moindre lorsque des supports en papier ordinaire, tels que des fiches Bristol, sont utilisés. Ce phénomène est normal et ne constitue pas un problème. L'impression sur papier ordinaire est utile dans le cas de certains travaux tels que des brouillons, pour lesquels la qualité d'impression n'est pas un critère essentiel.

# Pour imprimer sur des fiches bristol, des cartes de visite ou d'autres supports de petite taille

- 1. Vérifiez que l'imprimante est sous tension.
- 2. Chargez le papier approprié pour le travail d'impression en cours. Pour plus d'informations, reportez-vous à la rubrique « <u>Chargement du papier</u>, » page 21.
- 3. Ouvrez le fichier à imprimer.
- 4. Suivez les étapes s'appliquant à votre système d'exploitation.

#### **Utilisateurs Windows**

- a. Sélectionnez Fichier, puis Imprimer.
- b. Vérifiez que le produit HP Photosmart série A640 est l'imprimante sélectionnée.
- c. Cliquez sur Propriétés ou sur Préférences.
  - Remarque La procédure d'accès à la boîte de dialogue Propriétés de l'imprimante peut varier en fonction du logiciel utilisé.

#### **Utilisateurs Mac**

- a. Sélectionnez Fichier, puis Imprimer.
- b. Vérifiez que le produit HP Photosmart série A640 est l'imprimante sélectionnée.
- c. Sélectionnez le panneau Fonctionnalités de l'imprimante.

#### Chapitre 6

- 5. Dans la liste déroulante Type de papier, sélectionnez Autre papier ordinaire.
- 6. Sélectionnez les autres paramètres d'impression souhaités, puis cliquez sur OK (Windows) ou sur Imprimer.

# 7 Maintenance

La présente section contient les procédures de maintenance de base permettant de maintenir votre imprimante en bon état de marche et de produire des photos de qualité optimale.

- <u>Alignement de la cartouche d'impression</u>
- <u>Nettoyage automatique de la cartouche d'encre</u>
- <u>Affichage des niveaux d'encre estimés</u>
- Insertion ou remplacement de la cartouche d'impression
- Obtention des informations permettant de commander des cartouches d'encre
- Impression d'une page de test
- Impression d'une page exemple
- <u>Stockage de l'imprimante et de la cartouche d'impression</u>
- <u>Nettoyage des taches d'encre sur la peau et les vêtements</u>

## Alignement de la cartouche d'impression

L'imprimante aligne automatiquement la cartouche d'impression dès qu'une nouvelle cartouche est installée. Pour garantir une qualité d'impression optimale, un alignement est possible à d'autres moments. Certains signes indiquent la nécessité d'aligner manuellement la cartouche d'impression, tels que l'impression de documents sans bordures comportant des espaces vides dans les coins, le rendu insatisfaisant des couleurs ou une faible qualité d'impression.

#### Pour aligner la cartouche d'impression à partir de l'imprimante

- 1. Chargez une feuille de papier photo HP Avancé dans le bac d'alimentation.
- 2. Touchez l'icône **Configuration** pour afficher le menu de configuration. Pour plus d'informations, voir « <u>Menu Setup (Configuration)</u>, » page 15.
- 3. Touchez Outils pour ouvrir le menu des outils.
- 4. Touchez le bouton Aligner la cartouche et suivez les invites.

## Nettoyage automatique de la cartouche d'encre

S'il manque des lignes ou des points sur l'impression ou si des pages comportent des taches d'encre, le niveau d'encre de la cartouche est insuffisant ou la cartouche doit être nettoyée.

△ Attention Nettoyez la cartouche d'encre uniquement si l'opération est nécessaire. Tout nettoyage inutile des cartouches gaspille de l'encre et réduit leur durée de vie.

Suivez ces étapes pour nettoyer la cartouche automatiquement :

#### Pour nettoyer la cartouche d'impression à partir de l'imprimante

- 1. Touchez l'icône **Configuration** pour afficher le menu de configuration. Pour plus d'informations, voir « <u>Menu Setup (Configuration)</u>, » page 15.
- 2. Touchez Outils pour ouvrir le menu des outils.
- 3. Touchez le bouton Nettoyer la cartouche et suivez les invites.

Si, après le nettoyage, il manque toujours des lignes ou des points sur l'impression, remplacez la cartouche d'encre.

## Affichage des niveaux d'encre estimés

Vous pouvez afficher le niveau d'encre estimé de la cartouche d'impression installée dans l'imprimante elle-même. L'écran de l'imprimante affiche une icône représentant l'estimation du niveau d'encre restant dans la cartouche :

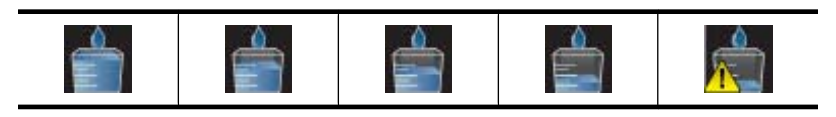

Remarque Les avertissements et indicateurs de niveau d'encre fournissent des estimations à des fins de planification uniquement. Lorsqu'un message indiquant un faible niveau d'encre s'affiche, faites en sorte d'avoir une cartouche de remplacement à portée de main afin d'éviter une perte de temps éventuelle. Le remplacement des cartouches d'impression n'est pas nécessaire tant que la qualité d'impression n'est pas jugée inacceptable.

**Remarque** Si les cartouches d'encre ont déjà été utilisées avant d'être installées sur l'imprimante, ou qu'elles ont été rechargées, il est possible que l'estimation des niveaux d'encre soit inexacte, voire indisponible.

**Remarque** L'encre contenue dans les cartouches est utilisée de différentes manières au cours du processus d'impression, y compris lors de la phase d'initialisation qui prépare le périphérique et les cartouches pour l'impression, ainsi que lors de la maintenance des têtes d'impession, qui permet de maintenir la propreté des buses et assurer que l'encre s'écoule en douceur. En outre, une certaine quantité d'encre demeure dans la cartouche après utilisation. Pour plus d'informations, voir www.hp.com/go/inkusage.

#### Affichage de l'état de l'imprimante

#### Pour accéder à l'écran d'état de l'imprimante

1. Touchez **Pos. init.** sur le cadre de l'écran tactile pour revenir au menu **Photosmart** si nécessaire.

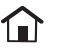

2. Touchez l'icône **Configuration** pour afficher le menu de configuration. Pour plus d'informations, voir « <u>Menu Setup (Configuration)</u>, » page 15.

- 3. Touchez Outils pour ouvrir le menu des outils.
- 4. Touchez Etat de l'imprimante :

La fenêtre d'état de l'imprimante comporte des informations concernant les niveaux d'encre, ainsi qu'une estimation du temps restant avant la fin du travail d'impression lancé.

### Insertion ou remplacement de la cartouche d'impression

Utilisez la cartouche d'impression HP 110 Tri-color Inkjet pour imprimer des photos en noir et blanc et en couleurs.

Imprimez des photos de qualité équivalente à celle d'un laboratoire et ne se détériorant pas avec le temps, \* à l'aide du Papier photo avancé HP et des encres Vivera.

\* Affiche le taux de perm. de l'affichage établi par Wilhelm Imaging Research ou par le lab. de test de perm. des images HP. Pour plus de détails, consultez le site <u>www.hp.com/</u><u>go/printpermanence</u>.

△ Attention Vérifiez que vous utilisez les cartouches d'impression adéquates. À ce sujet, HP vous recommande de ne pas modifier ni de recharger ses cartouches d'impression. Tout dommage résultant de la modification ou de la recharge des cartouches d'impression HP n'est pas couvert par la garantie HP.

#### Pour insérer ou remplacer une cartouche d'encre

- 1. Assurez-vous que l'imprimante est sous tension et que vous avez retiré le carton dans l'imprimante.
- 2. Ouvrez la trappe d'accès aux cartouches d'encre.
- 3. Retirez la bande adhésive rose de la cartouche.

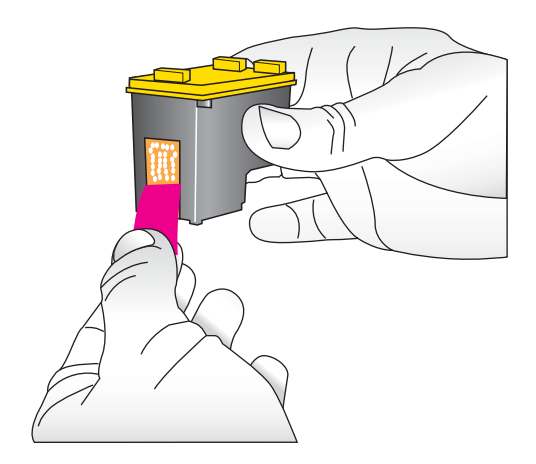

**Remarque** Ne touchez pas aux contacts cuivrés de la cartouche d'encre.

63

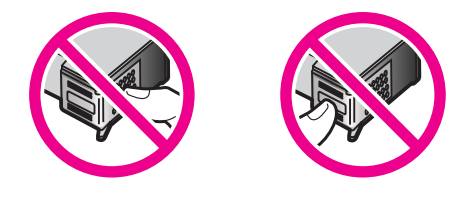

- 4. Si vous remplacez une cartouche, poussez cette dernière vers le bas tout en la tirant vers l'extérieur pour l'extraire de son support.
- 5. Tenez la cartouche de rechange en orientant l'étiquette vers le haut. Faites glisser la cartouche dans son support en l'inclinant légèrement vers le haut pour que les contacts cuivrés s'insèrent en premier dans l'imprimante. Appuyez sur la cartouche jusqu'à ce que vous l'entendiez s'enclencher.

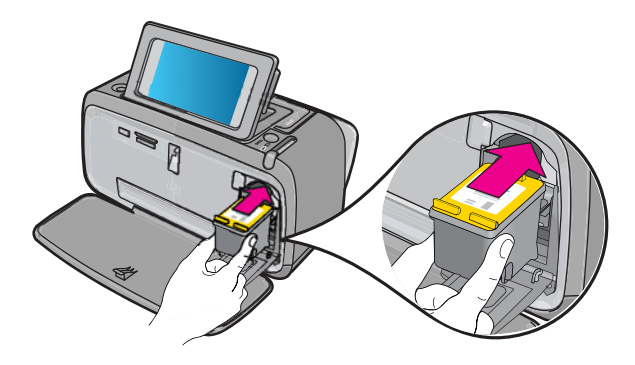

- 6. Fermez la trappe d'accès aux cartouches d'encre.
- 7. Suivez les instructions affichées.
  - Remarque Recyclez l'ancienne cartouche. Le programme de recyclage des consommables jet d'encre HP est disponible dans de nombreux pays/régions et vous permet de recycler gratuitement vos cartouches d'encre usagées. Pour en savoir plus, consultez le site Web <u>www.hp.com/hpinfo/globalcitizenship/</u> <u>environment/recycle/inkjet.html</u>.

# Obtention des informations permettant de commander des cartouches d'encre

Si vous avez connecté le produit à votre ordinateur et disposez d'un accès Web, vous pouvez commander des cartouches d'impression en ligne.

# Pour afficher les informations permettant de commander des cartouches et pour commander des cartouches en ligne

- 1. Sélectionnez Imprimer à partir du menu Fichier d'une application.
- Vérifiez que le produit HP Photosmart série A640 est l'imprimante sélectionnée. Utilisateurs Windows

- a. Cliquez sur Propriétés ou sur Préférences.
  - Remarque La procédure d'accès à la boîte de dialogue Propriétés de l'imprimante peut varier en fonction du logiciel utilisé.
- b. Cliquez sur le bouton Commande de consommables en ligne.

- ▲ Cliquez sur le bouton **Consommables**.
- 3. Suivez les instructions qui s'affichent sur l'écran de l'ordinateur.

Pour commander du papier et d'autres fournitures HP, accédez à <u>www.hp.com/buy/</u> <u>supplies</u>. Si le système vous y invite, choisissez votre pays/région, suivez les invites pour sélectionner votre produit, puis cliquez sur l'un des liens d'achat de la page.

## Impression d'une page de test

Les informations contenues sur la page de test peuvent être utiles lorsque vous contactez le service d'assistance HP. Cette page contient également des informations sur les niveaux d'encre, les performances de l'impression ou des cartouches d'encre, le numéro de série de l'imprimante, etc.

#### Pour imprimer une page de test à partir de l'imprimante

- 1. Touchez l'icône **Configuration** pour afficher le menu de configuration. Pour plus d'informations, voir « <u>Menu Setup (Configuration)</u>, » page 15.
- 2. Touchez le bouton Outils, puis Imprimer page de test.

### Impression d'une page exemple

Imprimez une page d'exemple pour vérifier que le papier est correctement chargé et que la qualité d'impression photo est correcte.

#### Pour imprimer une page de test à partir de l'imprimante

- 1. Touchez l'icône **Configuration** pour afficher le menu de configuration. Pour plus d'informations, voir « <u>Menu Setup (Configuration)</u>, » page 15.
- 2. Touchez le bouton Outils, puis Imprimer page d'exemple.

## Stockage de l'imprimante et de la cartouche d'impression

La présente section contient des informations sur l'entreposage de votre imprimante et des cartouches d'impression.

- Stockage de l'imprimante
- Stockage de la cartouche d'impression

#### Stockage de l'imprimante

L'imprimante a été conçue pour supporter de longues ou de courtes périodes d'inactivité.

Entreposez l'imprimante dans un endroit où elle ne sera pas directement exposée à la lumière du soleil et où les températures ne sont pas trop fluctuantes.

#### Stockage de la cartouche d'impression

Lorsque vous stockez l'imprimante, laissez toujours la cartouche d'impression ouverte à l'intérieur de l'imprimante. L'imprimante protège la cartouche d'impression au moyen d'une capsule durant le cycle de mise hors tension.

△ Attention Vérifiez que l'imprimante a terminé son cycle de mise hors tension avant de débrancher le cordon d'alimentation. Cela lui permet de refermer les cartouches d'encre de manière à ce qu'elles soient protégées.

Suivez les conseils fournis pour entretenir les cartouches d'encre HP et garantir une qualité d'impression stable :

- Conservez toutes les cartouches d'encre inutilisées dans leurs emballages scellés d'origine en attendant d'en avoir besoin. Stockez les cartouches d'impression à température ambiante (15 à 35°C ou 59 à 95°F).
- Ne retirez pas la bande adhésive plastifiée recouvrant les buses d'encre tant que vous n'êtes pas prêt à installer la cartouche d'encre dans l'imprimante. Si la bande plastifiée a été ôtée d'une cartouche d'encre, ne tentez pas de la remettre en place. Toute remise en place de la bande risque d'endommager la cartouche d'encre.

## Nettoyage des taches d'encre sur la peau et les vêtements

Suivez les instructions ci-après pour enlever les taches d'encre sur la peau et les vêtements :

| Surface              | Remède                                                              |  |  |  |  |
|----------------------|---------------------------------------------------------------------|--|--|--|--|
| Peau                 | Lavez la zone concernée avec du savon abrasif.                      |  |  |  |  |
| Vêtements blancs     | Nettoyez avec de l'eau de Javel et de l'eau froide.                 |  |  |  |  |
| Vêtements de couleur | Nettoyez avec de l'ammoniaque mousseuse et de l'eau <i>froide</i> . |  |  |  |  |

△ Attention Utilisez toujours de l'eau froide pour détacher les vêtements. L'eau tiède ou chaude risque de fixer la couleur de l'encre sur les vêtements.

# 8 Dépannage

Avant de contacter l'assistance HP, lisez les conseils de dépannage de cette section ou consultez les services d'assistance en ligne à l'adresse <u>www.hp.com/support</u>.

 ☆ Conseil HP vous recommande d'utiliser un câble USB d'une longueur maximale de 3 mètres (10 pieds). Un câble plus long risquerait de provoquer des erreurs.

Cette section contient les rubriques suivantes :

- Problèmes d'installation de logiciels
- Problèmes liés à l'impression et au matériel
- Problèmes d'impression Bluetooth

## Problèmes d'installation de logiciels

Cette section contient les rubriques suivantes :

- L'installation a échoué
- L'Assistant Nouveau matériel détecté s'affiche lorsque je connecte l'imprimante à un ordinateur Windows.
- L'imprimante n'apparaît pas dans Imprimantes et télécopieurs (Windows uniquement)
- L'installation n'a pas démarré automatiquement
- L'installation du logiciel démarre chaque fois que je connecte l'imprimante à mon ordinateur, alors que j'ai déjà réussi à installer le logiciel.
- Je souhaite relier l'imprimante à mon ordinateur afin de transférer des photos uniquement, mais le programme d'installation du logiciel apparaît constamment.

#### L'installation a échoué

Pour résoudre ce problème, essayez de suivre les solutions ci-après : Si la première solution n'a pas permis de résoudre le problème, passez aux suivantes.

- <u>Solution 1 : désactivez le logiciel antivirus</u>
- Solution 2 : acceptez le contrat de licence pendant l'installation
- <u>Solution 3 : recommencez l'installation</u>

#### Solution 1 : désactivez le logiciel antivirus

#### Solution:

1. Pour désinstaller le logiciel d'impression, procédez de la manière suivante.

- a. A partir du menu Démarrer de Windows, sélectionnez Programmes > HP > HP Photosmart série A640 > Désinstaller.
- b. Suivez les instructions à l'écran.

- a. Cliquez deux fois sur le dossier Applications : Hewlett-Packard.
- **b**. Double-cliquez sur **Programme de désinstallation HP** et suivez les instructions à l'écran.
- 2. Arrêtez ou désactivez vos antivirus actifs.
- 3. Quittez tous les logiciels ouverts.
- **4.** Mettez l'imprimante hors tension, patientez 10 secondes, puis remettez-la sous tension.
- **5.** Réinstallez le logiciel d'impression en suivant les instructions d'installation fournies avec l'imprimante.

**Cause:** L'installation incorrecte peut s'expliquer par un conflit avec l'antivirus ou tout autre logiciel exécuté en arrière-plan.

Si le problème n'a pas été résolu, essayez la solution suivante.

#### Solution 2 : acceptez le contrat de licence pendant l'installation

**Solution:** Déconnectez et reconnectez le câble USB, puis acceptez le contrat de licence pendant l'installation.

**Cause:** Vous n'avez peut-être pas accepté le contrat de licence pendant l'installation.

Si le problème n'a pas été résolu, essayez la solution suivante.

#### Solution 3 : recommencez l'installation

**Solution:** Déconnectez et reconnectez le câble USB, puis recommencez l'installation.

Cause: Vous avez peut-être accidentellement fermé ou annulé l'installation.

#### L'Assistant Nouveau matériel détecté s'affiche lorsque je connecte l'imprimante à un ordinateur Windows.

#### Essayez la solution suivante pour résoudre ce problème.

**Solution:** Assurez-vous que l'option Mode d'installation du logiciel est activée dans le menu de l'imprimante.

#### Pour activer le mode d'installation du logiciel

- 1. Annulez l'Assistant Nouveau matériel détecté, puis déconnectez l'imprimante de l'ordinateur.
- Touchez l'icône Configuration pour afficher le menu de configuration. Pour plus d'informations, voir « <u>Menu Setup (Configuration)</u>, » page 15.
- 3. Sélectionnez Préférences.
- 4. Touchez l'option Mode d'installation du logiciel.

- 5. Assurez-vous que l'option Activée est sélectionnée.
- **6.** Mettez l'imprimante hors tension, patientez 10 secondes, puis remettez-la sous tension.

Cause: L'option Mode d'installation du logiciel n'est pas activée dans le produit.

# L'imprimante n'apparaît pas dans Imprimantes et télécopieurs (Windows uniquement)

Pour résoudre ce problème, essayez de suivre les solutions ci-après : Si la première solution n'a pas permis de résoudre le problème, passez aux suivantes.

- Solution 1 : recommencez l'installation
- <u>Solution 2 : désactivez le mode d'installation du logiciel</u>

#### Solution 1 : recommencez l'installation

**Solution:** Assurez-vous que le logiciel est installé en vérifiant que le dossier **HP Photosmart série A640** figure dans le menu Démarrer de Windows. Si ce dossier ne figure pas dans le menu Démarrer, recommencez l'installation.

Cause: L'installation ne s'est pas terminée correctement pour une raison inconnue.

Si le problème n'a pas été résolu, essayez la solution suivante.

#### Solution 2 : désactivez le mode d'installation du logiciel

**Solution:** Désactivez le Mode d'installation du logiciel et sélectionnez de nouveau **Imprimantes et télécopieurs**.

#### Pour désactiver le mode d'installation du logiciel

- 1. Touchez l'icône **Configuration** pour afficher le menu de configuration. Pour plus d'informations, voir « <u>Menu Setup (Configuration)</u>, » page 15.
- 2. Sélectionnez Préférences.
- 3. Touchez l'option Mode d'installation du logiciel.
- 4. Assurez-vous que l'option Désactivée est sélectionnée.
- Mettez l'imprimante hors tension, patientez 10 secondes, puis remettez-la sous tension.
- 6. Vérifiez si l'imprimante apparaît dans Imprimantes et télécopieurs.
- Cause: L'installation ne s'est peut-être pas effectuée jusqu'au bout.

#### L'installation n'a pas démarré automatiquement

Pour résoudre ce problème, essayez de suivre les solutions ci-après : Si la première solution n'a pas permis de résoudre le problème, passez aux suivantes.

- Solution 1 : démarrez l'installation manuellement
- Solution 2 : assurez-vous que le mode d'installation du logiciel est activé
- Solution 3 : mettez l'imprimante hors tension puis de nouveau sous tension
• Solution 4 : faites en sorte qu'une lettre de lecteur soit disponible

# Solution 1 : démarrez l'installation manuellement

**Solution:** démarrez l'installation manuellement. Suivez les instructions à l'écran de l'imprimante.

# Cause: L'option Exécution automatique est désactivée.

Si le problème n'a pas été résolu, essayez la solution suivante.

# Solution 2 : assurez-vous que le mode d'installation du logiciel est activé

**Solution:** Assurez-vous que l'option Mode d'installation du logiciel est activée dans le menu de l'imprimante.

# Pour activer le mode d'installation du logiciel

- 1. Touchez l'icône **Configuration** pour afficher le menu de configuration. Pour plus d'informations, voir « <u>Menu Setup (Configuration)</u>, » page 15.
- 2. Sélectionnez Préférences.
- 3. Touchez l'option Mode d'installation du logiciel.
- 4. Assurez-vous que l'option Activée est sélectionnée.
- **5.** Mettez l'imprimante hors tension, patientez 10 secondes, puis remettez-la sous tension.

Cause: Le mode d'installation du logiciel est peut être désactivé.

Si le problème n'a pas été résolu, essayez la solution suivante.

# Solution 3 : mettez l'imprimante hors tension puis de nouveau sous tension

## Solution:

▲ Mettez l'imprimante hors tension, patientez 10 secondes, puis remettez-la sous tension.

**Cause:** Vous avez accidentellement annulé l'installation ou bien vous avez installé le logiciel de l'imprimante puis l'avez désinstallé.

Si le problème n'a pas été résolu, essayez la solution suivante.

# Solution 4 : faites en sorte qu'une lettre de lecteur soit disponible

**Solution:** Dans un environnement de réseau d'entreprise, de nombreuses lettres de lecteur peuvent être configurées sur votre ordinateur. Assurez-vous qu'au moins une lettre de lecteur est disponible avant la première lettre de lecteur réseau ou bien l'installation peut ne pas démarrer.

**Cause:** Aucune lettre de lecteur n'est disponible avant la première lettre de lecteur réseau de l'ordinateur.

L'installation du logiciel démarre chaque fois que je connecte l'imprimante à mon ordinateur, alors que j'ai déjà réussi à installer le logiciel.

**Solution:** Désactivez le **Mode d'installation du logiciel** dans le sous-menu **Préférences** du menu **Configuration**.

Je souhaite relier l'imprimante à mon ordinateur afin de transférer des photos uniquement, mais le programme d'installation du logiciel apparaît constamment.

**Solution:** Pour transférer des photos de l'imprimante vers l'ordinateur sans installer le logiciel, désactivez le **Mode d'installation du logiciel** sur l'imprimante, puis reliez l'imprimante à votre ordinateur au moyen d'un câble USB.

# Pour désactiver le mode d'installation du logiciel

- 1. Touchez l'icône **Configuration** pour afficher le menu de configuration. Pour plus d'informations, voir « <u>Menu Setup (Configuration)</u>, » page 15.
- 2. Sélectionnez Préférences.
- 3. Touchez l'option Mode d'installation du logiciel.
- 4. Assurez-vous que l'option Désactivée est sélectionnée.
- **5.** Mettez l'imprimante hors tension, patientez 10 secondes, puis remettez-la sous tension.
- 6. Vérifiez si l'imprimante apparaît dans Imprimantes et télécopieurs.

# Problèmes liés à l'impression et au matériel

Cette section contient les rubriques suivantes :

- L'imprimante est branchée mais ne s'allume pas.
- L'impression ne sort pas
- La communication entre l'ordinateur et l'imprimante a été perdue
- L'imprimante n'imprime pas lorsqu'elle est connectée à l'ordinateur avec un câble USB via un autre périphérique USB
- Un message indiquant un périphérique inconnu s'est affiché (Windows uniquement)
- Le document ou la photo ne s'imprime pas avec les paramètres d'impression par défaut sélectionnés
- L'imprimante n'imprime pas de photos sans bordures
- Impossible d'enregistrer des photos de l'ordinateur sur la carte mémoire
- La page qui sort de l'imprimante est blanche
- <u>Certaines parties du document imprimé manquent ou ne se trouvent pas où elles</u>
   <u>devraient</u>
- La qualité d'impression est médiocre

# L'imprimante est branchée mais ne s'allume pas.

Pour résoudre ce problème, essayez de suivre les solutions ci-après : Si la première solution n'a pas permis de résoudre le problème, passez aux suivantes.

- Solution 1 : vérifiez le cordon d'alimentation
- Solution 2 : appuyez sur le bouton Allumé une fois (lentement)
- Solution 3 : débranchez le produit et et contactez le support en ligne

# Solution 1 : vérifiez le cordon d'alimentation

# Solution:

- L'imprimante est peut-être branchée dans un bloc multiprise hors tension. Allumez la prise multiple, puis allumez l'imprimante.
- Il se peut que l'imprimante soit branchée sur une source d'alimentation incompatible. Si vous voyagez à l'étranger, assurez-vous que la source d'alimentation du pays/de la région que vous visitez est conforme à l'alimentation et au cordon d'alimentation de l'imprimante.
- Vérifiez que l'adaptateur secteur fonctionne correctement. Pour vérifier l'adaptateur secteur :
  - Assurez-vous que l'adaptateur secteur est connecté à votre imprimante et à une source d'alimentation électrique appropriée.
  - Appuyez sur le bouton Marche/Arrêt de l'imprimante et maintenez-le enfoncé. Si le bouton Marche/Arrêt s'allume, cela signifie que le cordon d'alimentation fonctionne correctement. S'il ne s'allume pas, accédez au site www.hp.com/support ou contactez l'assistance HP.
- Si vous avez branché le produit sur une prise à interrupteur, assurez-vous que l'interrupteur est en position de marche. S'il est sous tension mais ne fonctionne toujours pas, il se peut que la prise de courant ait un problème.

Cause: L'imprimante n'est pas connectée à une prise secteur.

Si le problème n'a pas été résolu, essayez la solution suivante.

# Solution 2 : appuyez sur le bouton Allumé une fois (lentement)

**Solution:** Il se peut que le produit ne réponde pas si vous appuyez trop rapidement sur le bouton **Allumé**. Appuyez une fois sur le bouton **Allumé**. Il faut parfois quelques minutes pour mettre le produit sous tension. Si vous appuyez à nouveau sur le bouton **Allumé** pendant cette période, vous risquez de mettre le produit hors tension.

Cause: Vous avez appuyé sur le bouton Allumé trop vite.

Si le problème n'a pas été résolu, essayez la solution suivante.

# Solution 3 : débranchez le produit et et contactez le support en ligne

**Solution:** Débranchez le produit, patientez 10 secondes, puis rebranchez-le. Vérifiez que la mise sous tension du produit s'effectue correctement. Si telle n'est pas le cas, contact l'assistance HP.

Les options d'assistance technique et leur disponibilité varient selon les périphériques, les pays/régions et les langues.

Rendez-vous sur le site : <u>www.hp.com/support</u>. Si le système vous y invite, choisissez votre pays/région, puis cliquez sur **Contacter HP** pour obtenir des informations sur les appels à l'assistance technique.

Cause: Le produit est peut-être en panne.

# L'impression ne sort pas

# Essayez la solution suivante pour résoudre ce problème.

**Solution:** Pour éliminer un bourrage papier, procédez de la manière suivante.

- Si le papier s'arrê te en chemin sur la partie avant de l'imprimante, tirez-le délicatement vers vous pour le sortir.
- Si le papier ne se présente pas sur la partie avant de l'imprimante, essayez de le retirer depuis la partie arrière de l'imprimante :
  - Retirez le papier du bac d'alimentation.
  - Dégagez délicatement le bourrage papier pour le retirer de l'arrière de l'imprimante.
- Si vous ne pouvez pas atteindre l'extrémité du bourrage papier pour le retirer, procédez comme suit :
  - Mettez l'imprimante hors tension.
  - Mettez l'imprimante sous tension. L'imprimante opère une vérification de la trajectoire du papier et éjecte automatiquement le bourrage.
- Touchez **OK** pour poursuivre.

Cause: Un bourrage papier s'est formé lors de l'impression.

Solution: Reportez-vous à la section suivante.

Cause: La communication entre l'ordinateur et l'imprimante a été perdue.

# La communication entre l'ordinateur et l'imprimante a été perdue

Pour résoudre ce problème, essayez de suivre les solutions ci-après : Si la première solution n'a pas permis de résoudre le problème, passez aux suivantes.

- Solution 1 : assurez-vous que le câble USB est correctement fixé
- Solution 2 : assurez-vous que l'imprimante est sous tension
- Solution 3 : vérifiez que le cordon d'alimentation de l'imprimante est correctement branché
- Solution 4 : patientez jusqu'à ce que le concentrateur USB ne soit pas occupé et essayez de nouveau d'imprimer

## Solution 1 : assurez-vous que le câble USB est correctement fixé

**Solution:** Vérifiez que le câble USB est bien connecté à l'ordinateur et au port USB à l'arrière de l'imprimante.

Cause: L'ordinateur n'est pas connecté à l'imprimante.

Si le problème n'a pas été résolu, essayez la solution suivante.

# Solution 2 : assurez-vous que l'imprimante est sous tension

**Solution:** Vérifiez que le cordon d'alimentation de l'imprimante est bien connecté et que l'imprimante est sous tension.

Cause: L'imprimante n'est pas sous tension.

Si le problème n'a pas été résolu, essayez la solution suivante.

# Solution 3 : vérifiez que le cordon d'alimentation de l'imprimante est correctement branché

**Solution:** Vérifiez que le cordon d'alimentation de l'imprimante est bien connecté et que l'imprimante est sous tension.

Cause: L'imprimante n'est pas connectée à une prise secteur.

Si le problème n'a pas été résolu, essayez la solution suivante.

# Solution 4 : patientez jusqu'à ce que le concentrateur USB ne soit pas occupé et essayez de nouveau d'imprimer

**Solution:** Attendez que l'ordinateur n'accède plus au périphérique utilisé ou reliez l'imprimante directement à l'ordinateur.

Si une boîte de dialogue **Photosmart** s'affiche, cliquez sur **Réessayer** pour essayer de rétablir la connexion.

**Cause:** Vous utilisez un concentrateur USB ou une station d'accueil à laquelle plusieurs périphériques sont connectés. L'accès aux autres périphériques peut entraîner une interruption temporaire de la connexion à l'imprimante.

# L'imprimante n'imprime pas lorsqu'elle est connectée à l'ordinateur avec un câble USB via un autre périphérique USB

# Essayez la solution suivante pour résoudre ce problème.

# Solution:

- 1. Mettez l'ordinateur hors tension.
- 2. Connectez l'imprimante directement à un port USB de l'ordinateur.
- 3. Vérifiez que le câble est bien connecté à l'ordinateur et au port USB à l'arrière de l'imprimante.
- 4. Déconnectez tous les périphériques USB (concentrateur compris) de l'ordinateur.
- 5. Mettez l'ordinateur sous tension.
- 6. Relancez l'impression. Si le problème persiste, recommencez cette procédure en utilisant un autre port USB de l'ordinateur.

**Cause:** La communication bidirectionnelle entre l'imprimante et l'ordinateur a été interrompue par un autre périphérique relié au concentrateur.

# Un message indiquant un périphérique inconnu s'est affiché (Windows uniquement)

# Essayez la solution suivante pour résoudre ce problème.

## Solution:

- 1. Déconnectez le câble USB de l'imprimante.
- 2. Déconnectez le cordon d'alimentation de l'imprimante.
- 3. Attendez environ 10 secondes.
- 4. Rebranchez le cordon d'alimentation sur l'imprimante.
- 5. Rebranchez le câble USB sur le port USB à l'arrière de l'imprimante.
- 6. Si le problème persiste, débranchez le cordon d'alimentation et le câble USB, puis désinstallez le logiciel d'impression :
  - a. A partir du menu Démarrer de Windows, sélectionnez Tous les programmes > HP > HP Photosmart série A640 > Désinstaller.
  - **b**. Suivez les instructions à l'écran.
- 7. Mettez l'imprimante hors tension, patientez 10 secondes, puis remettez-la sous tension.
- 8. Redémarrez l'ordinateur.
- **9.** Réinstallez le logiciel de l'imprimante en reconnectant cette dernière à l'ordinateur via un câble USB. Suivez les instructions à l'écran.

**Cause:** De l'électricité statique s'est accumulée dans le câble entre l'ordinateur et l'imprimante.

Le logiciel n'a pas pu identifier l'imprimante : la connexion USB de l'imprimante est peut-être défectueuse.

# Le document ou la photo ne s'imprime pas avec les paramètres d'impression par défaut sélectionnés

# Essayez la solution suivante pour résoudre ce problème.

Solution:

## Pour sélectionner les paramètres d'impression

- 1. Ouvrez le fichier à imprimer.
- 2. Suivez les étapes s'appliquant à votre système d'exploitation.

## **Utilisateurs Windows**

- a. Sélectionnez Fichier, puis Imprimer.
- **b**. Vérifiez que le produit **HP Photosmart série A640** est l'imprimante sélectionnée.
- c. Cliquez sur Propriétés ou sur Préférences.
  - **Remarque** La procédure d'accès à la boîte de dialogue Propriétés de l'imprimante peut varier en fonction du logiciel utilisé.

# **Utilisateurs Mac**

- a. Sélectionnez Fichier, puis Imprimer.
- **b**. Vérifiez que le produit **HP Photosmart série A640** est l'imprimante sélectionnée.
- Sélectionnez les autres paramètres d'impression souhaités, puis cliquez sur OK (Windows) ou sur Imprimer.

**Cause:** Les paramètres par défaut de l'imprimante diffèrent de ceux de l'application logicielle utilisée. Les paramètres d'impression de l'application prévalent sur ceux de l'imprimante.

# L'imprimante n'imprime pas de photos sans bordures

Essayez la solution suivante pour résoudre ce problème.

# Solution:

# Pour activer l'impression sans bordures lors de l'impression à partir du panneau de commande de l'imprimante

- Appuyez sur l'icône Configuration pour afficher le menu Configurer. Pour plus de détails, reportez-vous à la section « <u>Menu Setup (Configuration)</u>, » page 15.
- 2. Sélectionnez Préférences.
- 3. Sélectionnez Sans bordures.
- 4. Sélectionez Activé pour activer l'impression sans bordures.

# Pour activer l'impression sans bordures lors de l'impression à partir d'un ordinateur

- 1. Vérifiez que l'imprimante est sous tension.
- Chargez le papier approprié pour le travail d'impression en cours. Pour plus d'informations, reportez-vous à la rubrique « <u>Chargement du papier</u>, » page 21.
- 3. Ouvrez le fichier à imprimer.
- 4. Suivez les étapes s'appliquant à votre système d'exploitation.

# **Utilisateurs Windows**

- a. Sélectionnez Fichier, puis Imprimer.
- b. Vérifiez que le produit HP Photosmart série A640 est l'imprimante sélectionnée.
- c. Cliquez sur Propriétés ou sur Préférences.
  - **Remarque** La procédure d'accès à la boîte de dialogue Propriétés de l'imprimante peut varier en fonction du logiciel utilisé.

## Utilisateurs Mac

- a. Sélectionnez Fichier, puis Imprimer.
- **b**. Vérifiez que le produit **HP Photosmart série A640** est l'imprimante sélectionnée.
- c. Sélectionnez le panneau Fonctionnalités de l'imprimante.
- 5. Cochez la case Sans bordures.

Cause: L'option d'impression sans bordures est désactivée.

# Impossible d'enregistrer des photos de l'ordinateur sur la carte mémoire

## Essayez la solution suivante pour résoudre ce problème.

**Solution:** Si la carte mémoire dispose d'un interrupteur de blocage, vérifiez qu'il est déverrouillé.

Cause: La carte mémoire est peut-être verrouillée.

# La page qui sort de l'imprimante est blanche

## Essayez la solution suivante pour résoudre ce problème.

**Solution:** Impression d'une page de test Pour plus d'informations, reportez-vous à la section « <u>Impression d'une page de test</u>, » page 65. Si nécessaire, remplacez la cartouche d'impression. Pour plus d'informations, reportez-vous à la section « Insertion ou remplacement de la cartouche d'impression, » page 63.

Cause: La cartouche d'encre est peut-être vide.

# Certaines parties du document imprimé manquent ou ne se trouvent pas où elles devraient

### Essayez la solution suivante pour résoudre ce problème.

**Solution:** Vérifiez que vous avez sélectionné le bon format de papier. Pour plus d'informations, reportez-vous à la section « <u>Modifier le format du papier</u>, » page 55.

Cause: Vous avez sélectionné un mauvais format de papier.

# La qualité d'impression est médiocre

Pour résoudre ce problème, essayez de suivre les solutions ci-après : Si la première solution n'a pas permis de résoudre le problème, passez aux suivantes.

- Solution 1 : réduisez la taille d'image
- Solution 2 : utilisez le papier approprié
- Solution 3 : imprimez sur le côté correct du papier
- Solution 4 : nettoyez la cartouche d'impression
- Solution 5 : si nécessaire, remplacez la cartouche d'impression

# Solution 1 : réduisez la taille d'image

**Solution:** Réduisez la taille de l'image et relancez l'impression. Pour obtenir de meilleurs résultats à l'avenir, réglez l'appareil photo numérique sur une résolution plus élevée.

Cause: Vous avez sélectionné une résolution faible sur l'appareil photo numérique.

Si le problème n'a pas été résolu, essayez la solution suivante.

# Solution 2 : utilisez le papier approprié

**Solution:** Vérifiez que le type de papier convient à l'imprimante. Pour obtenir des résultats optimaux lors de l'impression de photos, utilisez du papier photo HP.

Choisissez du papier spécifiquement conçu pour le résultat souhaité plutôt que du papier ordinaire. Pour obtenir des résultats optimaux lors de l'impression de photos, utilisez du papier photo HP Advanced.

Cause: Vous n'utilisez pas le type de papier le mieux adapté à votre document.

Si le problème n'a pas été résolu, essayez la solution suivante.

# Solution 3 : imprimez sur le côté correct du papier

Solution: Vérifiez que le papier est chargé face à imprimer vers le haut.

Cause: Vous imprimez sur la mauvaise face du papier.

Si le problème n'a pas été résolu, essayez la solution suivante.

# Solution 4 : nettoyez la cartouche d'impression

**Solution:** Nettoyez la cartouche d'impression. Pour plus d'informations, voir « <u>Nettoyage automatique de la cartouche d'encre</u>, » page 61.

Cause: Vous devez nettoyer la cartouche d'encre.

Si le problème n'a pas été résolu, essayez la solution suivante.

# Solution 5 : si nécessaire, remplacez la cartouche d'impression

**Solution:** Impression d'une page de test Pour plus d'informations, reportez-vous à la section « <u>Impression d'une page de test</u>, » page 65. Si nécessaire, remplacez la cartouche d'impression. Pour plus d'informations, reportez-vous à la section « <u>Insertion ou remplacement de la cartouche d'impression</u>, » page 63.

Remarque Les avertissements et indicateurs de niveau d'encre fournissent des estimations à des fins de planification uniquement. Lorsqu'un message indiquant un faible niveau d'encre s'affiche, faites en sorte d'avoir une cartouche de remplacement à portée de main afin d'éviter une perte de temps éventuelle. Le remplacement des cartouches d'impression n'est pas nécessaire tant que la qualité d'impression n'est pas jugée inacceptable.

Cause: La cartouche est peut-être presque vide.

# **Problèmes d'impression Bluetooth**

Avant de contacter l'assistance HP, lisez les conseils de dépannage de cette section ou consultez les services d'assistance en ligne à l'adresse <u>www.hp.com/support</u>.

- Mon périphérique Bluetooth ne trouve pas l'imprimante.
- Aucune page ne sort de l'imprimante.
- La qualité d'impression est médiocre.
- Photos imprimées avec des bordures.
- Mon ordinateur ne parvient pas à définir le nom du périphérique à l'aide de la connexion sans fil Bluetooth.

# Mon périphérique Bluetooth ne trouve pas l'imprimante.

Pour résoudre ce problème, essayez de suivre les solutions ci-après : Si la première solution n'a pas permis de résoudre le problème, passez aux suivantes.

- Solution 1 : patientez jusqu'à ce que l'imprimante Bluetooth soit prête à recevoir des données
- Solution 2 : Activez le paramètre Bluetooth de visibilité
- Solution 3 : Activez le paramètre Bluetooth de niveau de sécurité
- Solution 4 : Assurez-vous que vous utilisez le passe-partout Bluetooth correct
- Solution 5 : rapprochez le périphérique Bluetooth de l'imprimante

# Solution 1 : patientez jusqu'à ce que l'imprimante Bluetooth soit prête à recevoir des données

**Solution:** Assurez-vous que la radio Bluetooth est activée. Pour plus d'informations, voir « <u>Impression à partir d'un périphérique Bluetooth</u>, » page 25.

**Cause:** Il est possible que l'émetteur-récepteur Bluetooth n'ait pas été activé ou que l'imprimante elle-même ne soit pas prête à recevoir des données.

Si le problème n'a pas été résolu, essayez la solution suivante.

# Solution 2 : Activez le paramètre Bluetooth de visibilité

# Solution:

- 1. Touchez l'icône **Configuration** pour afficher le menu de configuration. Pour plus d'informations, voir « <u>Menu Setup (Configuration)</u>, » page 15.
- 2. Sélectionnez Bluetooth, puis Visibilité.
- 3. Sélectionnez Visible par tous

Cause: L'option Visibilité Bluetooth est peut-être réglée sur Non visible.

Si le problème n'a pas été résolu, essayez la solution suivante.

# Solution 3 : Activez le paramètre Bluetooth de niveau de sécurité

# Solution:

- 1. Touchez l'icône **Configuration** pour afficher le menu de configuration. Pour plus d'informations, voir « <u>Menu Setup (Configuration)</u>, » page 15.
- 2. Sélectionnez Bluetooth.
- 3. Sélectionnez Niveau de sécurité.
- 4. Sélectionnez Bas.

Cause: Le Niveau de sécurité Bluetooth est peut-être réglé sur Élevé.

Si le problème n'a pas été résolu, essayez la solution suivante.

## Solution 4 : Assurez-vous que vous utilisez le passe-partout Bluetooth correct

**Solution:** Assurez-vous que la clé appropriée est saisie dans le périphérique équipé de la technologie sans fil Bluetooth.

**Cause:** La clé (PIN) que le périphérique équipé de la technologie sans fil Bluetooth utilise pour l'imprimante est peut-être incorrecte.

Si le problème n'a pas été résolu, essayez la solution suivante.

# Solution 5 : rapprochez le périphérique Bluetooth de l'imprimante

**Solution:** Déplacez le périphérique doté de la technologie sans fil Bluetooth et placez-le plus près de l'imprimante. La distance maximale recommandée entre le périphérique équipé de la technologie sans fil Bluetooth et l'imprimante est de 10 mètres (30 pieds).

Cause: Vous êtes peut-être trop loin de l'imprimante.

## Aucune page ne sort de l'imprimante.

**Solution:** Pour obtenir une liste des formats de fichiers pris en charge par l'imprimante, reportez-vous à la section « <u>Caractéristiques techniques</u>, » page 87.

**Cause:** L'imprimante peut ne pas reconnaître le type de fichier envoyé par le périphérique Bluetooth.

## La qualité d'impression est médiocre.

**Solution:** Pour obtenir de meilleurs résultats, réglez l'appareil photo numérique sur une plus haute résolution. Toutefois, les appareils photo à carte VGA, par exemple ceux des téléphones sans fil, n'offre pas toujours une résolution suffisante pour obtenir des impressions de haute qualité.

Cause: La photo imprimée peut avoir une faible résolution.

## Photos imprimées avec des bordures.

**Solution:** Contactez le fournisseur du périphérique équipé de la technologie sans fil Bluetooth, ou accédez à son site Web d'assistance afin d'obtenir les dernières mises à jour du programme d'impression.

**Cause:** L'application d'impression installée sur votre périphérique doté de la technologie sans fil Bluetooth ne prend pas en charge l'impression sans bordures.

# Mon ordinateur ne parvient pas à définir le nom du périphérique à l'aide de la connexion sans fil Bluetooth.

**Solution:** Définissez le nom de périphérique Bluetooth de l'imprimante à l'aide du menu Configuration de l'imprimante.

Appliquez les instructions suivantes pour définir le nom du périphérique Bluetooth.

- 1. Touchez l'icône **Configuration** pour afficher le menu de configuration. Pour plus d'informations, voir « <u>Menu Setup (Configuration)</u>, » page 15.
- 2. Sélectionnez Bluetooth, puis touchez Nom de périphérique.
- Sélectionnez un nom de périphérique Bluetooth dans la liste fournie dans le menu.

**Cause:** Le nom du périphérique Bluetooth n'est pas défini à l'aide du menu de l'imprimante.

Chapitre 8

# Magasin de fournitures d'impression 83

Magasin de fournitures d'impression

# 9 Magasin de fournitures d'impression

Pour obtenir la liste des numéros de référence des cartouches, reportez-vous à la documentation imprimée fournie avec l'imprimante HP Photosmart. Vous pouvez commander des cartouches d'impression en ligne à partir du site Web HP. Vous pouvez également contacter un distributeur HP local pour obtenir les références de renouvellement de commande des cartouches d'impression pour votre périphérique ainsi que pour acheter des cartouches d'impression.

Pour commander du papier et d'autres fournitures HP, accédez à <u>www.hp.com/buy/</u> <u>supplies</u>. Si le système vous y invite, choisissez votre pays/région, suivez les invites pour sélectionner votre produit, puis cliquez sur l'un des liens d'achat de la page.

**Remarque** Actuellement, certaines portions du site Web HP sont uniquement disponibles en anglais.

**Remarque** La commande de cartouches d'encre en ligne n'est pas assurée dans tous les pays/toutes les régions. Si elle n'est pas assurée dans votre pays/région, contactez un revendeur HP local pour toute information concernant l'achat de cartouches d'encre.

# Pour commander des cartouches à partir d'un ordinateur connecté

- 1. Ouvrez un fichier dans une application qui permet d'imprimer.
- 2. Suivez les étapes s'appliquant à votre système d'exploitation.

# **Utilisateurs Windows**

- a. Sélectionnez Fichier, puis Imprimer.
- b. Vérifiez que le produit HP Photosmart série A640 est l'imprimante sélectionnée.
- c. Cliquez sur Propriétés ou sur Préférences.
  - Remarque La procédure d'accès à la boîte de dialogue Propriétés de l'imprimante peut varier en fonction du logiciel utilisé.

# **Utilisateurs Mac**

- a. Sélectionnez Fichier, puis Imprimer.
- b. Vérifiez que le produit HP Photosmart série A640 est l'imprimante sélectionnée.
- 3. Cliquez sur Commander des consommables en ligne (Windows) ou sur Consommables (Mac OS).

# 10 Garantie et assistance HP

Cette section contient les rubriques suivantes :

- <u>Consultez en premier lieu le site Web d'assistance HP</u>
- Assistance téléphonique HP
- Options de garantie supplémentaires

Pour connaître l'intégralité de la déclaration de garantie, consultez le Guide d'utilisation fourni avec le produit.

# Consultez en premier lieu le site Web d'assistance HP

Consultez la documentation fournie avec l'imprimante. Si vous ne trouvez pas les informations dont vous avez besoin, consultez le site Web d'assistance HP.

# Pour obtenir une assistance en ligne

- Accédez au site Web de l'assistance en ligne HP à l'adresse <u>www.hp.com/support</u>. L'assistance en ligne HP est disponible pour tous les clients HP. L'assistance HP constitue le moyen le plus rapide d'obtenir des informations à jour sur le périphérique et l'assistance de spécialistes. Elle offre les services suivants :
  - Un accès rapide à des spécialistes de l'assistance en ligne compétents
  - · Des mises à jour du logiciel et du pilote de l'imprimante HP Photosmart
  - Des informations pertinentes sur l'imprimante HP Photosmart et le dépannage pour les problèmes les plus courants
  - Des mises à jour du périphérique proactives, des alertes d'assistance et des communiqués HP disponibles lors de l'enregistrement de l'imprimante HP Photosmart
- Pour l'Europe uniquement : contactez votre point de vente local. Si l'imprimante HP Photosmart présente un défaut matériel, il vous sera demandé de la rapporter à votre point de vente local (ce service est gratuit pendant la période de garantie limitée couvrant le périphérique ; au-delà de la période de garantie, des frais seront appliqués).
- 3. Si les informations que vous recherchez ne sont pas disponibles en ligne, contactez le service d'assistance HP. Les options d'assistance technique et leur disponibilité varient selon le périphérique, les pays/régions, la langue et la durée du contrat d'assistance téléphonique.

# Assistance téléphonique HP

Pour obtenir une liste des numéros de téléphone d'assistance, consultez la version imprimée de la documentation.

La présente section comprend les rubriques suivantes :

- Période d'assistance téléphonique
- Appel du support technique
- <u>Au-delà de la période d'assistance téléphonique</u>

# Période d'assistance téléphonique

L'Amérique du Nord, les pays/zones géographiques d'Asie-Pacifique et l'Amérique Latine (y compris le Mexique) bénéficient d'un an d'assistance téléphonique gratuite. Pour déterminer la durée de l'assistance téléphonique en Europe, au Moyen-Orient et en Afrique, consultez le site <u>www.hp.com/support</u>. Les frais de communication téléphonique standard s'appliquent.

# Appel du support technique

Lorsque vous appelez l'assistance HP, vous devez vous trouver devant votre ordinateur et votre imprimante HP Photosmart. Soyez prêt à fournir les informations suivantes :

- Le numéro de modèle du périphérique (figurant sur l'étiquette sur la face avant du périphérique)
- Numéro de série du périphérique (situé en bas du périphérique)
- Les messages qui s'affichent lorsque survient le problème
- · Les réponses aux questions suivantes :
  - Cette situation s'est-elle produite auparavant ?
  - Pouvez-vous la recréer ?
  - Avez-vous ajouté un composant matériel ou logiciel sur l'ordinateur au moment où le problème est survenu ?
  - Un événement s'est-il produit avant cette situation (un orage, le déplacement du périphérique, etc.) ?

# Au-delà de la période d'assistance téléphonique

Une fois la période d'assistance téléphonique expirée, toute aide apportée par HP vous sera facturée. Vous pouvez aussi accéder à de l'aide sur le site Web de l'assistance en ligne HP : <u>www.hp.com/support</u>. Contactez votre revendeur HP ou appelez l'assistance téléphonique de votre pays/zone géographique pour plus d'informations sur les options d'assistance disponibles.

# Options de garantie supplémentaires

Des plans d'extension de garantie de l'imprimante sont disponibles moyennant un coût supplémentaire. Consultez le site <u>www.hp.com/support</u>, sélectionnez votre pays/région et votre langue, puis explorez la zone des services et de la garantie pour obtenir plus d'informations sur les plans d'extension de garantie.

# **11 Caractéristiques techniques**

Cette section indique la configuration système requise pour l'installation du logiciel **Photosmart** et décrit certaines caractéristiques de l'imprimante.

- <u>Configuration requise</u>
- <u>Caractéristiques de l'imprimante</u>

# **Configuration requise**

## Système d'exploitation

Windows XP Édition familiale, XP Professionnel, Vista ou Vista 64 bits (accès à Internet requis pour le téléchargement de logiciels)

Mac OS X v10.4 ou supérieure

### Processeur

- Windows XP Edition familiale & XP Professionnel: Tout processeur Intel® Pentium® II, Celeron® ou compatible, 233 MHz (Pentium III, 300 MHz ou supérieur recommandé)
- Vista : Processeur 800 MHz 32 bits (x86) ou 64 bits (1 GHz ou supérieur recommandé)
- Mac OS : Processeur PowerPC ou supérieur ou Intel Core

### Mémoire vive (RAM)

- Windows XP Edition familiale & XP Professionnel : 128 Mo de mémoire RAM (256 Mo ou supérieur recommandés) ;
- Vista : 512 Mo de mémoire RAM (1 Go ou supérieur recommandés) ;
- Mac OS : 256 Mo ou plus (512 Mo ou plus recommandé)

## Espace disque libre

10 Mo

## Affichage vidéo

SVGA 800 x 600, 16 bits couleur (32 bits couleur recommandé)

### Navigateur

Windows : Microsoft® Internet Explorer® 6.0 ou supérieur

Mac OS : Tout navigateur Web

### Connexion

- · Port USB disponible et câble USB (acheté séparément), si impression à partir d'un ordinateur
- Accès Internet recommandé

# Caractéristiques de l'imprimante

| Connectivité                                                                                       | Formats des fichiers image |  |
|----------------------------------------------------------------------------------------------------|----------------------------|--|
| <b>USB 2.0 haut débit</b> : Windows XP Édition familiale, XP Professionnel, Vista ou Vista 64 bits | JPEG codé Baseline         |  |
|                                                                                                    | Formats des fichiers vidéo |  |
|                                                                                                    | Motion JPEG AVI            |  |

# Chapitre 11 (suite)

| suite)                                                                                                    |                                                                                                    |  |  |  |
|----------------------------------------------------------------------------------------------------|----------------------------------------------------------------------------------------------------|--|--|--|
| HP vous recommande d'utiliser un câble USB<br>d'une longueur maximale de 3 mètres<br>(10 pieds)                   | Motion JPEG Quicktime<br>MPEG-1                                                                                                    |  |  |  |
| PictBridge : Utilisation du port de l'appareil photo                                                              |                                                                                                    |  |  |  |
| Marges                                                                                                    | Formats des supports                                                                                                    |  |  |  |
| Haut 0 cm (0 pouce) ; Bas 0 cm (0 pouce) ;<br>Droite/Gauche 0 cm (0 pouce)                                        | Papier photo 10 x 15 cm (4 x 6 pouces),<br>13 x 18 cm (5 x 7 pouces)                                                                                                 |  |  |  |
|                                                                                                    | Papier photo 10 x 15 cm avec languette de<br>1,25 cm (4 x 6 pouces avec languette de<br>0,5 pouces)                                                                  |  |  |  |
|                                                                                                    | Fiches bristol 10 x 15 cm (4 x 6 pouces)                                                                                                    |  |  |  |
|                                                                                                    | Cartes A6 10,5 x 14,8 cm (4,1 x 5,8 pouces)                                                                                                    |  |  |  |
|                                                                                                    | Cartes format L 9 x 12,7 cm (3,5 x 5 pouces)                                                                                                    |  |  |  |
|                                                                                                    | Cartes L 9 x 12,7 cm avec languette de 1,25 cm<br>(3,5 x 5 pouces avec languette de 0,5 pouces)<br>Hagaki                                                            |  |  |  |
|                                                                                                    | Pris en charge uniquement lors de l'impression<br>à partir d'un ordinateur : 101 x 203 mm<br>(4 x 8 pouces), Papier photo panoramique<br>10 x 30 cm (4 x 12 pouces). |  |  |  |
| <b>Types de supports d'impression</b><br>Papier photo HP Advanced (recommandé)<br>Cartes (fiches Bristol, A6, L)  | <b>Spécifications environnementales</b> : En présence de champs électromagnétiques puissants, la sortie peut être légèrement déformée.                               |  |  |  |
|                                                                                                    | Recommandations en fonctionnement : 15 à 35 °C (59 à 95 °F), 20 à 80 % HR                                                                                            |  |  |  |
| Bac papier                                                                                                    | Cartouche d'impression                                                                                                    |  |  |  |
| Prend en charge les formats de papier jusqu'à<br>13 x 18 cm (5 x 7 pouces)                                        | Cartouche d'impression jet d'encre trois couleurs HP 110                                                                                                    |  |  |  |
| <b>Capacité du bac papier</b><br>20 feuilles de papier photo, épaisseur maximale<br>11,5 mil (292 µm) par feuille | Visitez le site <u>www.hp.com/pageyield</u> pour plus<br>d'informations sur le rendement estimé des<br>cartouches d'impression.                                      |  |  |  |
| 10 feuilles de papier 10 x 30 cm (4 x 12 pouces) pour l'impression au format panoramique                          |                                                                                                    |  |  |  |
| Consommation électrique (Amérique du Nord)                                                                        | Numéro de modèle de l'alimentation<br>(Amérique du Nord)                                                                                                    |  |  |  |
| Lors d'une impression : 9,17 W                                                                                    | Réf. HP 0957-2287, 100-240 V CA (± 10 %)<br>50/60 Hz (±3 Hz)                                                                                                    |  |  |  |
| Désactivé : 0,28 W                                                                                                |                                                                                                    |  |  |  |
| Consommation électrique (autres)                                                                                  | Numéro de modèle de l'alimentation (autres)                                                                                                    |  |  |  |
| Lors d'une impression : 9,73 W<br>Veille : 4,98 W<br>Désactivé : 0,19 W                                           | Réf. HP 0957-2288, 100-240 V CA (± 10 %)<br>50/60 Hz (±3 Hz)                                                                                                    |  |  |  |

# 12 Informations sur les réglementations et sur l'environnement

Les informations suivantes sur les réglementations et sur l'environnement s'appliquent aux imprimantes **HP Photosmart série A640**.

- Déclarations de conformité aux réglementations
- Programme de gestion des produits en fonction de l'environnement
- Avis de conformité de l'UE

# Déclarations de conformité aux réglementations

Les déclarations de conformité aux réglementations suivantes s'appliquent aux imprimantes **HP Photosmart série A640**.

- Numéro d'identification réglementaire de modèle
- <u>FCC statement</u>
- VCCI (Class B) compliance statement for users in Japan
- Notice to users in Japan about power cord
- Notice to users in Korea
- LED indicator statement

# Numéro d'identification réglementaire de modèle

Pour des motifs réglementaires d'identification, un numéro réglementaire de modèle a été affecté à votre produit. Le numéro de votre produit est SNPRH-0807. Le numéro règlementaire ne doit pas être confondu avec le nom marketing (**HP Photosmart série A640**, etc.) ou le numéro de produit (CC001A, etc.).

# FCC statement

# **FCC** statement

The United States Federal Communications Commission (in 47 CFR 15.105) has specified that the following notice be brought to the attention of users of this product.

This equipment has been tested and found to comply with the limits for a Class B digital device, pursuant to Part 15 of the FCC Rules. These limits are designed to provide reasonable protection against harmful interference in a residential installation. This equipment generates, uses and can radiate radio frequency energy and, if not installed and used in accordance with the instructions, may cause harmful interference to radio communications. However, there is no guarantee that interference to radio or television reception, which can be determined by turning the equipment off and on, the user is encouraged to try to correct the interference by one or more of the following measures:

- Reorient the receiving antenna.
- Increase the separation between the equipment and the receiver.
- Connect the equipment into an outlet on a circuit different from that to which the receiver is connected.
- Consult the dealer or an experienced radio/TV technician for help.

For further information, contact:

Manager of Corporate Product Regulations Hewlett-Packard Company 3000 Hanover Street Palo Alto, Ca 94304 (650) 857-1501

Modifications (part 15.21)

The FCC requires the user to be notified that any changes or modifications made to this device that are not expressly approved by HP may void the user's authority to operate the equipment.

This device complies with Part 15 of the FCC Rules. Operation is subject to the following two conditions: (1) this device may not cause harmful interference, and (2) this device must accept any interference received, including interference that may cause undesired operation.

# VCCI (Class B) compliance statement for users in Japan

この装置は、情報処理装置等電波障害自主規制協議会(VCCI)の基準に基づくクラス B情報技術装置です。この装置は、家庭環境で使用することを目的としていますが、こ の装置がラジオやテレビジョン受信機に近接して使用されると受信障害を引き起こす ことがあります。 取り扱い説明書に従って正しい取り扱いをして下さい。

# Notice to users in Japan about power cord

製品には、同梱された電源コードをお使い下さい。 同梱された電源コードは、他の製品では使用出来ません。 B 급 기기(가정용 방송통신기기) 이 기기는 가정용(B급)으로 전자파적합등록을 한 기기로서 주 로 가정에서 사용하는 것을 목적으로 하며, 모든 지역에서 사 용할 수 있습니다.

# LED indicator statement

**LED** indicator statement

The display LEDs meet the requirements of EN 60825-1.

# Programme de gestion des produits en fonction de l'environnement

Hewlett-Packard s'engage à fournir des produits de qualité dans le strict respect de l'environnement. Ce produit a été conçu avec le recyclage à l'esprit. Le nombre de matériaux utilisés est minimal, mais suffit à assurer le bon fonctionnement et la fiabilité de l'imprimante. Les pièces ont été conçues de façon que les différents matériaux qui les composent se séparent facilement. Les fixations et autres connecteurs sont facilement identifiables et accessibles et peuvent être retirés avec des outils usuels. Les pièces les plus importantes ont été conçues pour être rapidement accessibles en vue de leur démontage et de leur réparation.

Pour plus d'informations, consultez le site Web HP sur la Charte de protection de l'environnement à l'adresse suivante :

www.hp.com/hpinfo/globalcitizenship/environment/index.html

Cette section contient les rubriques suivantes :

- <u>Conseils environnementaux</u>
- Utilisation du papier
- Plastiques
- <u>Fiches techniques de sécurité du matériel (MSDS)</u>
- Programme de recyclage
- Programme de reprise et de recyclage des consommables HP
- <u>Consommation électrique</u>
- Disposal of Waste Equipment by Users in Private Households in the European Union
- <u>Substances chimiques</u>
- Toxic and hazardous substance table

# **Conseils environnementaux**

HP s'engage à aider ses clients à réduire leur empreinte environnementale. Les conseils environnementaux indiqués par HP ci-dessous ont pour objectif de vous aider à évaluer et réduire l'impact de vox choix en matière d'impression. En complément des fonctions

spécifiques dont est doté ce produit, veuillez visiter le site HP Eco Solutions pour plus d'informations sur les initiatives de HP en faveur de l'environnement.

www.hp.com/hpinfo/globalcitizenship/environment/

# Fonctions écologiques de votre produit

- Informations relatives aux économies d'énergie : Pour déterminer le statut de qualification de ce produit au regard de la norme ENERGY STAR®, voir « <u>Consommation électrique</u>, » page 92.
- **Matériaux recyclés** : Pour plus d'informations sur le recyclage des produits HP, visitez le site :

www.hp.com/hpinfo/globalcitizenship/environment/recycle/

# Utilisation du papier

Conformément aux normes DIN 19309 et EN 12281:2002, vous pouvez utiliser du papier recyclé avec ce produit.

# Plastiques

Les pièces en plastique d'un poids supérieur à 25 grammes portent une mention conforme aux normes internationales, laquelle facilite l'identification des matières plastiques à des fins de recyclage des produits en fin de vie.

# Fiches techniques de sécurité du matériel (MSDS)

Les fiches techniques de sécurité (MSDS, en anglais) sont disponibles via le site Web de HP à l'adresse suivante :

# www.hp.com/go/msds

# Programme de recyclage

HP propose un éventail de plus en plus étendu de programmes de retour de produits et de recyclage dans de nombreux pays/de nombreuses régions et a établi des partenariats avec certains des plus grands centres de recyclage électronique au monde. HP conserve des ressources en revendant certains de ses produits les plus réputés.

Pour plus d'informations sur le recyclage des produits HP, consultez le site suivant :

www.hp.com/hpinfo/globalcitizenship/environment/recycle/

# Programme de reprise et de recyclage des consommables HP

HP s'engage à protéger l'environnement. Le programme de recyclage des consommables jet d'encre HP est disponible dans nombre de pays/régions et vous permet de recycler gratuitement vos cartouches d'impression et vos cartouches d'encre usagées. Pour plus d'informations, visitez le site Web à l'adresse suivante :

www.hp.com/hpinfo/globalcitizenship/environment/recycle/

# **Consommation électrique**

Les équipements d'impression et d'imagerie Hewlett-Packard munis du logo ENERGY STAR® sont conformes à la spécification ENERGY STAR de l'Agence américaine pour

Informations sur les réglementations et sur l'environnement

la protection de l'environnement (U.S. Environmental Protection Agency). Le marquage suivant figure sur les produits d'imagerie conformes à la norme ENERGY STAR :

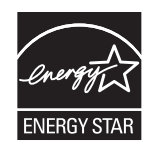

Des informations complémentaires sur les modèles de produits d'imagerie conformes à la norme ENERGY STAR sont disponibles sur le site : <u>http://www.hp.com/go/energystar</u>.

English

# Disposal of Waste Equipment by Users in Private Households in the European Union

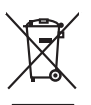

# Disposal of Waste Equipment by Users in Private Households in the European Union This symbol on the product or on its pockaging indicates that this possible must not be disposed of with your other household waste. Instead, it is your responsibility to dispose of your waste equipment by house and your loss and encode that the incrycling of waste leachtical and electronic equipment. The separate callection and encycling of your waste at the time of disposal will help to conserve nature leaconces and ensure that it is expleted in a moment that protects function has the and the moment. The moment is and ensure that is expleted in a moment that protect function has the disposal of waste explete mit the recycling of waste. The disposal effect on the disposal of waste explete mit the recycling value exact private explete mit the recycling of waste. The disposal effect on the house have the other expletes the recycling of waste. The disposal effect on the house there on the house the recycling value exact private expletes the recycling value exact private explorement the recycling value exact private explorement the recycling value exact private explorement the recycling value exact private explorement the recycling value exact private explorement the recycling value exact private explorement the recycling value exact private explorement the recycling value exact private explorement the recycling value exact private explorement the recycling value exact private explorement the recycling value exact private explorement that the exact private explorement the recycling value exact private explorement the recycling value exact private explorement the recycling value exact private explorement the recycling value exact private explorement the recycling value exact private explorement the recycling value exact private explorement the recycling value exact private exact private exact private exact private exact private exact private exact private exact private exact private exact private exact private exact private exact priva

you can drop dil your veale equipment tar recycling, please contact you rican (ay ortice, your househad wate aspana server or ma may mere you paramea un provone. **Execution des sequipements usages par les utilisateurs dans les doyres privés au seita de l'Union europérene** La présence de ce prihole sur le produit ou sur son embolhage indique que vous ne proveg par vous debansager de ce produit de la même façon que vou dechet courants, devinement de cestique et descriptions que vous ne proveg par vous debansager de ce produit de la même façon que vou dechet courants, devinement électrices et descriptions de la sonte humaine et de l'environmenter. Four plus d'informations sur les leux de collecte des equipement suages, prevailent de préserve les resources nanvelles et de 'assurer que ce deplagnement sont encycles dans le respect de la sonte humaine et de l'environmenter. Four plus d'informations sur les leux de collecte des equipement suages, veuillez contacter voite maine, voite service de intellement de dechets menagen ou le magarian ou voite ac dontée la produit. Français

vate manne, vore service de trabetereir des daches imenages ou le magan no voia drez andre le produit. Entrasorgung von Elektragevitten durch Benutzer in privaten Haushallen in der EU Diess Symbol auf dem Produkt oder desen Verpackung gibt nu, dass das frodukt nicht zusammen mit dem Bastnill entorge wenden darf. Es söllegt daher Herr Versentvortung, das Resynch hinr allem Elektragevitten durch Benutzer in privaten Haushallen in der EU Bess Symbol auf dem Produkt oder desen Verpackung gibt nu, dass das frodukt nicht zusammen mit dem Bastnill entorge wenden darf. Es söllegt daher Herr Versentvortung, das Resynch hinr allem Elektragevitten durch Benutzer in der Bastnill gewährlesit dur aus zu der and hun Alt und Weise reinder auf der Bastnille eine der Auf der Versentvortung darf. Gefährling für die Gesandheit des Mencher und der Umwelb auf aus der Anter darbez, wo Sie alle Elektragerite zum Recyceln können, erholten Sie bei dan richtliche Befahrliche, Weistnilfellen auf den dur, wei sie dariet ander bastn.

ten character textures, resultances de los, no textu se los en actuales nazeste Sandimento di appreschiatore de antemare de parte di prival nell'Unione surgenz sandimento della oppreschiatore de antemare postrata di prival nell'Unione surgenza sandimento della oppreschiatore di antemare postratale la luogo di accolta indicato per l'incluggio della oppreschiative efettine de detenniche. La raccolta e il ricidaggio saporti della oppreschiatore da ottanome postratale la luogo di accolta indicato per l'incluggio della oppreschiative efettine de detenniche. La raccolta e il ricidaggio seporti della oppreschiatore da ottanome in fase di indimente formaziono la conservazione della riscone taturali a garanticono che la oppreschiature vengano relamate nel rispetto di submittore de rituli focale o il negozo presso il quote estato acquisito il produto.

Likvidace vyslovžilého zařízení uživateli v domácnosti v zeních EU (las znača na produky nešo na jeho obali vanačuje, že tenio produkt nem byt likvidován prostým vyhozením do bětného domovního odpadu. Odpovídšte za to, že vysloužilé znázem lade pledno k likvida do starovených stěmých ma utoréných k reyslikace plavbeme chávnícm lidaké zdaví a živení produkt. Dalit informace o tom, kam nižede plavačka i nazem plavel pledna tenykla, ma vyslove za obecho za poslovení k vysloveník v za tivení produkti boli informace o tom, kam nižede vysloužile nazem plavel ne vyslou, misle zaka do úladím linis stanopstvo v obechonsí provděkti so za livitado domovního odpodu nebo v odbale, lida je produkt vysloužile nazem (nazed na tenykla, misla stano stavý vo obechonsí provděktí so za livitado domovního odpodu nebo v odbale, lida je produkt

zaroupiu. Dentskaffelse af affaldsudstyr for brugere i private husholdninger i EU Dette symbol på produkte eller på dete embalogs indukter, af produkte likke må bortkaffes sommen med andet husholdningsaffald. I stedet er det dit ansvar at bortkaffe affaldsudstyr på da al blevere det på detta Bengrade nationingsakter med mellski på gettava gettava gettava gettava gettava get dapukte lub ban blevergete al mådsudstyr på gettava. Dettava gettava gettava gettava gettava gettava gettava gett men her dit kan al bengrade al bengrade inde bengrade provide konstruktiver. Dettava gettava gettava gettava gettava gettava gettava gettava men her dit kan al bengrade som en dettava gettava gettava gettava gettava gettava gettava gettava gettava gettava gettava gettava gettava gettava gettava gettava gettava gettava gettava gettava gettava gettava gettava gettava gettava gettava gettava gettava gettava gettava gettava gettava gettava gettava gettava gettava gettava gettava men her di kan al bengrade ettava forstava gettava gettava

Afvoer van afgedankte apparatuur door gebruikers in particuliere huishoudens in de Europese Unie Di symbol op het product of de verpaking geeft aan dat dit product niet mag worden afgevoert met het huishoudelijk afval. Het is uw ve die leweren on en anaeverwer inzamelangt word de wordvik nun dinderbakte eldkringten en dektonisten anaontue. De apschieden ver y an argueance apparetuir ace georuiners in particuliere huisbaydens in de Europesa Unit. In here an en anouen en annuel a service and a service a service a servi

name. The short of the short of the short of

πότος μητώς τη τη ματά τη ματά τη ματ

apięt jur to sandomija onie to onalo orgodozen to nojolo. **A buliadekonzygosk kazelse a onagoshożartarskokan az Európai Unióban** Era o zimkolum, ameły a termiekan vagy anank comogolatan van lekineke, azi jelzi, hogy a termiek nem kezelhetó egyidi za egyek bażatartasi huładekkal, Az Ön lekada, hogy a keziski kultukalomogosi elijkani od oby lufijeti gytolicky, ameły az deskinania kultadekanyogok is az elekitaniku benederzienk ignipazmositatoria logiolatosi, na pod keziski kultukalomogosi elijkani od oby lufijeti gytolicky, ameły az deskinania kultukalekanyogok is az elekitaniku benederzienk ignipazmositatoria logiolatosi, egyszkage is o komyezten eme natalma, módon totenik. Ho tojekostata zerete kapni azartaria benederzienk ignipazmositatora a huładekanyogoka, tardulja na były nioramyszamia, a katartaki huładek kezyjikiseret deglakaci valdalator varya termiek kapitamozjahoz.

a hely öhlomänystönz, a nazistatus huidast kegyujetsetei togiatusca varaaiamaz vagy a termes raigamazopras. [Letataju astrivustosins en need-argina inerkem. Erogens Savenibas partivatajas määsaimineitääs atkunimen. Jäs esa tabildigs par abtrivutanos no nederigäs ierices, to nadodat norditajis avakkanas vajet, lai tää veiken needretige leiktivikka a helyoima oitensää partaidae. Speciala rederigäs ierices savakkana un oitensiste ja bahtode paldat tapitaja avakkanas vajet, lai tää veiken needretige leiktivikka an leikus varaaja kanasti kanasti Kanasti kanasti kanasti kanasti kanasti kanasti kanasti kanasti kanasti kanasti kanasti kanasti kanasti kanasti Kanasti kanasti kanasti Kanasti kanasti kanasti kanasti

nogoda neteringo terci, luctu, soznentes or vetep porviotas, majozimnecista antinimu soriascinai deneti va veniau, kura egodajanes o enci. Evropos Squargos vortoloty la privacija namu uku ja nelikamos jengos Sitemitimas. Si si sinkoli sot produkto arko ja pokuste nuroda, kad produkta negali biti ilmestas kartu su klomis namu vika dielikami, jas privata isma diskami pianga diducatami ja jaliekamo elektroni angan peridimia punktu, je dielekama jengos bu aktivis usenema ir peridikamo, busogami naturalis stelikalini ir uzitarinama, kad jaraga yra perintata mega arkoni je saturi grana je audio statu bita. Die line periode spie ta kur si satura i periodi si situ ja ranga kepiste ja ditinkami vetas tarvo, namu vika atileku viezimis tarvitega ata ja padauteur, kuria printe produka,

afileky iterzimo tamybą arbo i parabatorę, kunie printe praduką. **Utylicacja cuzytego sprzętu przze użytkownikkow domowych w Unii Europejskiej** Symbol ka umieszczem na pradukacie kla opokowanie canacza, że tego pradukia nie nalezy myrzuczeć rozem z innymi odgadami domowymi. Użytkownik jest odpowiedzialny za dotaczenie zużytkow przytu do wyrzuczenego punkti granadzania zużytych urządzie niektycznych i niektronicznych. Gramadzenie acabno i incykling tego typu odpadów przyczynia się do achmany zasobów naturalnych i jest kerzpieczny dla zdowia i sradowista naturalnego. Datase informacje na tema t pasabu wyłaczej rużytych urządzeń natra uzyskar u dopowiadnich władz takałanych w przedziektowiace zajmiecjem ie swaniem odpadod ka w miejca zasupa praduku.

Pescrete de equipamentos por usuários em residências da União Européia Ese simbido no produto ou na emisalagem indica que o produto não pode ser descantado juto com o lua domésica. No entanto, é sua responsabilidade levar os equipamentos a seme descantados um partio de calcela desjandos para o exclógende equipamentos seitor detintónicos. A coleta sepanda e a reciclagem dos equipamentos dos descarte lujdom na comervação dos recursos naturais e garantem que os equipamentos seitor detintónicos. A coleta sepanda e a reciclagem dos equipamentos de dos mismostes sube om de descartar equipamentos para reciclagem en equipamentos seitor deta de sua colado, a servico de limpeza pública de service a lugimentos para en esta de sua colado, a servico de limpeza pública de se uta bano os a los en estas de sua colados, a serviço de limpeza pública de se bano os a los en estas de sua colados, a serviço de limpeza pública de se bano os a los en estas de sua colados, a serviço de limpeza pública de se bano os a los en estas de suas de suas de ados a utaves públicas de servicos de limpeza pública de se bano os altos de se de suas de ados paras públicas de se bano os altos de serviços de limpeza públicas de se bano os altos de sos destas, a serviços de limpeza públicas de se bano os altos de sos de suas de ados as estas de se banos os altos de se de suas de ados as estas de se banos os altos de se de suas de ados as exercisos de limpeza públicas de se banos os altos de se de suas de ados as estas de las de se de se de ados as estas de se de se de ados as estas de se de ados estas de se de ados as estas de las de se de ados as estas de ados de se de ados as estas de ados de se de ados as estas de ados as estas de ados de ados estas de ados de ados as estas de ados as estas de ados as de ados as estas de ados de ados as estas de ados as estas de ados as de ados as de ados as estas de ados de ados as de ados as de ados as de ados as de ados as de ados as de ados as de ados as de ados as de ados as de ados as de ados as de ados as de a

angeme o produce. Postup poziziveteľov v krajinách Európskej únie pri vyhadzovani zariadenia v domácom pozizivani do odpadu Tento symlo na produkie delo na jeho obole znamena, že nesme by vyhodený si ným Komunáhym odpadom. Namesto koho mele povinnos odovzdo toto zariadenie na zbernori miesk, kde sa zabezpeči nevolikace delikatých o reletionaci posovanný zber a rezviklacio zariadenia ureletno na odpad pomize chrán prirodné zdroje a zabezpeči taký spácha recjiváce, ktorý bude chráni (rušké zdranie prostredné. Dúble informácie o separavanom zbere a rezvikaci získate na miesimo obecnom stode, vo lime zabezpečinýci zber vstak komunielne o dopadu stalo v predbih, jake by produki takji. Slovenščina

Namning z odpadno opremo y ospodilajstvi, zarota jevojava uso v prodini je za jevoni neje.
Rovnnaji z odpadno opremo y ospodilajstvi, zarota je zavoja je zavoja je zdrugini gospodinjskimi odpadki. Odpadno opremo ste dožini oddati na določenem zbirnem metki za recklima odpadne opremo za teklima i nektima je zavoja je zavoja j

\* Koninatienin polieje un growin, kej se zudant supan.
Kassering av Förbrukningsmatchal, för hem- och privatanvändare i EU
Produkter eller produktiforpaktingar med den här symbolen fär inte kassena med vanligt huhdilavrial. I stället har du ansvar för att produkten kammas till en behörig återvinningstatat
för hartering av er ör obektrinkrigvatature. Cleana til hann kassende produkter till dervinning höper du till att bevara våra generasamen antarresurser. Desutom skyddas både
människar och miljön när produkter ätervinns på rätt sätt. Kommunala myndigheter, sophanteringslöretag eller buliken där varan köptes kan ge mer information om var du lämnar
kasserde produkter för dervinning.

# Substances chimiques

HP s'attache à informer ses clients des substances chimiques utilisées dans ses produits, pour se conformer aux obligations légales telles que la réglementation REACH (Réglementation européenne EC No 1907/2006 sur les substances chimiques). Une note

Informations sur les réglementations et sur l'environnement

d'information chimique sur ce produit peut être consultée à l'adresse : <u>www.hp.com/go/</u><u>reach</u>.

# Toxic and hazardous substance table

| 有毒有害物质表                                                                                                   |           |   |   |     |      |       |  |
|----------------------------------------------------------------------------------------------------|-----------|---|---|-----|------|-------|--|
| 根据中国《电子信息产品污染控制管理办法》                                                                                      |           |   |   |     |      |       |  |
| <b>調字生</b>                                                                                                | 有毒有害物质和元素 |   |   |     |      |       |  |
| 苓忤抽述                                                                                                    | 铅         | 汞 | 镉 | 六价铬 | 多溴联苯 | 多溴联苯醚 |  |
| 外壳和托盘*                                                                                                    | 0         | 0 | 0 | 0   | 0    | 0     |  |
| 电线*                                                                                                    | 0         | 0 | 0 | 0   | 0    | 0     |  |
| 印刷电路板*                                                                                                    | Х         | 0 | 0 | 0   | 0    | 0     |  |
| 打印系统*                                                                                                    | Х         | 0 | 0 | 0   | 0    | 0     |  |
| 显示器*                                                                                                    | Х         | 0 | 0 | 0   | 0    | 0     |  |
| 喷墨打印机墨盒*                                                                                                  | 0         | 0 | 0 | 0   | 0    | 0     |  |
| 驱动光盘*                                                                                                    | Х         | 0 | 0 | 0   | 0    | 0     |  |
| 扫描仪*                                                                                                    | Х         | Х | 0 | 0   | 0    | 0     |  |
| 网络配件*                                                                                                    | Х         | 0 | 0 | 0   | 0    | 0     |  |
| 电池板*                                                                                                    | Х         | 0 | 0 | 0   | 0    | 0     |  |
| 自动双面打印系统*                                                                                                 | 0         | 0 | 0 | 0   | 0    | 0     |  |
| 外部电源*                                                                                                    | Х         | 0 | 0 | 0   | 0    | 0     |  |
| 0:指此部件的所有均一材质中包含的这种有毒有害物质,含量低于SJ/T11363-2006 的限制                                                          |           |   |   |     |      |       |  |
| 入油或即作成加速分物现代于之外,行它自动这种节磅有音物版,各量间,GSTT1305-2000 的软柄<br>注:环保使用期限的参考标识取决于产品正常工作的温度和湿度等条件<br>*以上只适用于使用这些部件的产品 |           |   |   |     |      |       |  |

# Avis de conformité de l'UE

| Conformément à ISO/IEC 17050-1 et EN 17050-1           |                                                                     |  |
|--------------------------------------------------------|---------------------------------------------------------------------|--|
| Nom du fournisseur :                                   | Hewlett-Packard Company                                             |  |
| Adresse du fournisseur :                               | 16399 West Bernardo Drive<br>San Diego, CA 92127-1899<br>États-Unis |  |
| Déclare que le produit :                               |                                                                     |  |
| Nom du produit :                                       | HP Photosmart série A640                                            |  |
| Numéro de modèle réglementaire :                       | SDGOA-0811                                                          |  |
| Est conforme aux spécifications de produit suivantes : |                                                                     |  |
| Sécurité :                                             | EN 60950-1:2001, CEI 60950-1:2001                                   |  |
| Compatibilité électromagnétique :                      | EN 55022:2006, Classe B                                             |  |
|                                                        | EN 61000-3-2:2006                                                   |  |
|                                                        | EN 61000-3-3:1995+A1:2001+A2:2005                                   |  |
|                                                        | EN 55024:1998+A1:2001+A2:2003                                       |  |
| Informations complémentaires :                         |                                                                     |  |
|                                                        |                                                                     |  |

Le présent produit est conforme aux dispositions de la directive Basse tension 2006/95/EC et de la directive EMC 2004/108/EC et porte le marquage CE correspondant.

Fort Collins, Colorado, États-Unis

Avril 2008

# A Installation du logiciel

L'imprimante inclut le logiciel HP connexion rapide, qui s'installe lorsque vous connectez l'imprimante à votre ordinateur. En moins de deux minutes, vous serez prêt à imprimer à partir de votre ordinateur !

Remarque Windows XP ou Vista ou Mac OS X v10.4 ou v10.5.

Pour les versions 64 bits de Windows Vista : Téléchargez le logiciel à partir du site Web d'assistance HP à l'adresse <u>www.hp.com/support</u>.

**Remarque** Le câble USB 2.0 requis pour l'impression depuis un ordinateur peut ne pas être inclus dans le carton de l'imprimante, vous devrez peut-être l'acheter séparément.

### Pour installer le logiciel

- 1. Assurez-vous que l'imprimante est sous tension, puis connectez-la à votre ordinateur à l'aide d'un câble USB.
- 2. Suivez les étapes s'appliquant à votre système d'exploitation.

### **Utilisateurs Windows**

▲ L'installation démarre automatiquement. Si l'écran d'installation n'apparaît pas, ouvrez **Poste de travail** sur votre bureau et double-cliquez sur l'icône HP\_A640\_Series pour lancer l'installation.

### **Utilisateurs Mac**

- a. Double-cliquez sur l'icône de CD HP A640 sur le bureau.
- b. Cliquez deux fois sur l'icône d'installation dans le dossier du CD.
- 3. Suivez les invites qui s'affichent sur votre ordinateur.

Annexe A